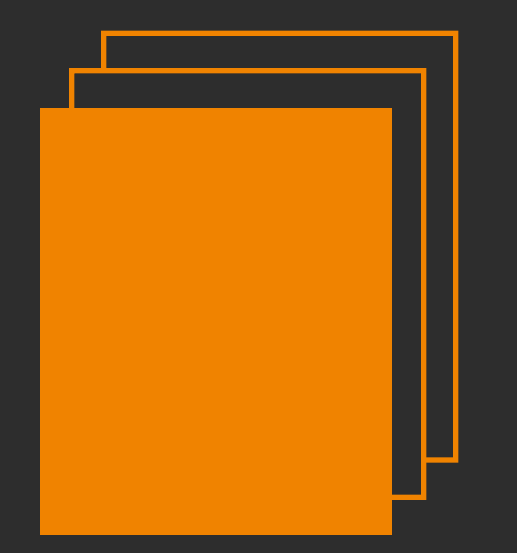

#### 2020.01.31 版

# 使用手門

 $\diamond$ 

## **GoodLinker**

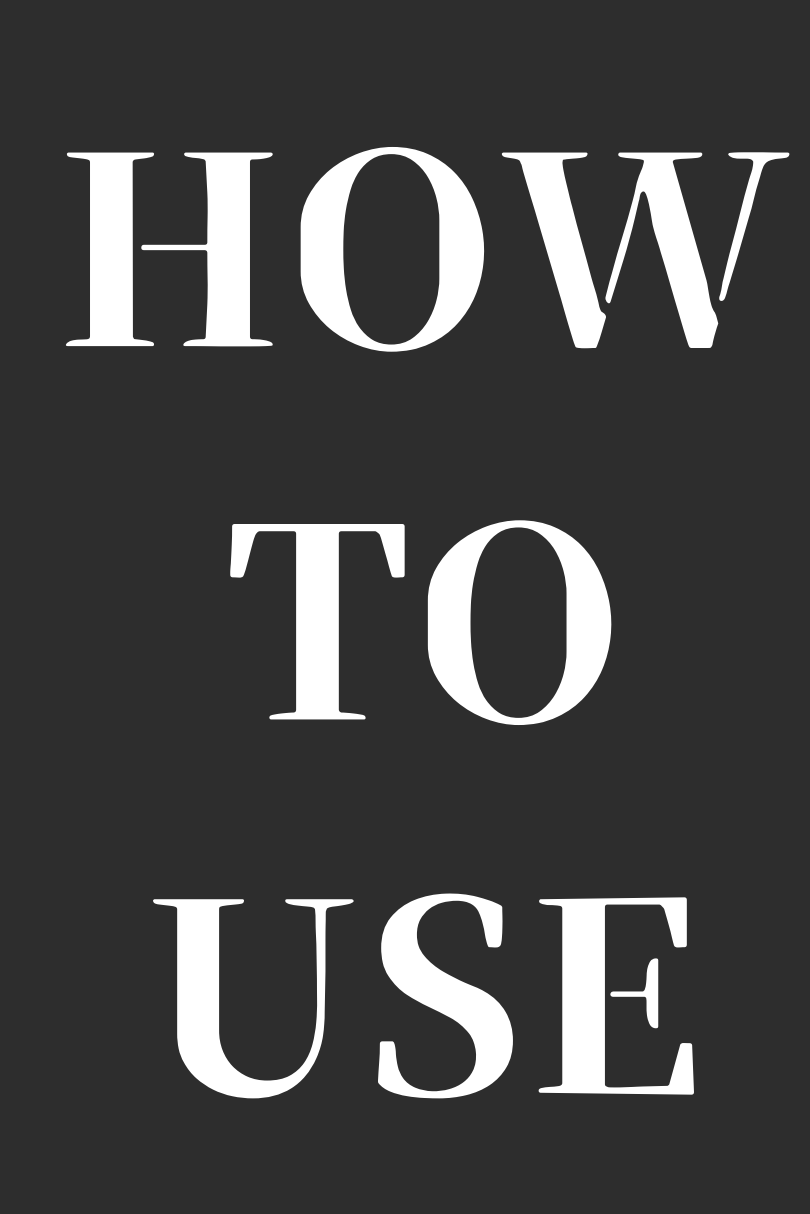

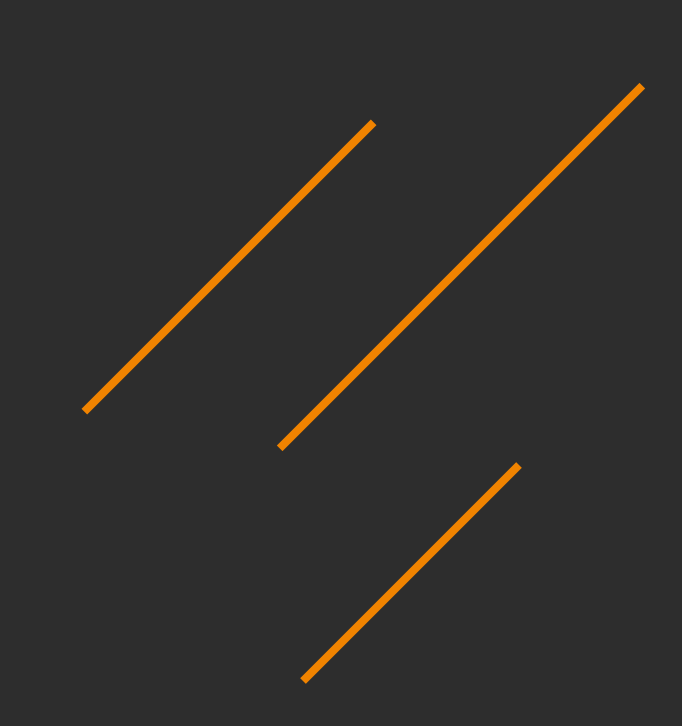

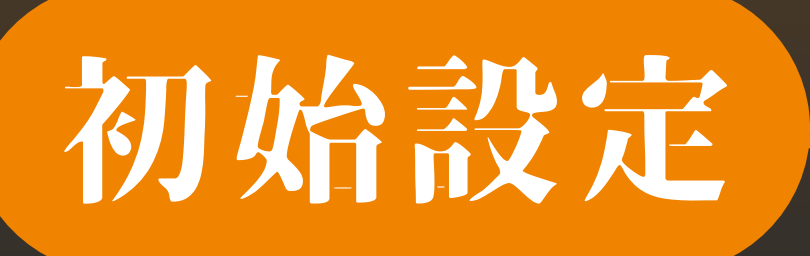

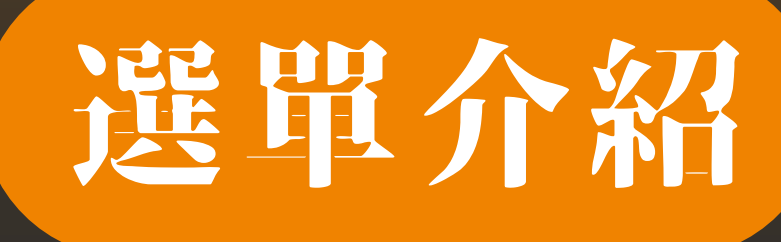

計冊

登入

裝置清單 監測清單 群組清單 規則清單 影像規則 定時歸零

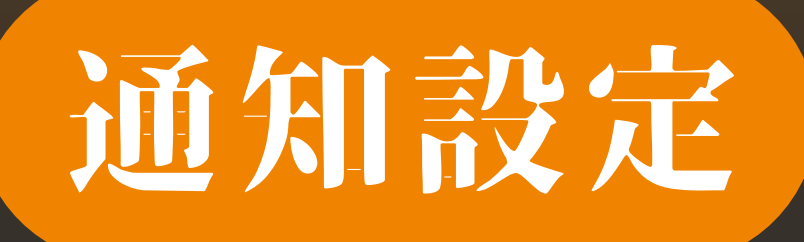

## 個人化設定

### 訊息通知

個人化設定

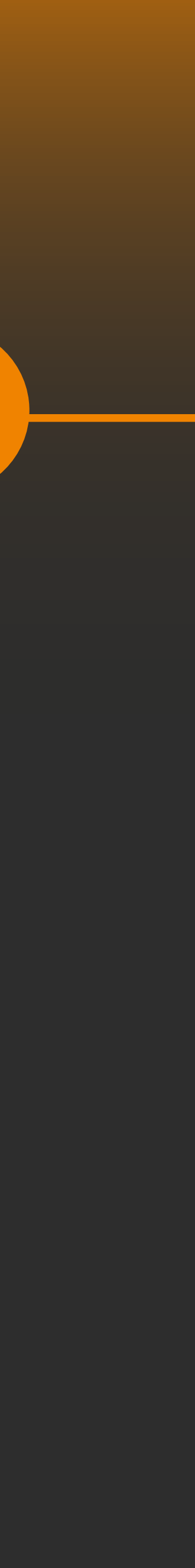

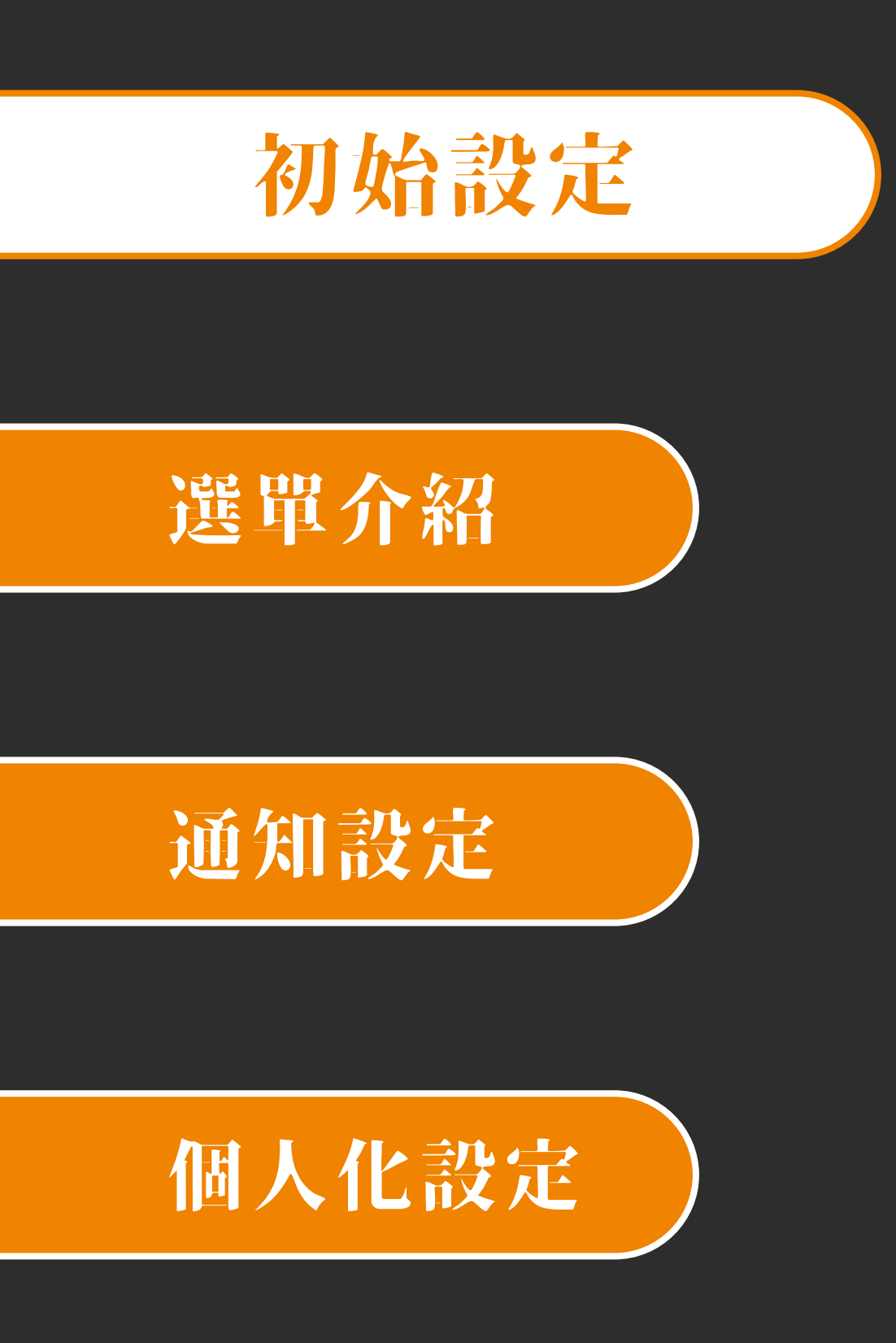

## 註冊/登入

- 首次使用請點選註冊
- 已註冊帳號請輸入註冊之信箱或電話登入
- 若忘記密碼, 點選忘記密碼來重新設定密碼

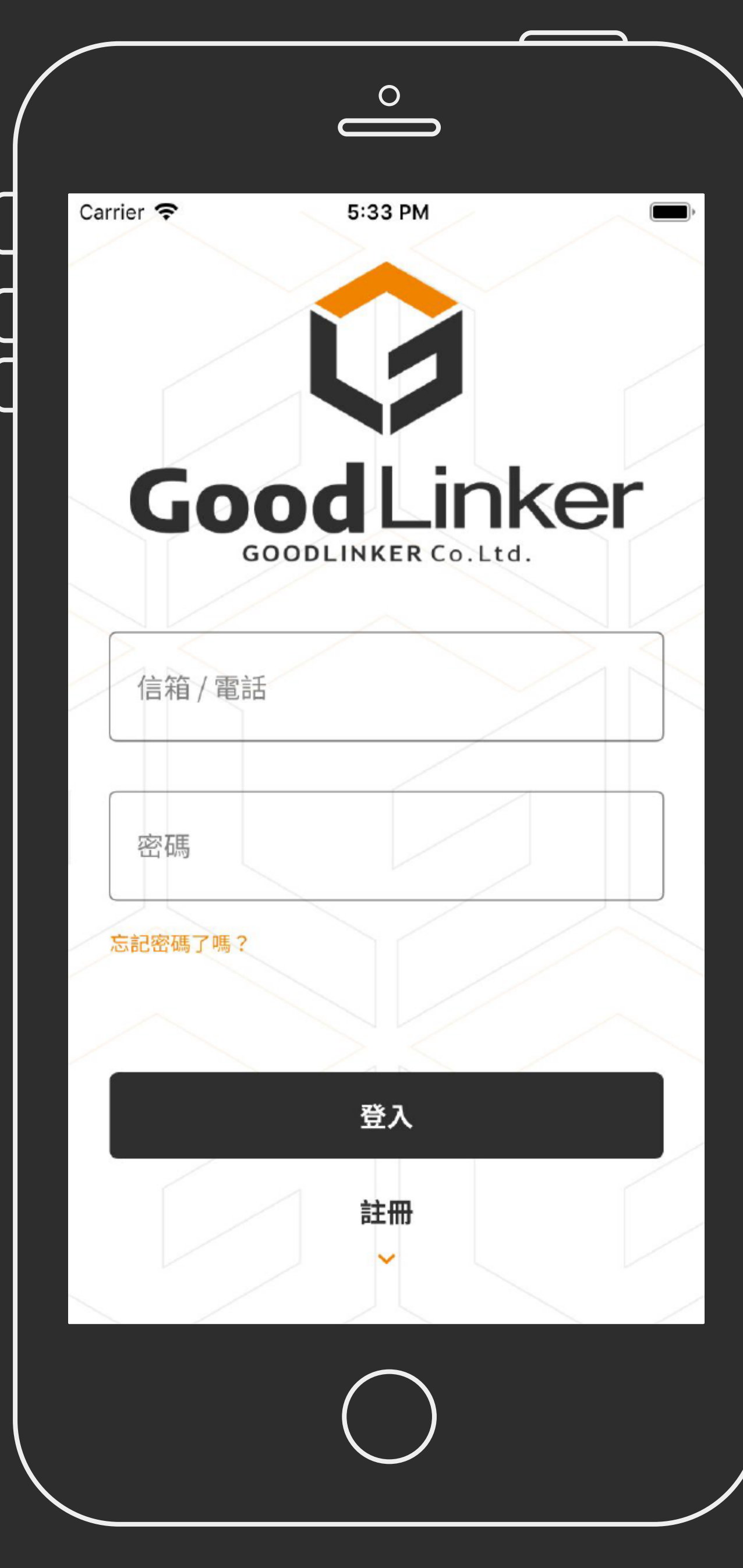

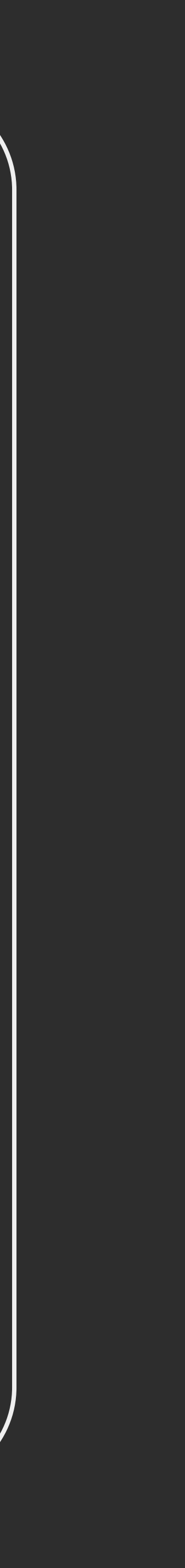

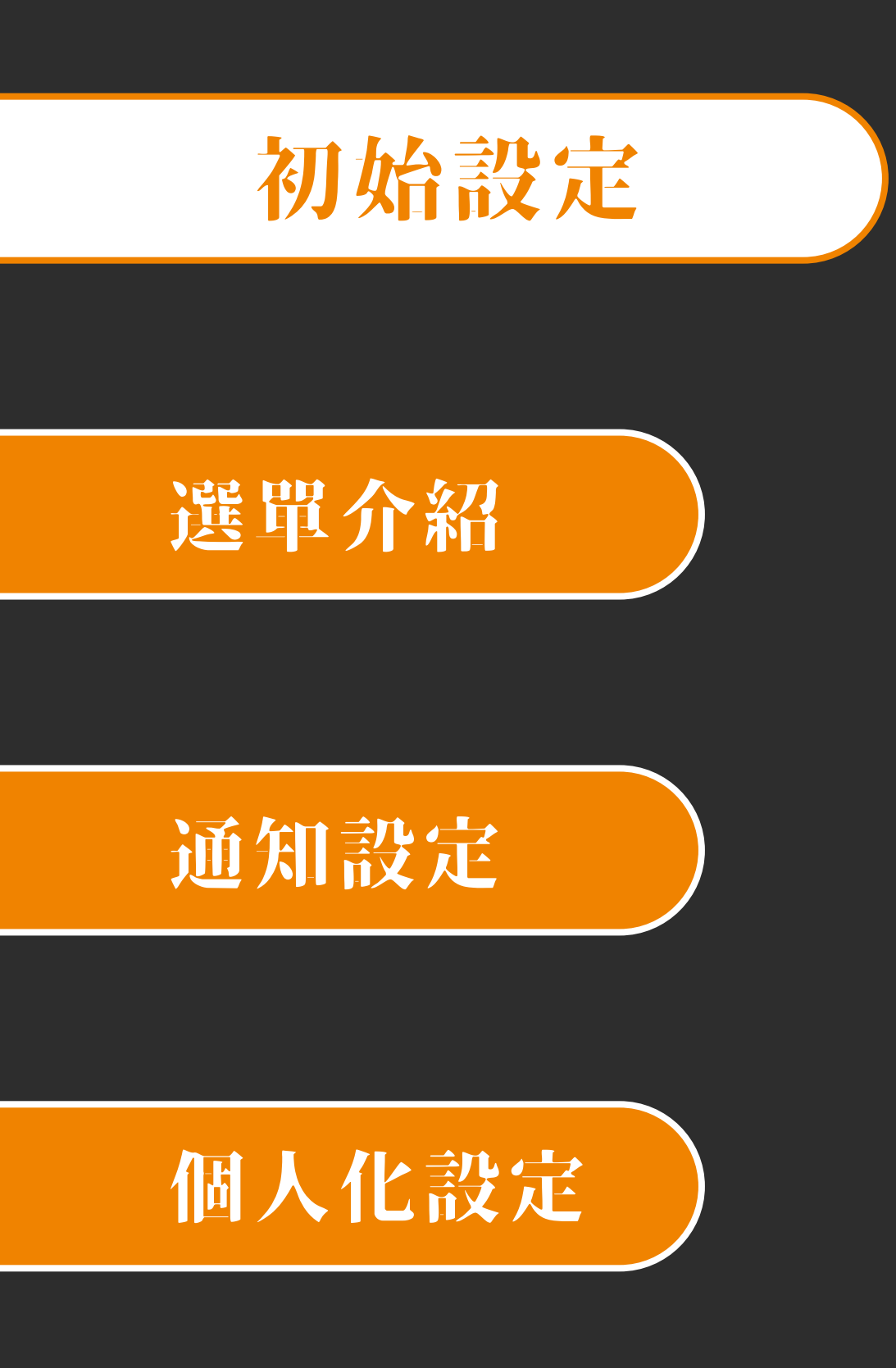

## **主冊-1**

- 使用者名稱可使用信箱或電話
- 註冊後無法更改使用者名稱

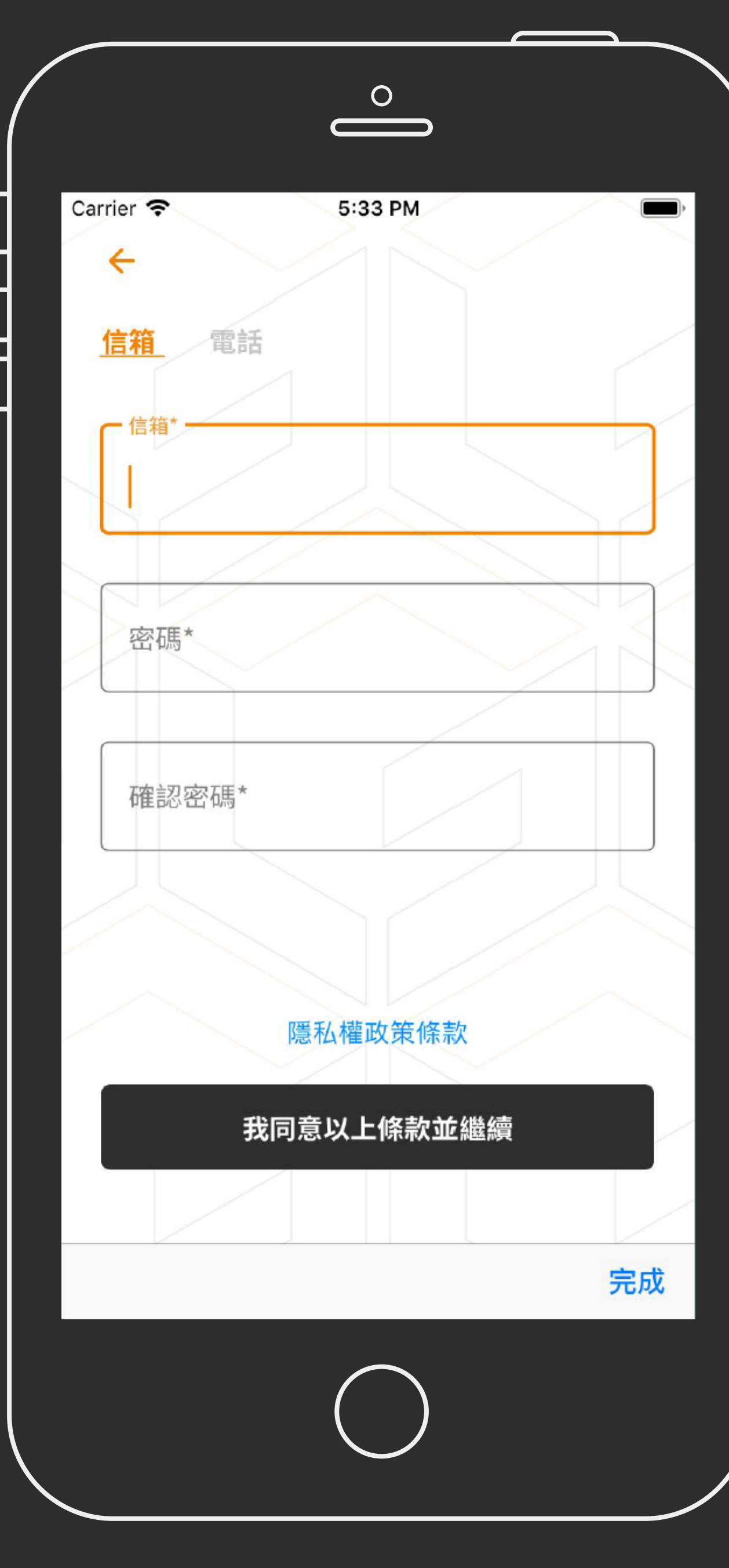

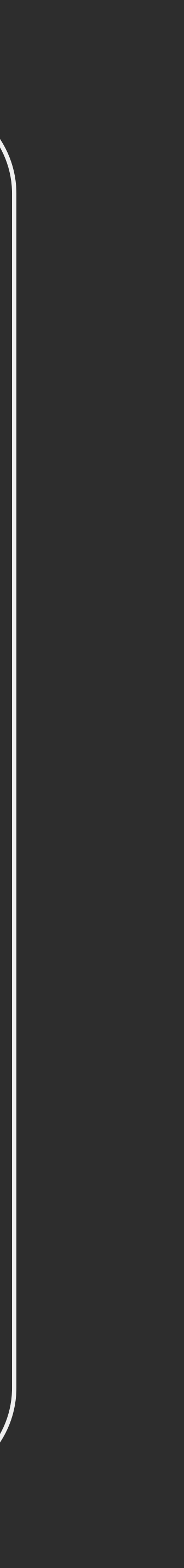

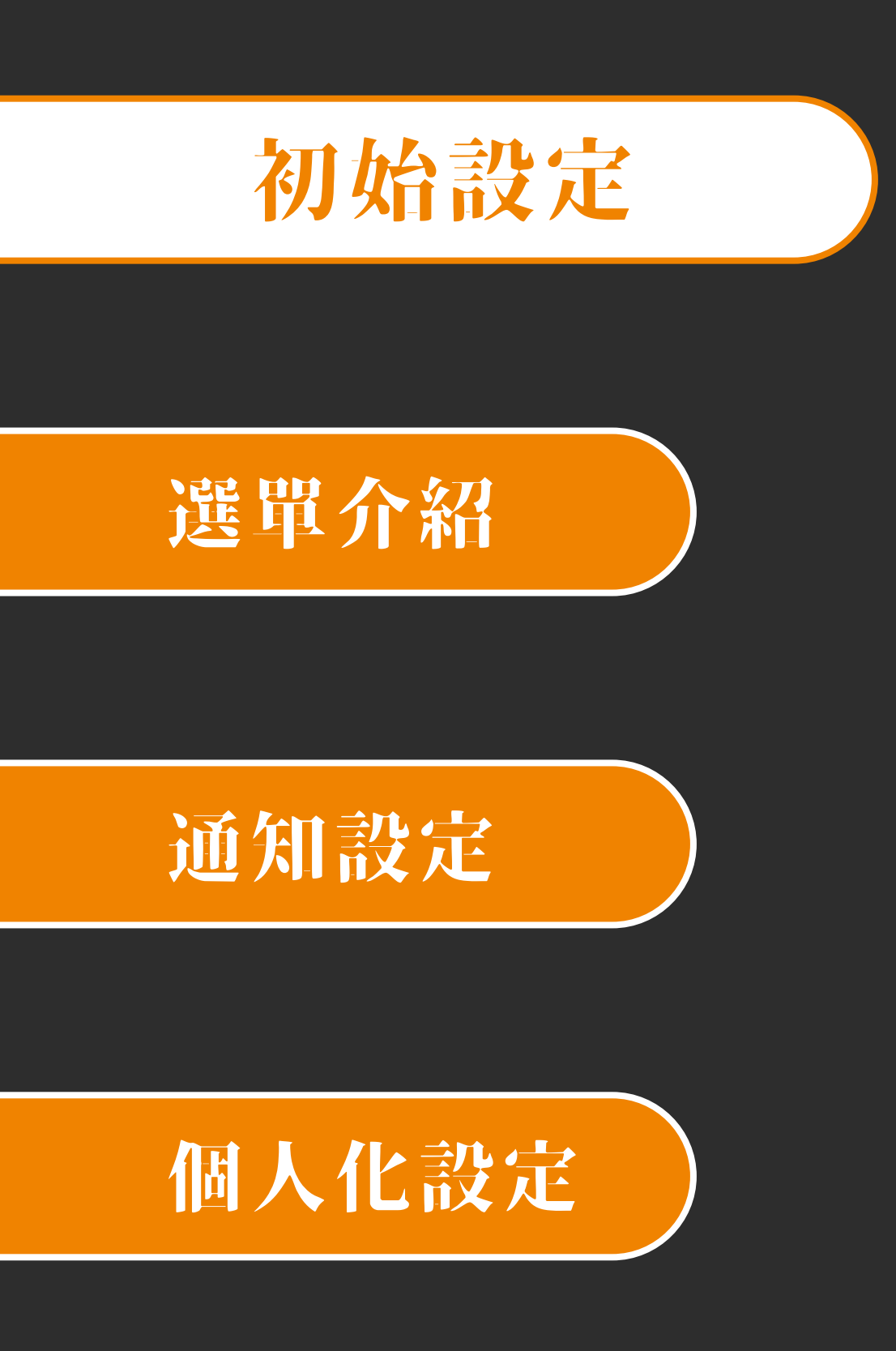

## **註冊-2**

- 密碼需包含英文及數字,最少需 8 碼
- 註冊需同意隱私權政策條款

| Carrier 🗢    | 5:34 PM     |  |
|--------------|-------------|--|
|              |             |  |
|              |             |  |
| <u>信箱</u> 電言 | 话           |  |
|              |             |  |
| 「信箱*         |             |  |
| user@go      | odlinker.io |  |
|              |             |  |
| ~密碼*         |             |  |
|              |             |  |
| 密碼需英數混       | 合最少八個字元     |  |
| •••••        | •           |  |
| 密碼需英數混       | 合最少八個字元     |  |
|              |             |  |
|              |             |  |
|              | 隱私權政策條款     |  |
|              |             |  |
|              | 我同意以上條款並繼續  |  |
|              |             |  |
|              |             |  |
| $\searrow$   |             |  |
|              |             |  |
|              |             |  |

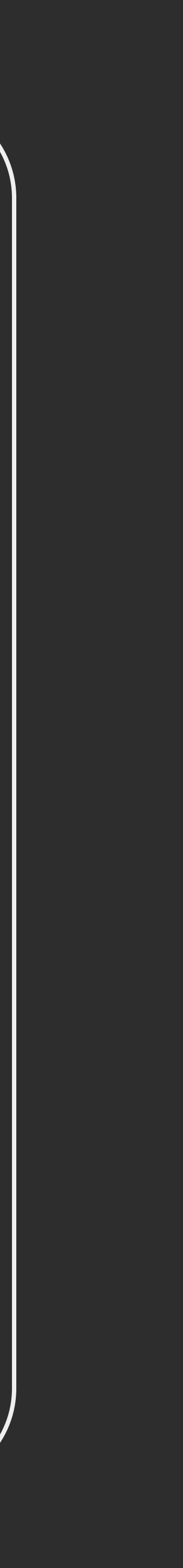

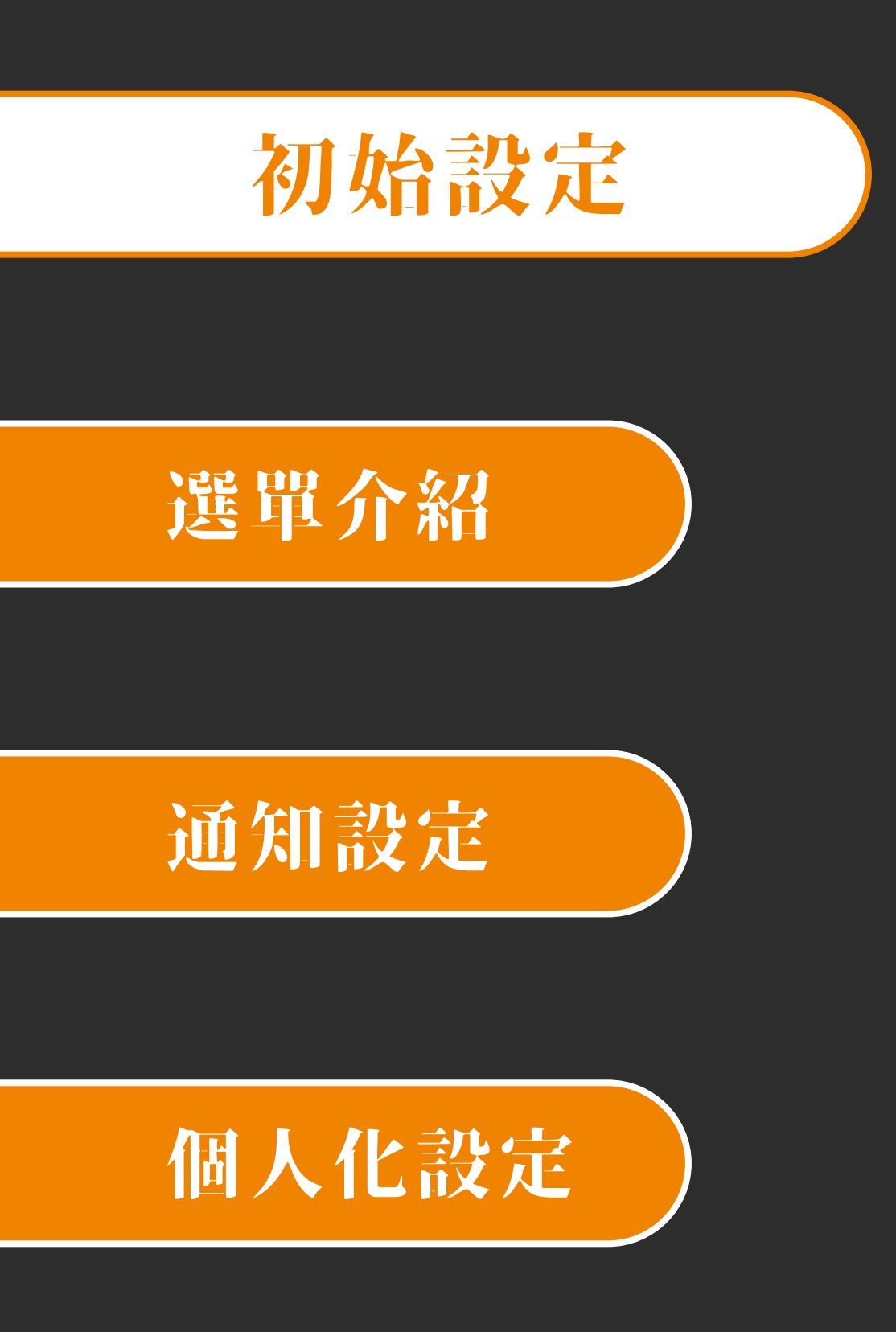

## 

- 使用者名稱類型為後續收驗證碼的方式
- 選擇信箱, 驗證碼會發送至信箱
- 選擇手機, 驗證碼會發送至手機

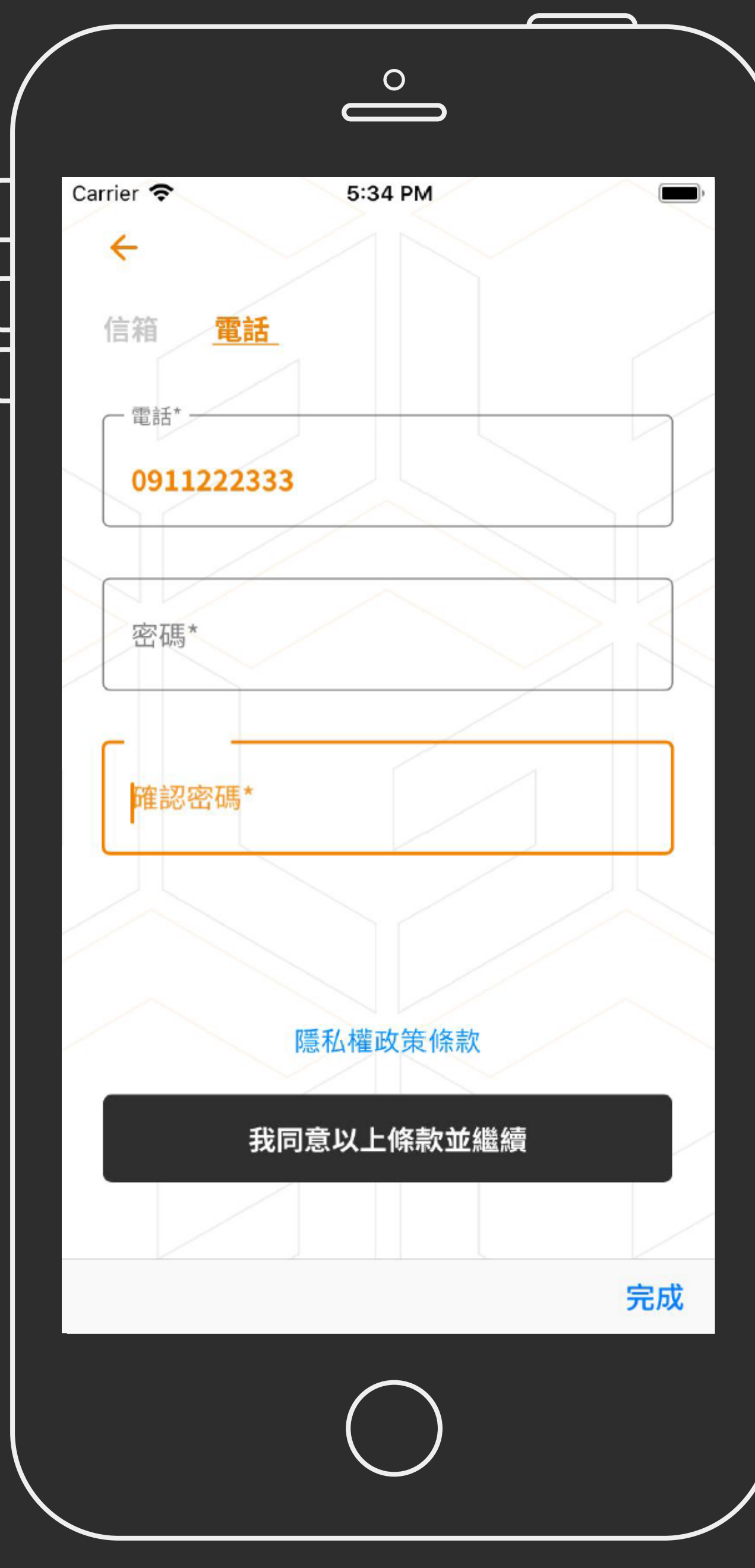

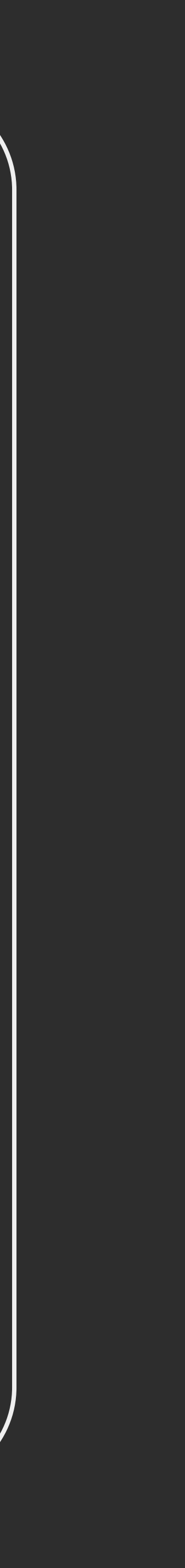

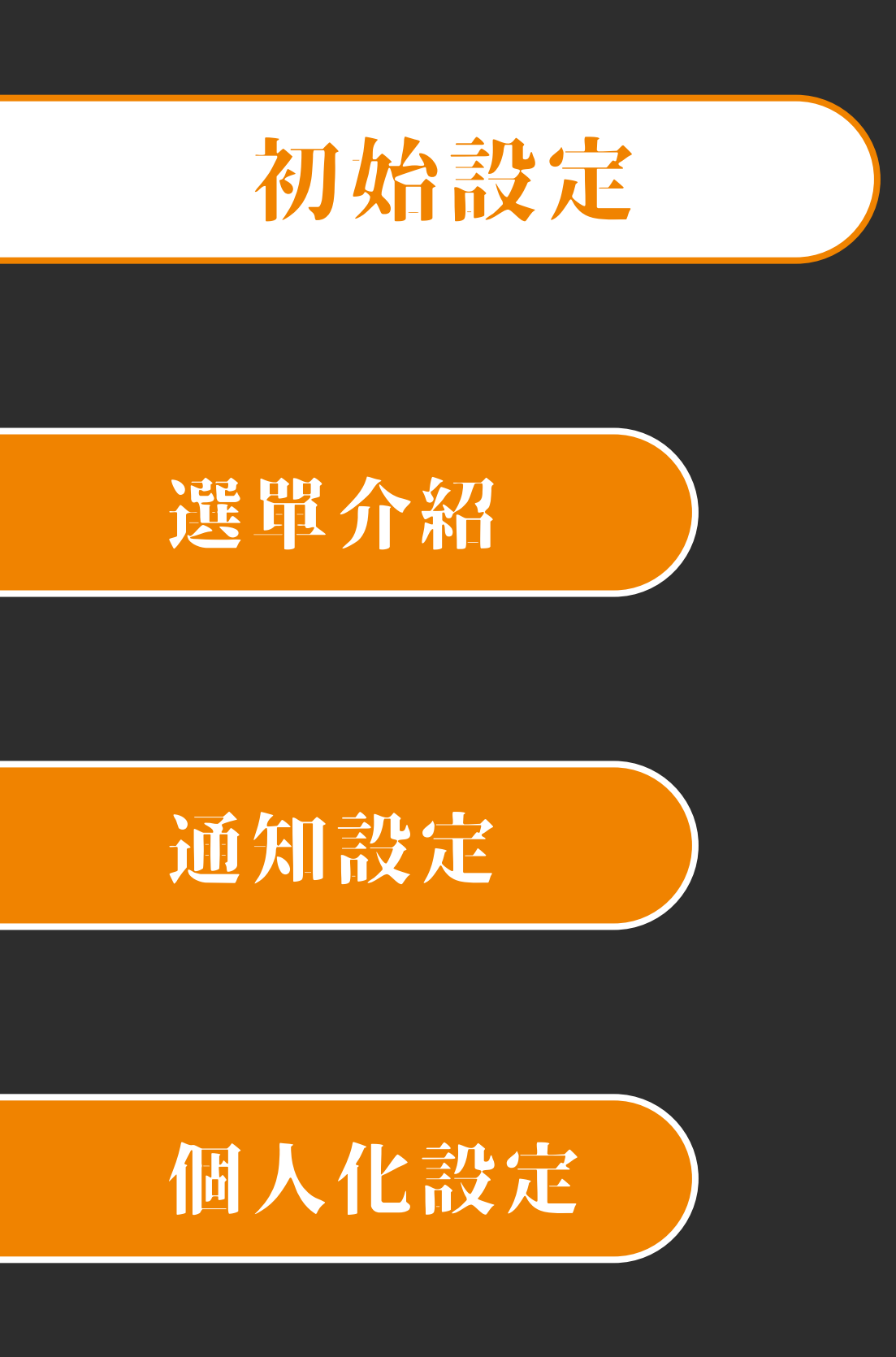

## **美小叶-4**

- 請填寫基本資料, 此頁面的資料後續可更改
- 唯使用者名稱無法更改

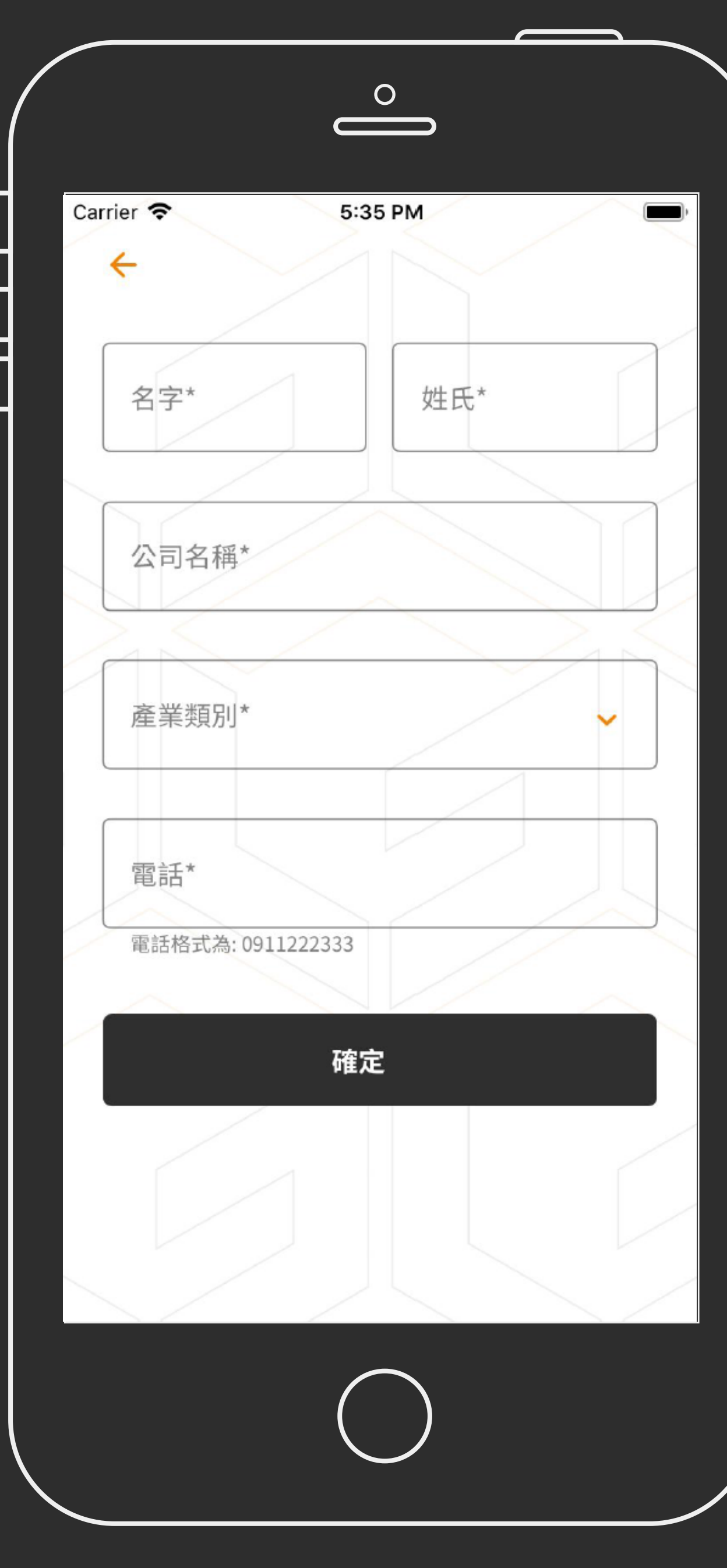

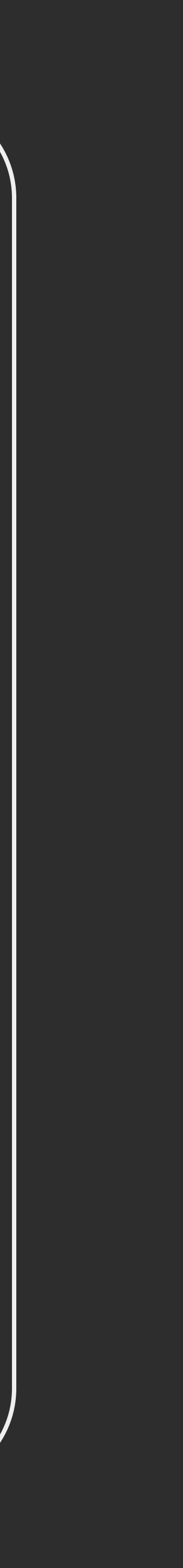

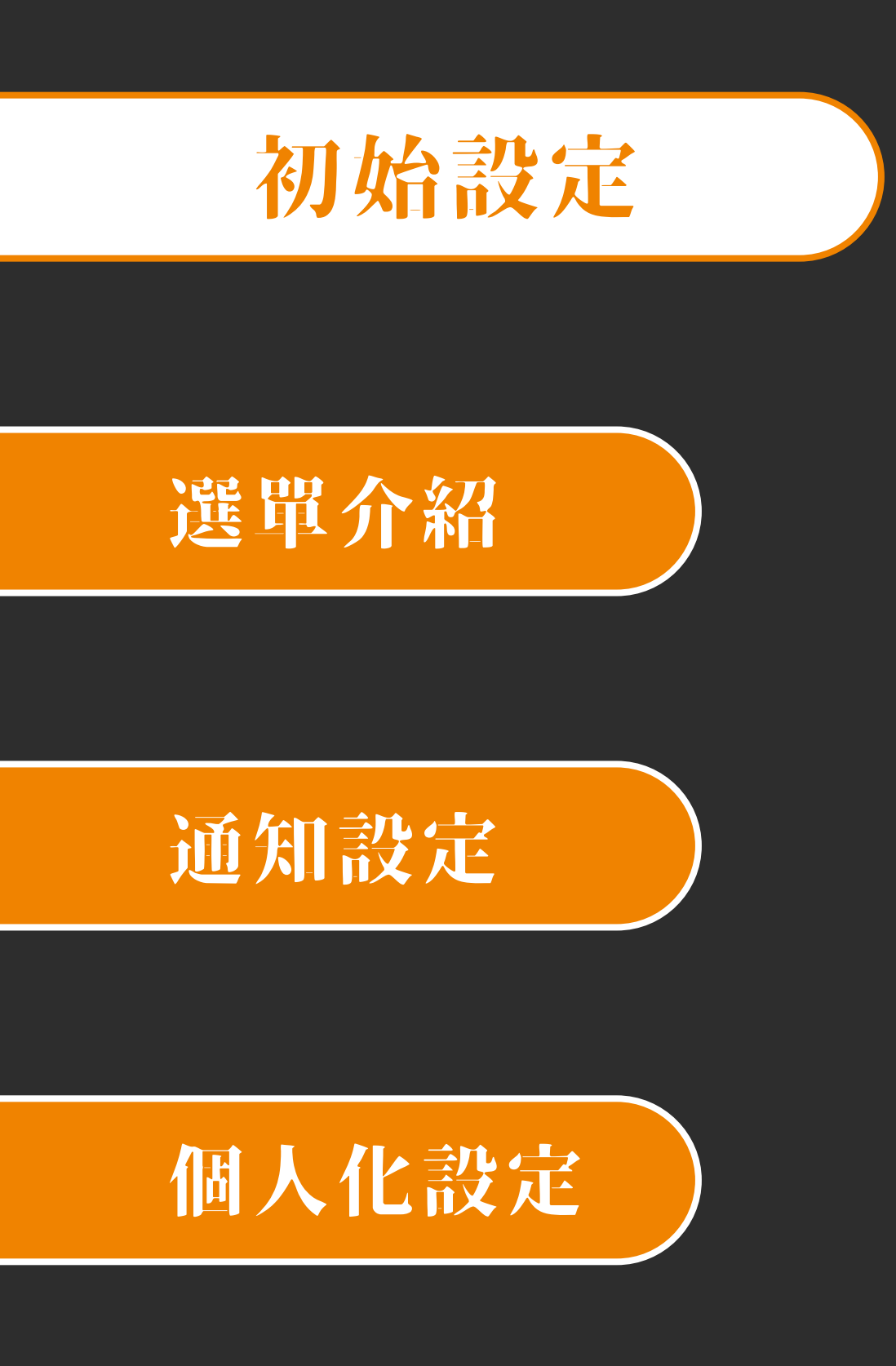

## 

- 請至對應的註冊類型收取驗證碼
- 驗證碼可於 60 秒後重新發送,
  - 系統有次數限制若次數過多需稍候再試

| $\left( \right)$ |                            |            |          |
|------------------|----------------------------|------------|----------|
|                  | Carrier 令<br>驗證碼           | 5:35 PM    | <b>,</b> |
|                  | ■驗證碼                       |            |          |
|                  | 重新發送驗證碼 60 s               |            |          |
|                  |                            |            |          |
|                  |                            |            |          |
|                  |                            |            |          |
|                  |                            |            |          |
|                  |                            |            |          |
|                  |                            |            |          |
|                  | 驗證碼已發送至信箱<br>m***@s***.com | <b>]</b> : | ľ        |
|                  |                            |            | 完成       |
|                  |                            | $\bigcap$  | <br>     |
|                  |                            |            |          |

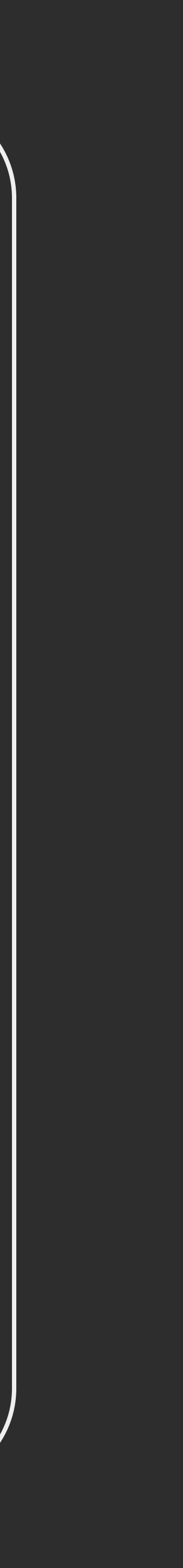

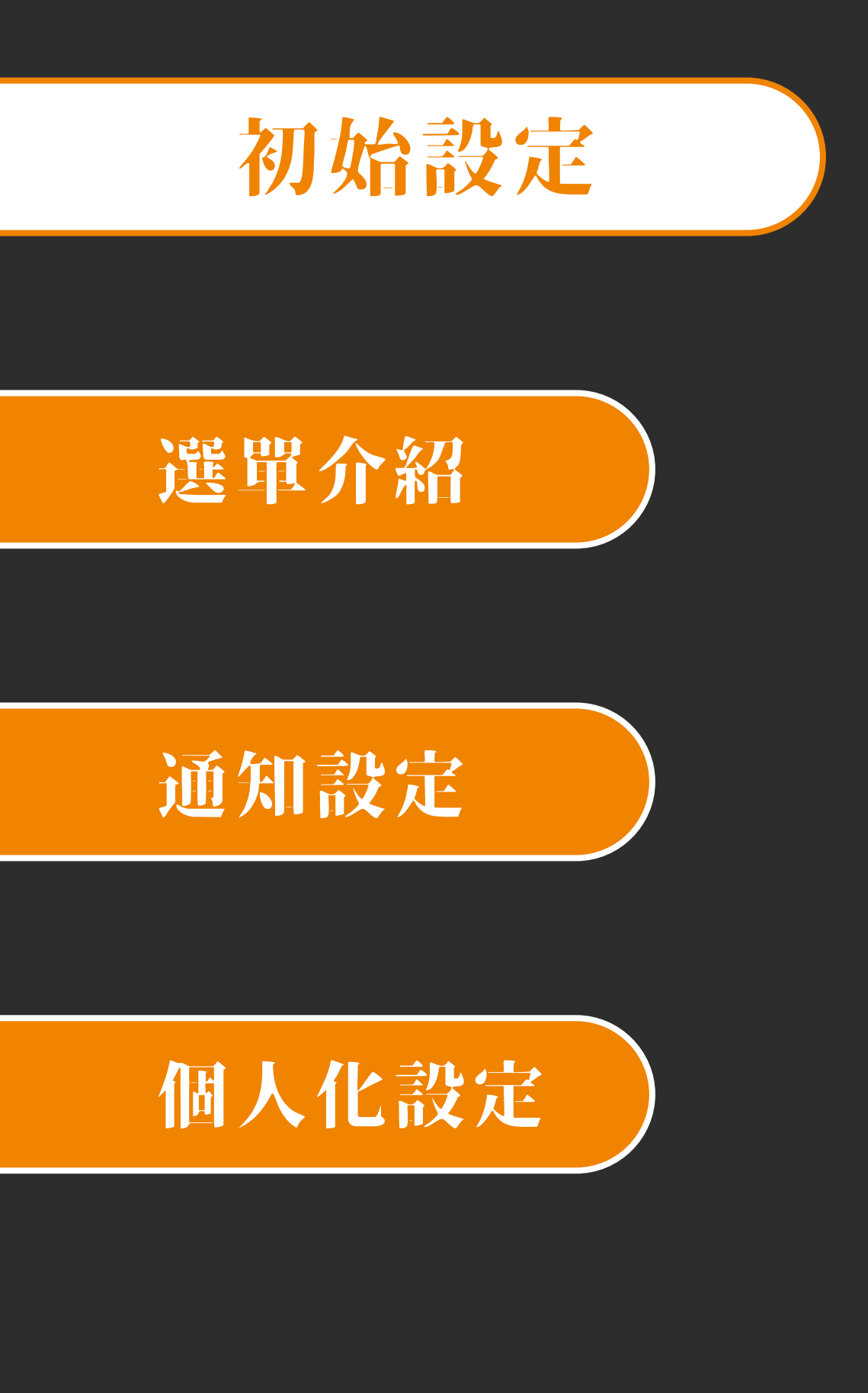

## 首次登入

- 註冊成功即可登入
- 首次登入 app 請選擇允許推播通知,

#### 之後也可至設定中調整

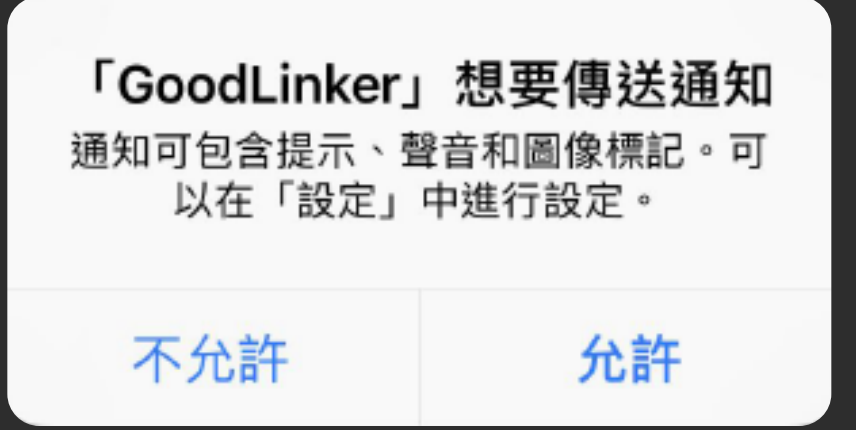

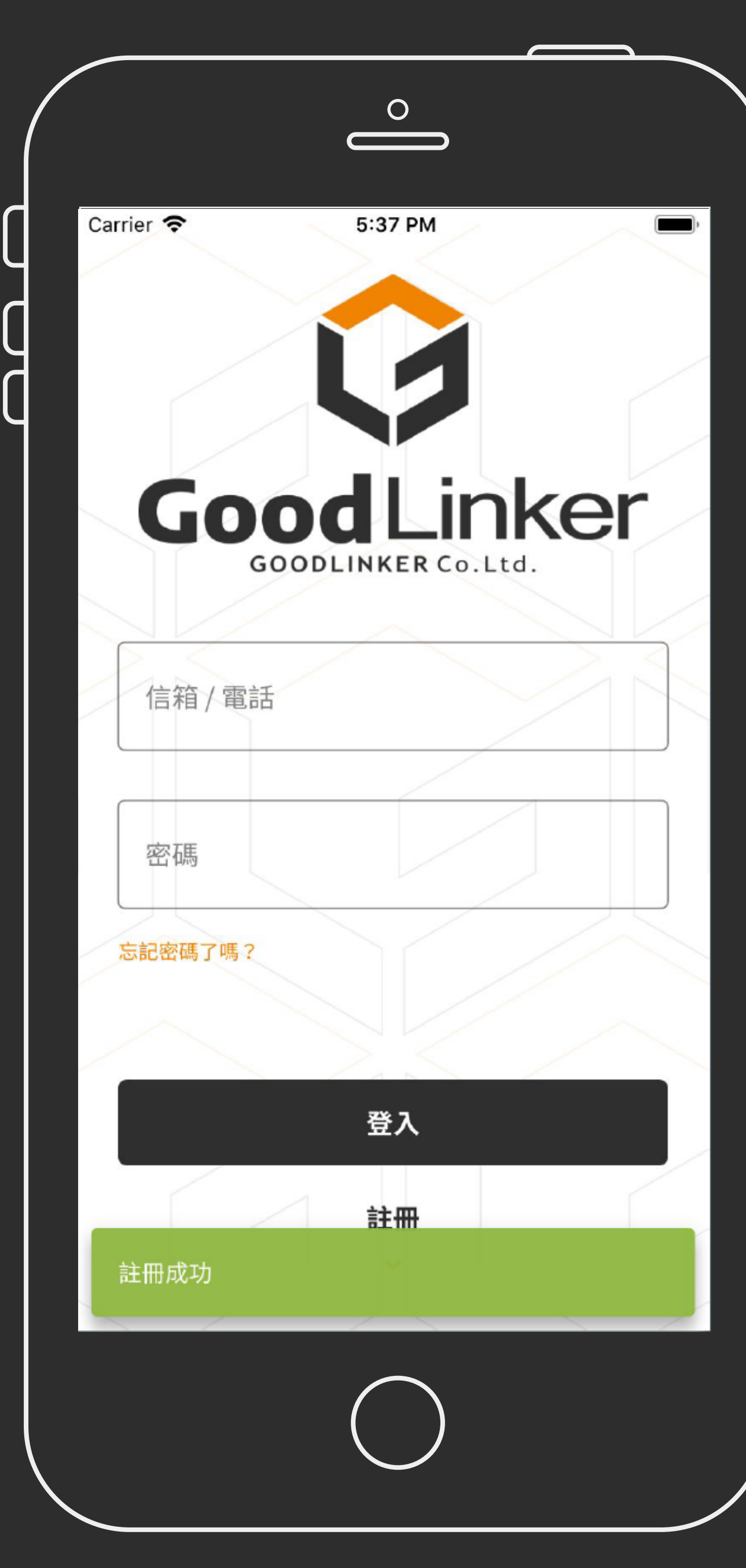

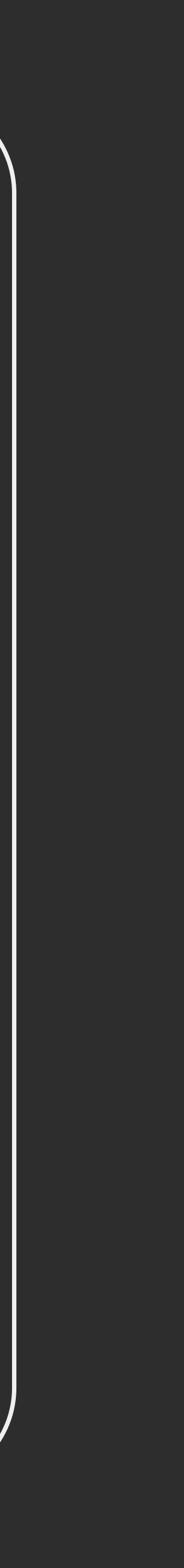

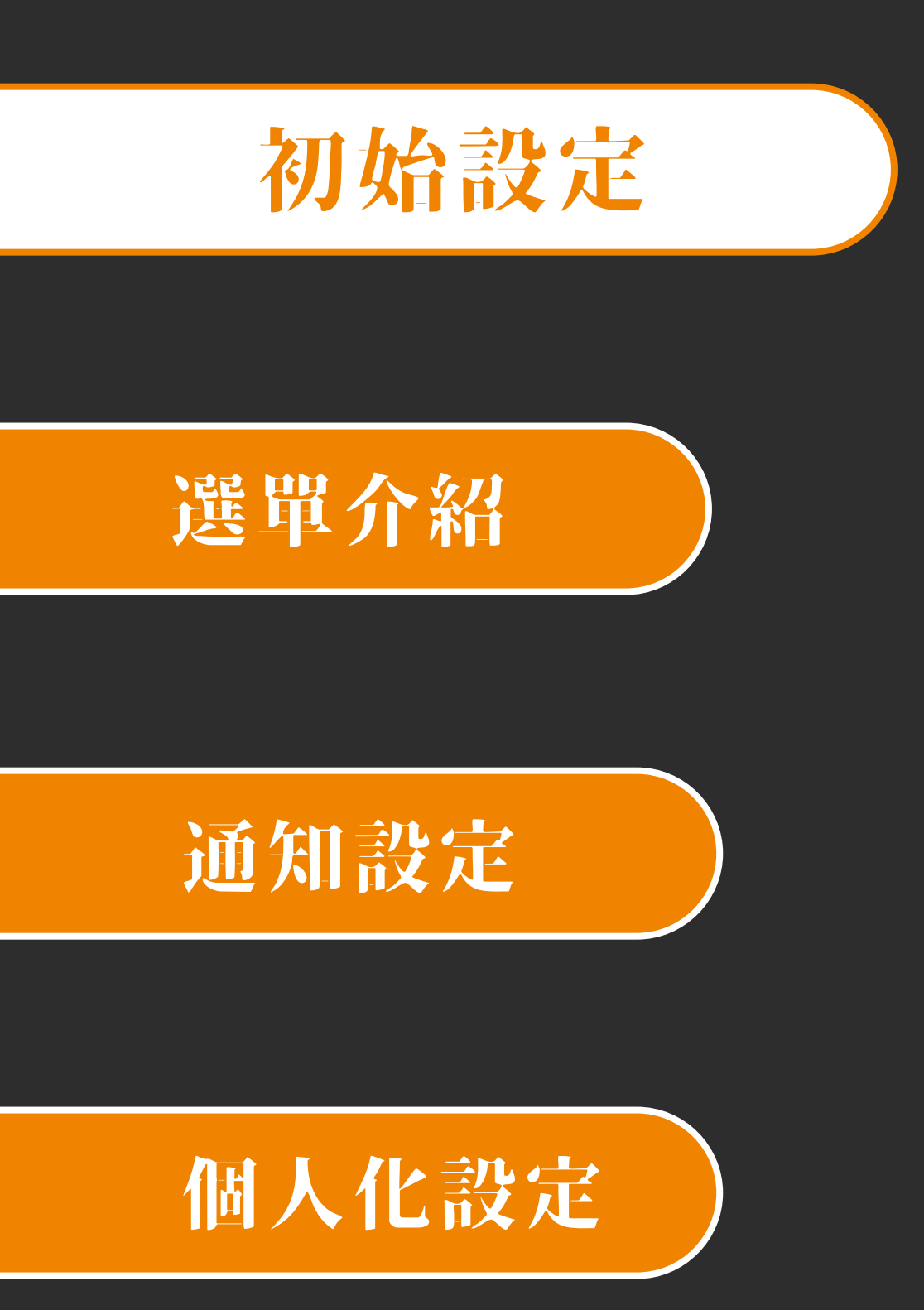

## 裝置清單 新增裝置

- 從選單進入裝置清單
- 在裝置清單點選新增按鈕可進入新增裝置

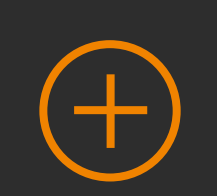

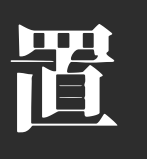

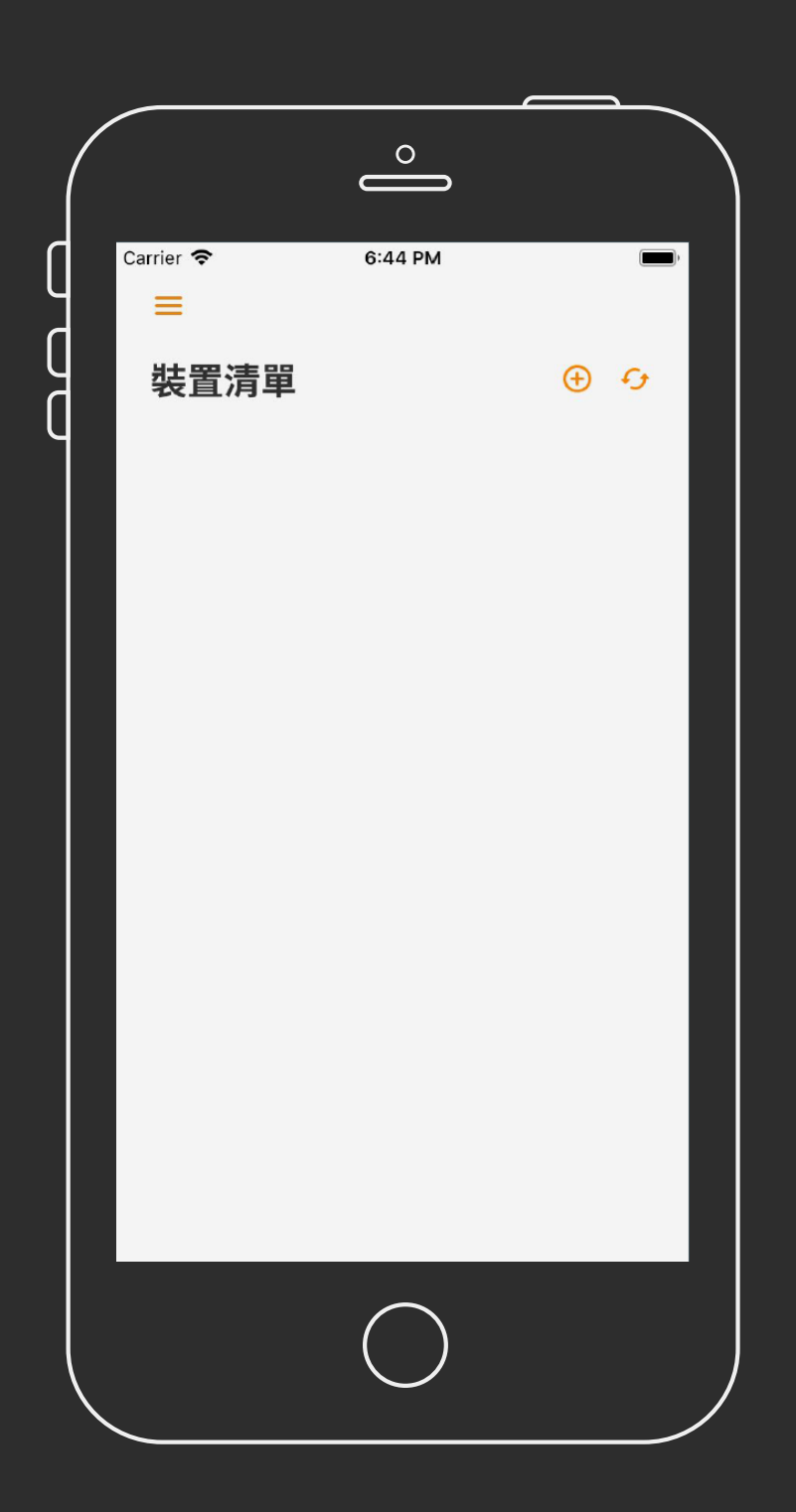

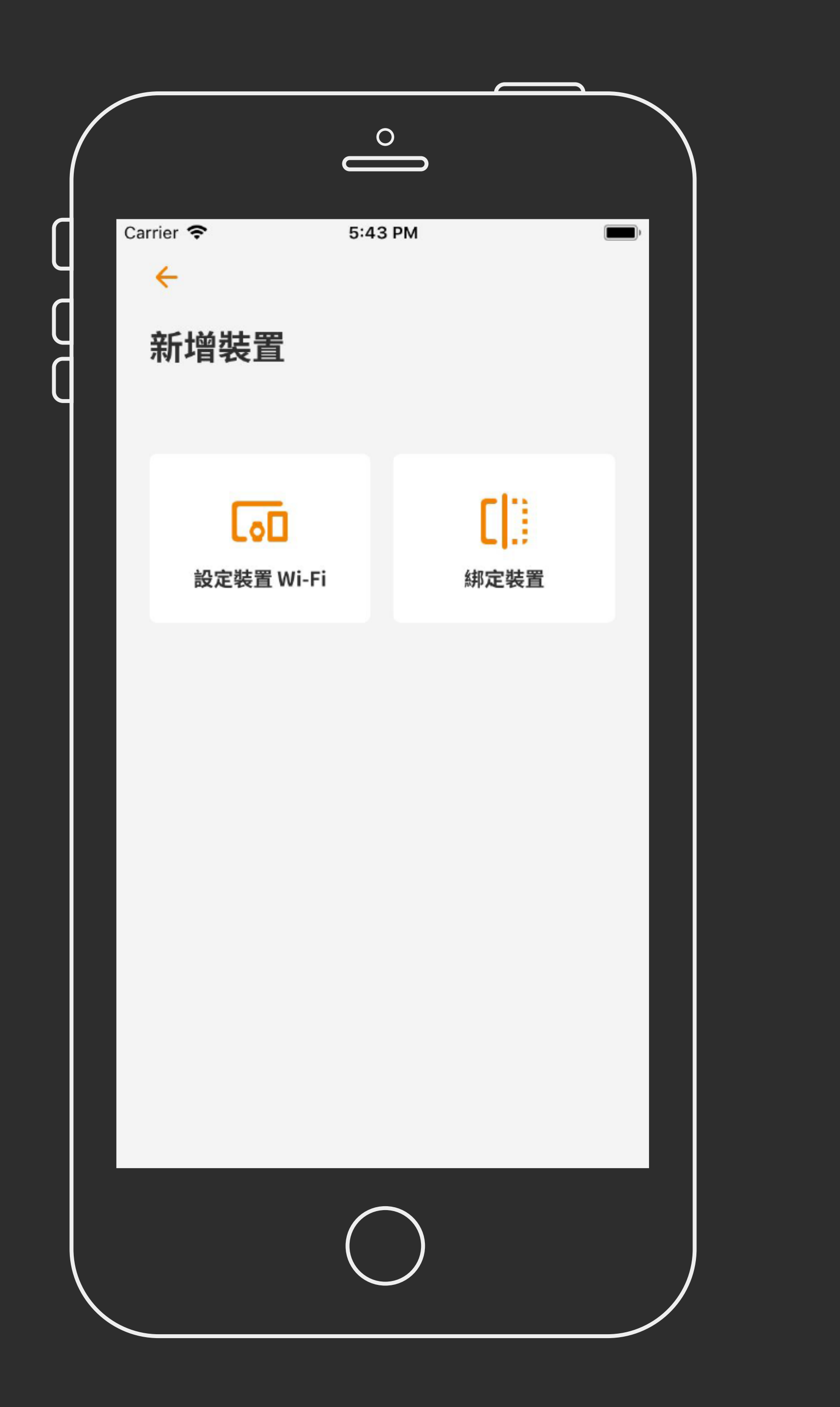

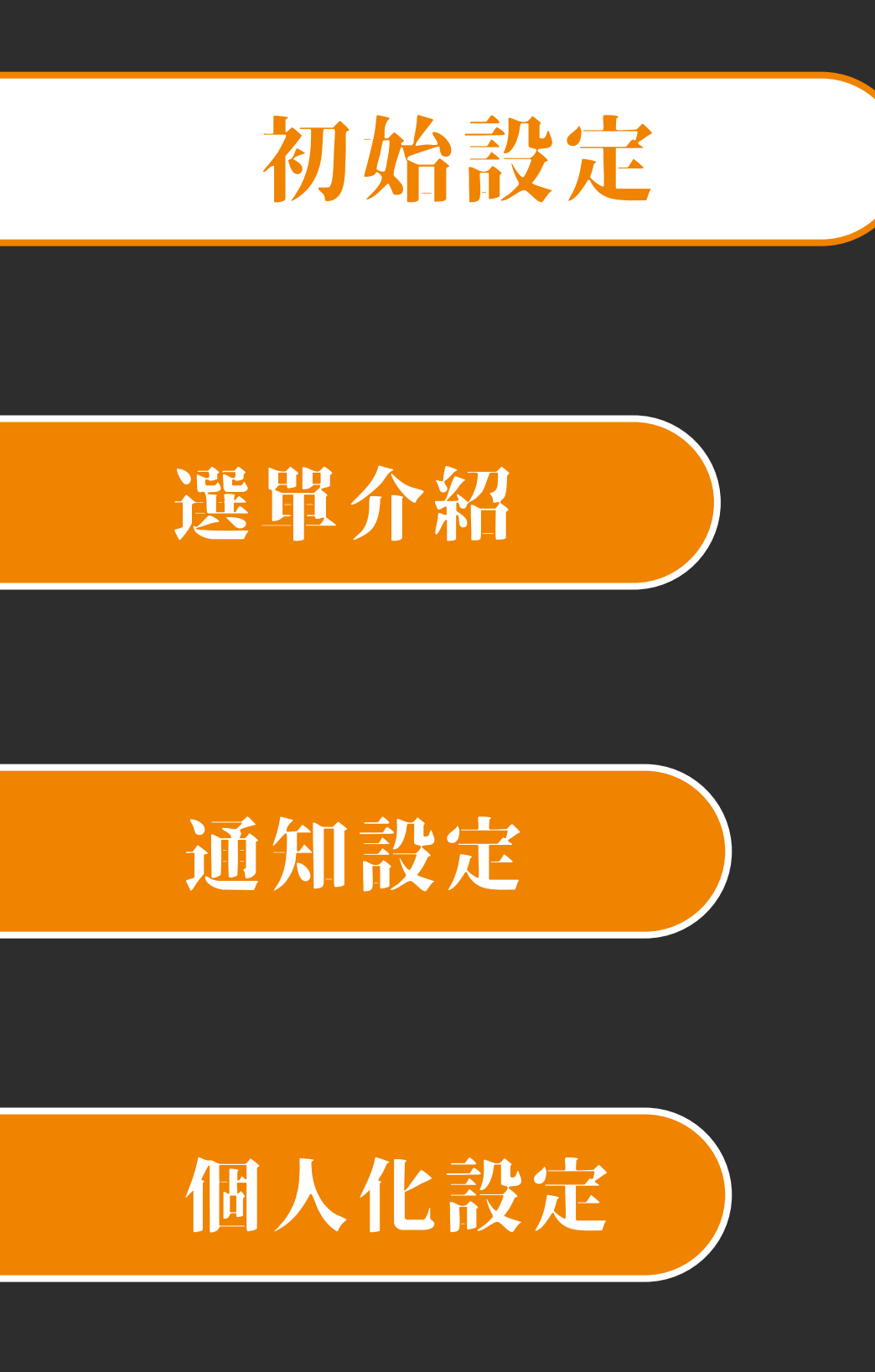

## 装置清單 新增裝置

### 設定裝置 Wi-Fi

- 將手機的 Wi-Fi 連線至裝置之 Wi-Fi 後點選下一步

1. 選擇要讓裝置連線的 Wi-Fi 名稱

2. 輸入該 Wi-Fi 的密碼

3. 完成裝置 Wi-Fi 設定

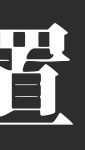

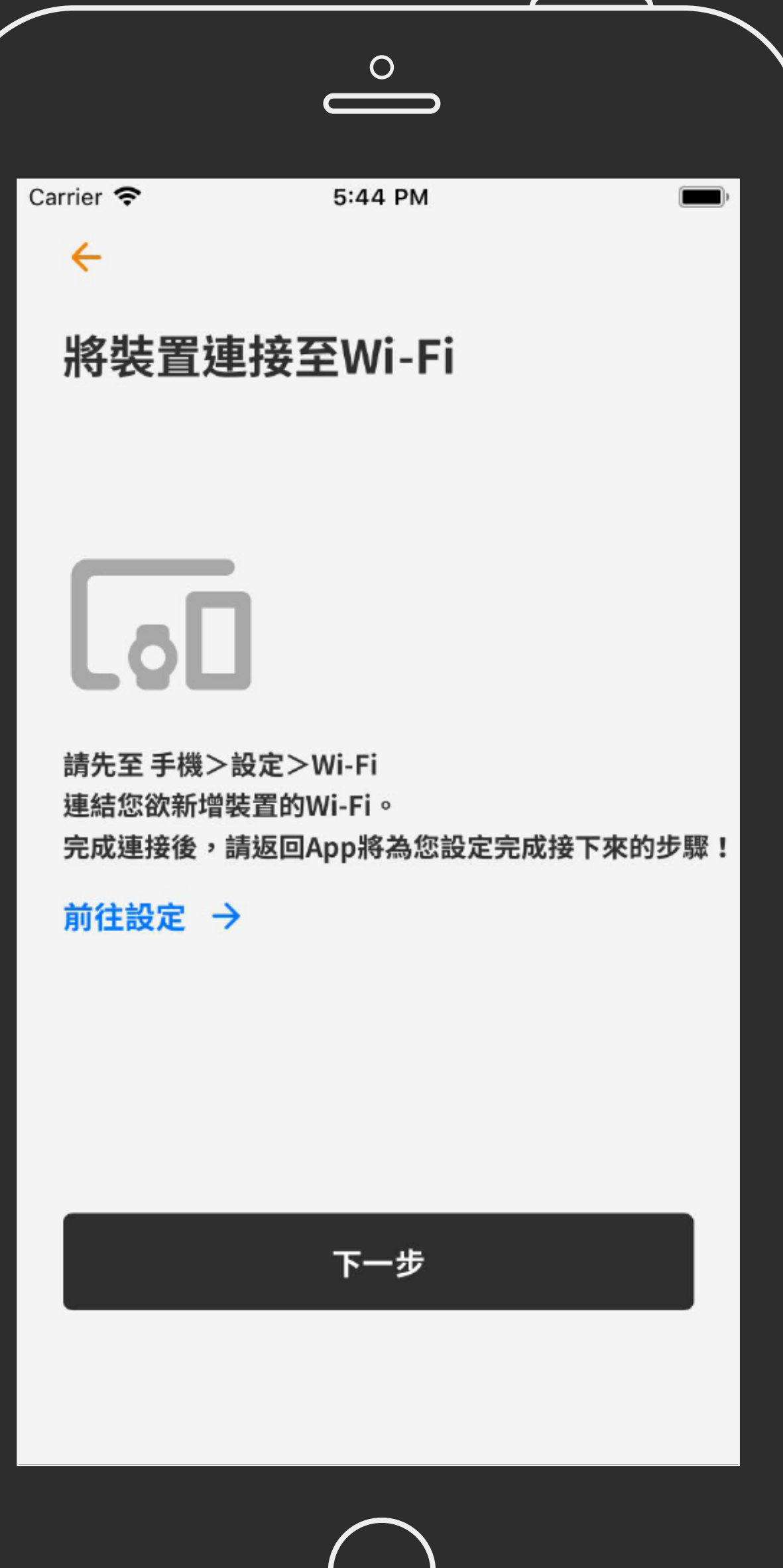

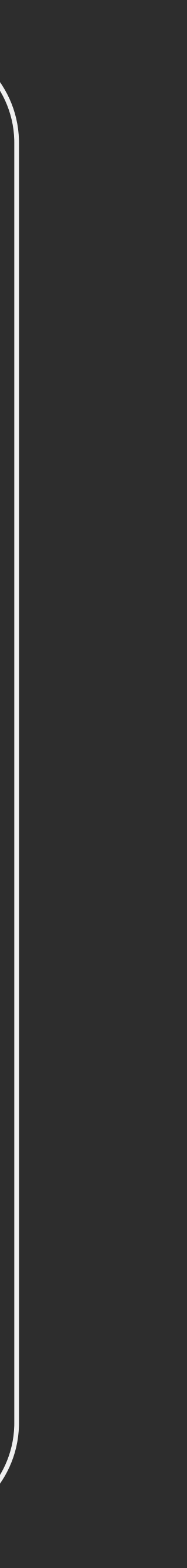

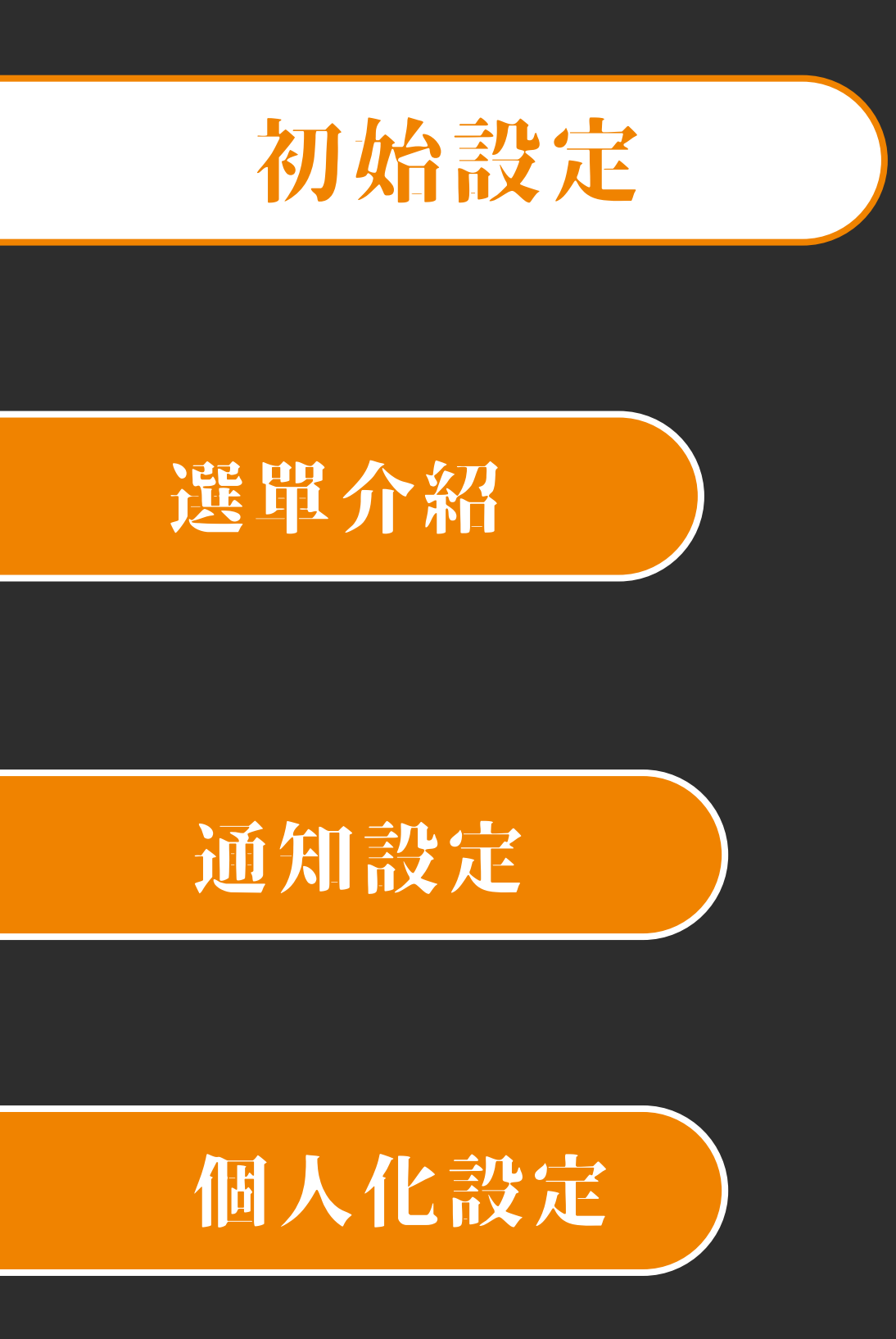

## 裝置清單 新增裝置

### 設定裝置 Wi-Fi

1. 選擇要讓裝置連線的 Wi-Fi 名稱

2. 輸入該 Wi-Fi 的密碼

3. 完成裝置 Wi-Fi 設定

#### 將裝置連接至Wi-Fi

4

請先連結您欲新增裝置的 Wi-Fi 🔅

#### $\hat{\sim}$ GoodLinker01 GoodLinker02 Ŷ GoodLinker03 ~ ŝ I\_Love\_Porn\_Hub

 $\bigcirc$ 

4

#### 切換 WIFI 連線至裝置 AP Mode

#### 請輸入您的 Wi-Fi 密碼 GoodLinekr01 ••5 ♀ 密碼 €i⊅ r t u w e У C g h j k l d f as zxcvbnm $\Diamond$ .?123 space

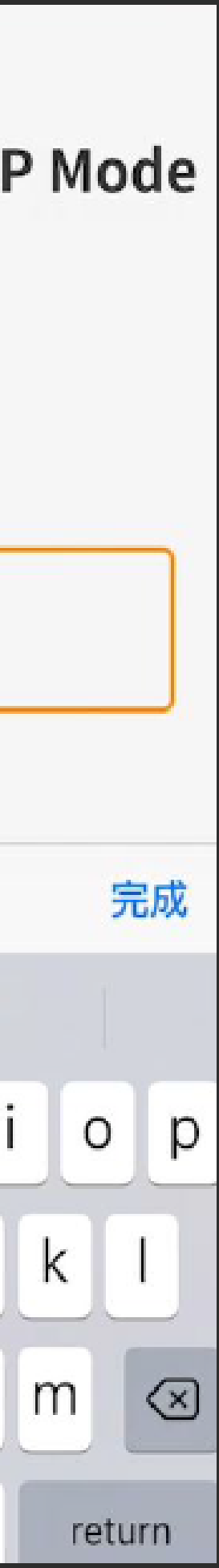

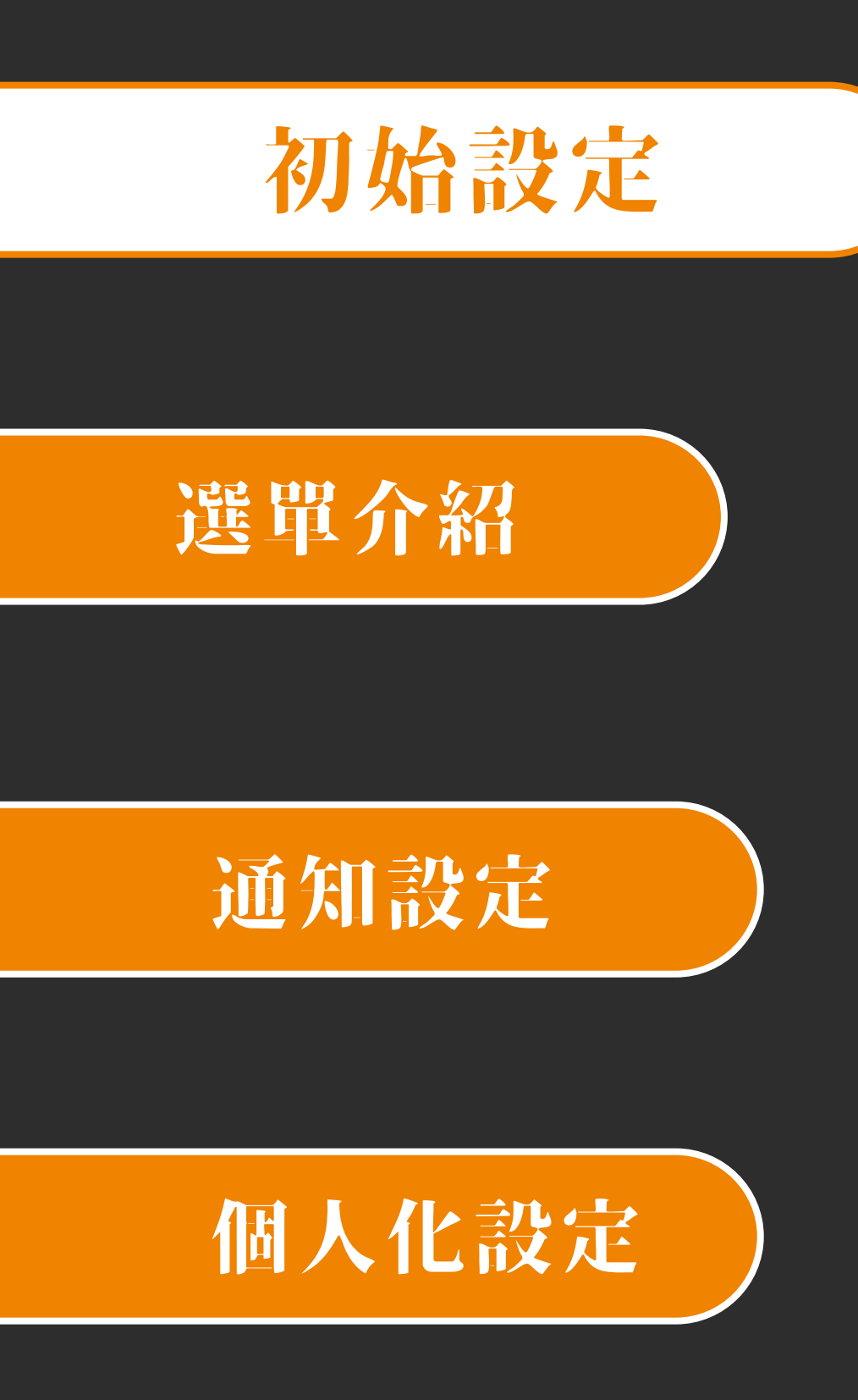

## 装置清單 綁定裝置

- 點選綁定裝置進入掃描裝置 QRCode 頁面
- 首次使用需要取得相機權限
- 點選'好'並對準 QRCode

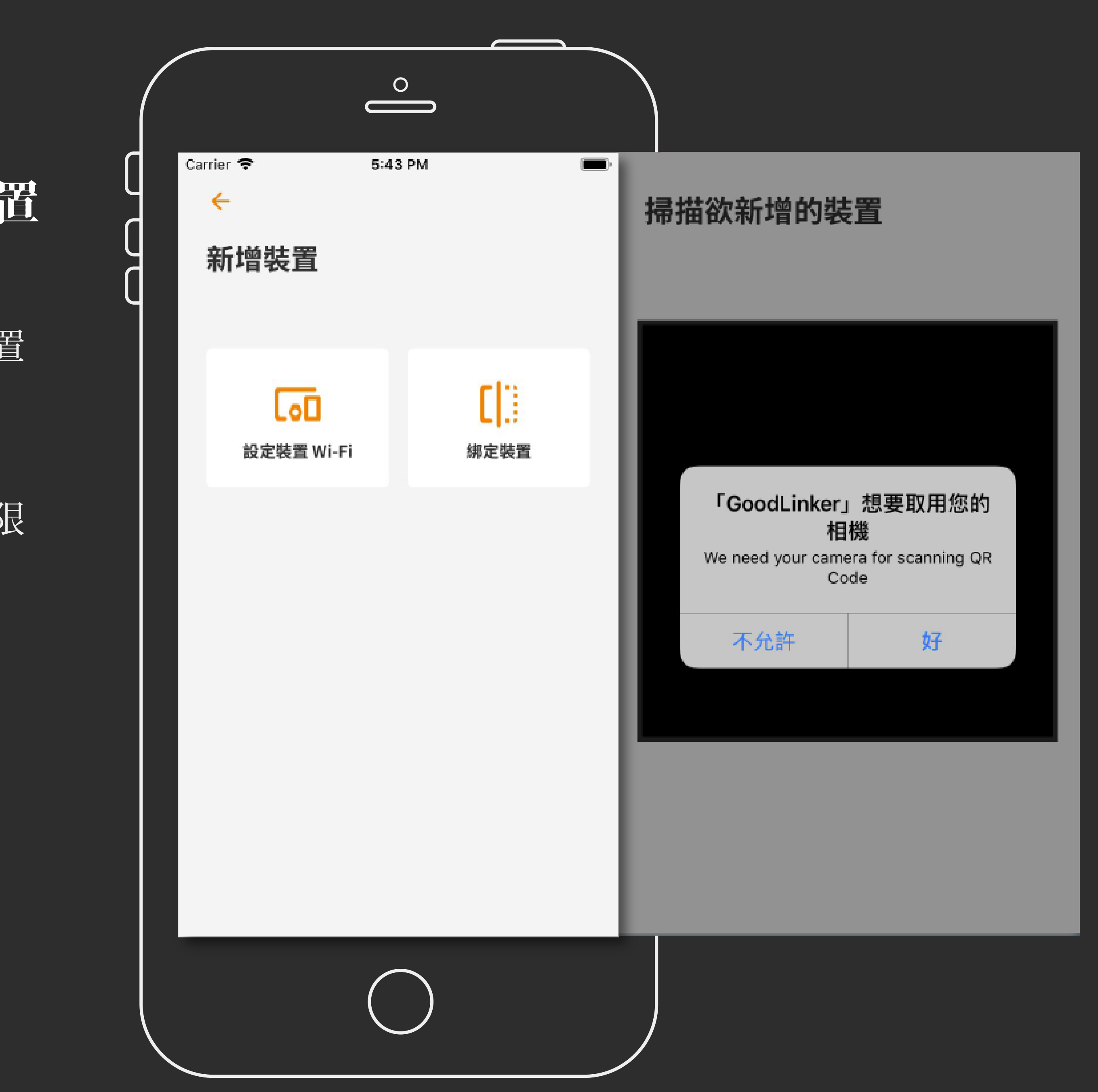

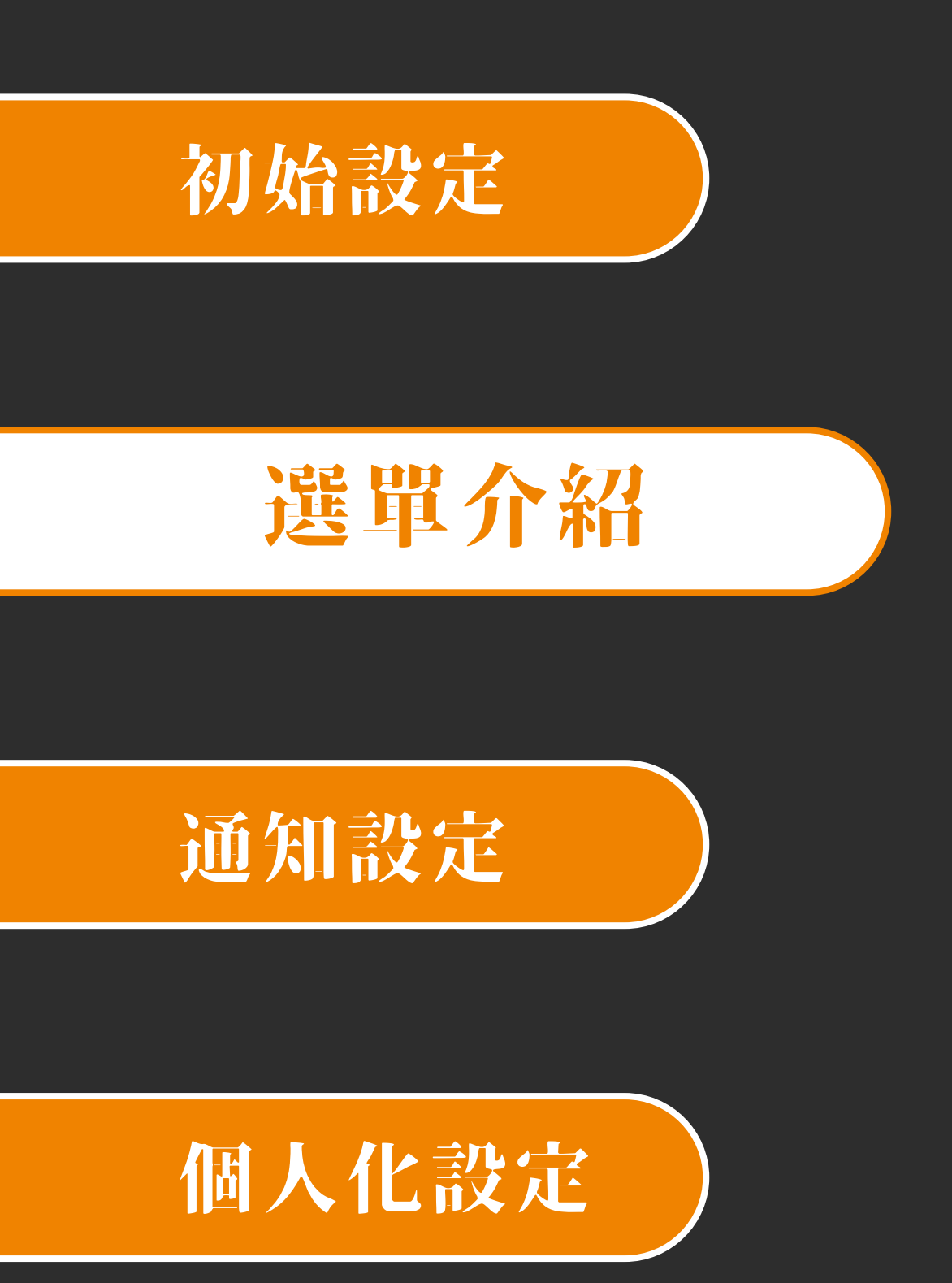

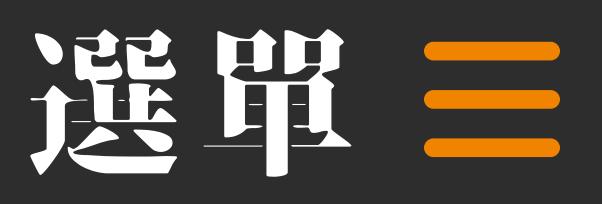

- 選單的按鈕於 app 的左上方

- 若從螢幕的左側向右滑動也可以叫出選單

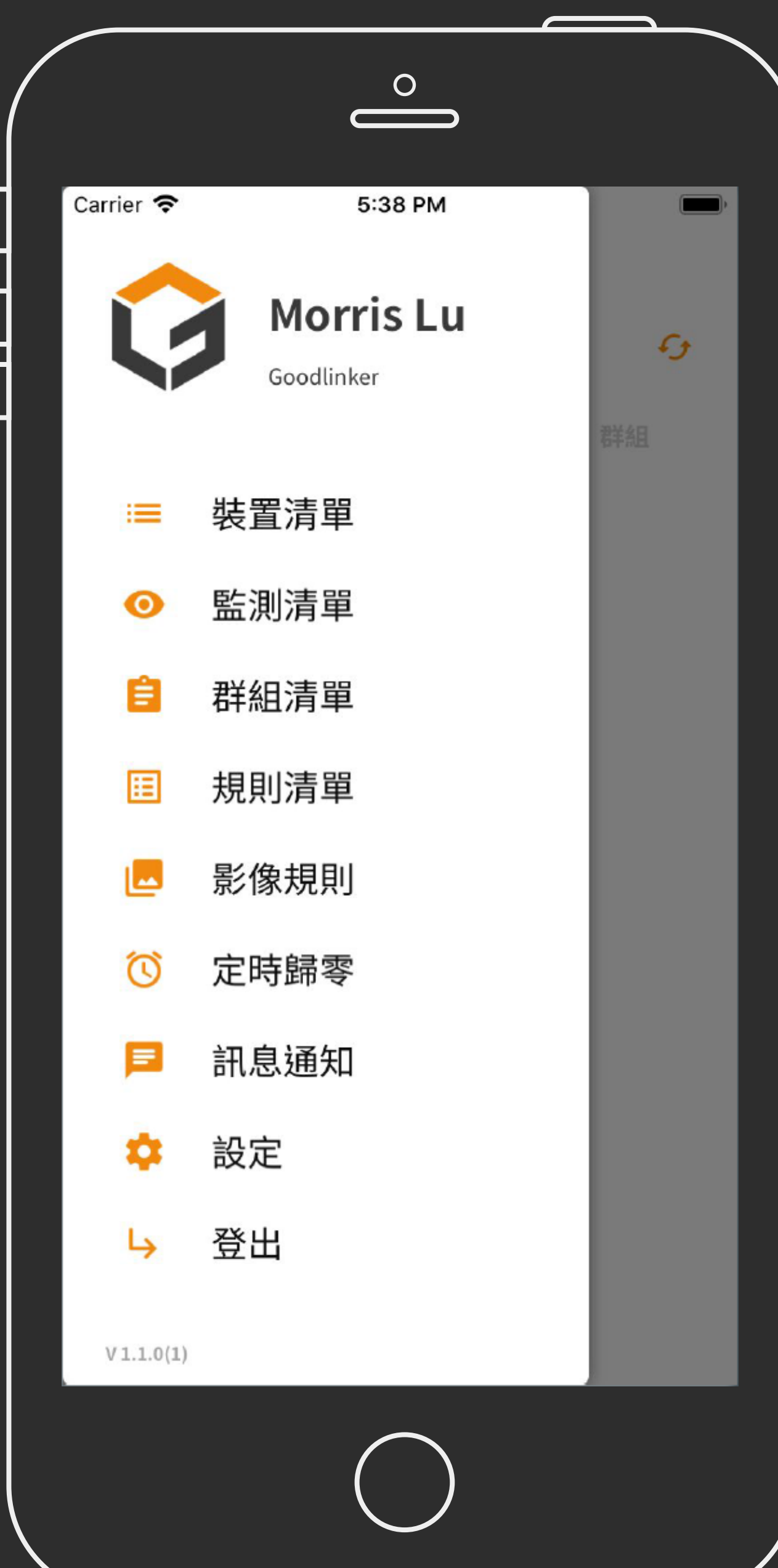

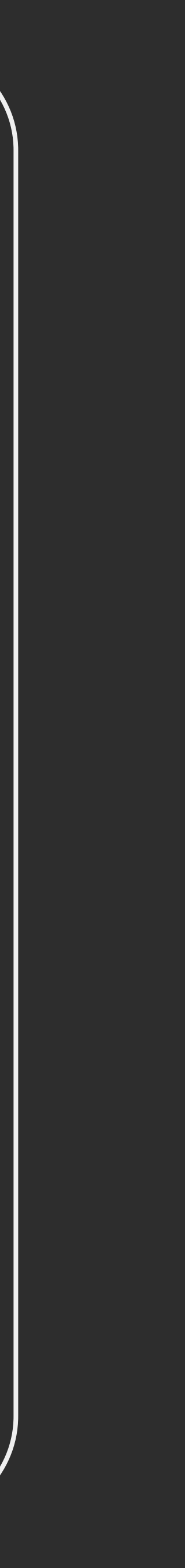

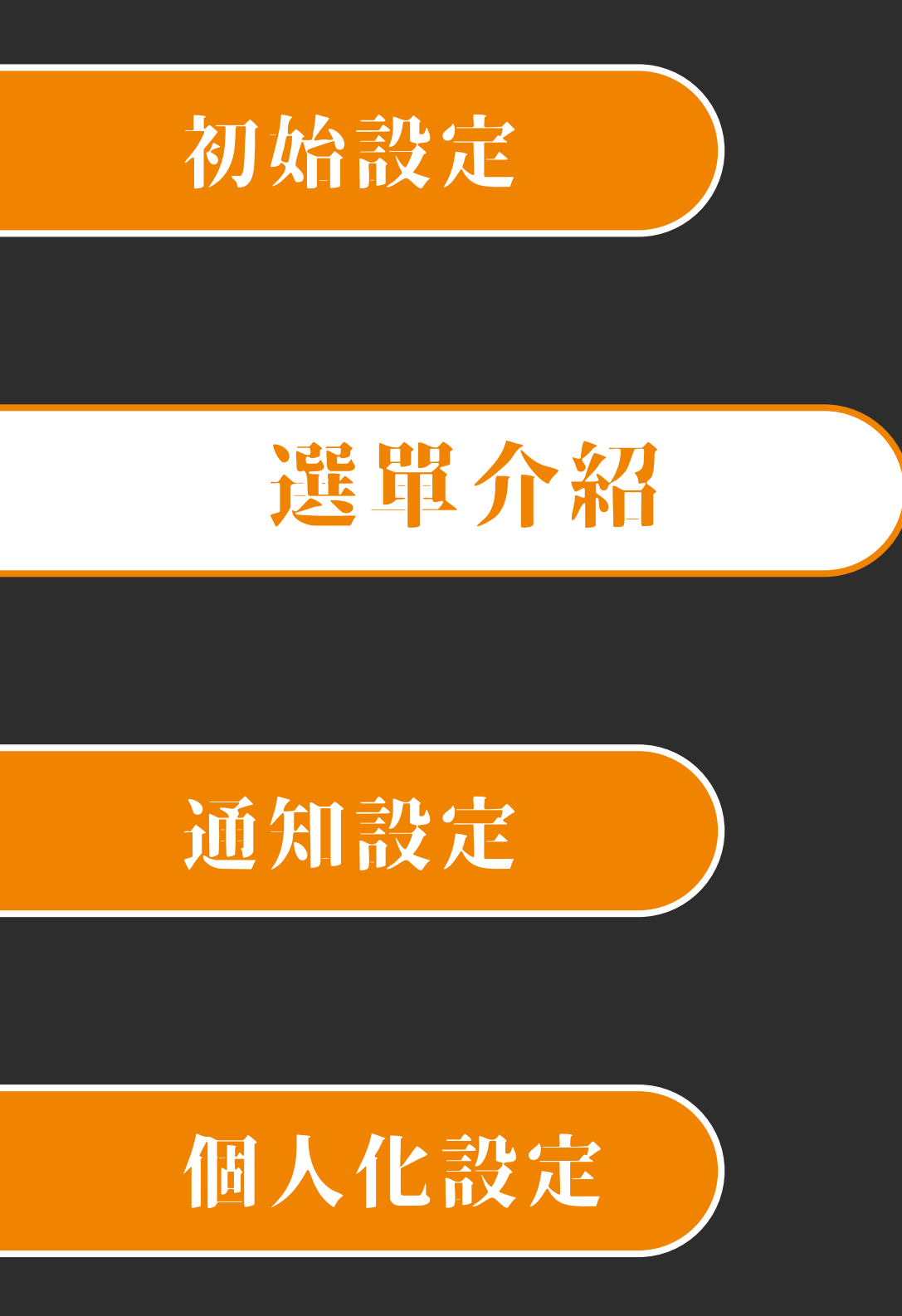

## 裝置清單 裝置列表

- 裝置清單會顯示綁定此帳號之裝置

- 裝置狀態:

- 綠燈:裝置網路狀態良好
- ●橘燈:裝置網路狀態不穩
- ●紅燈:裝置斷線超過5分鐘

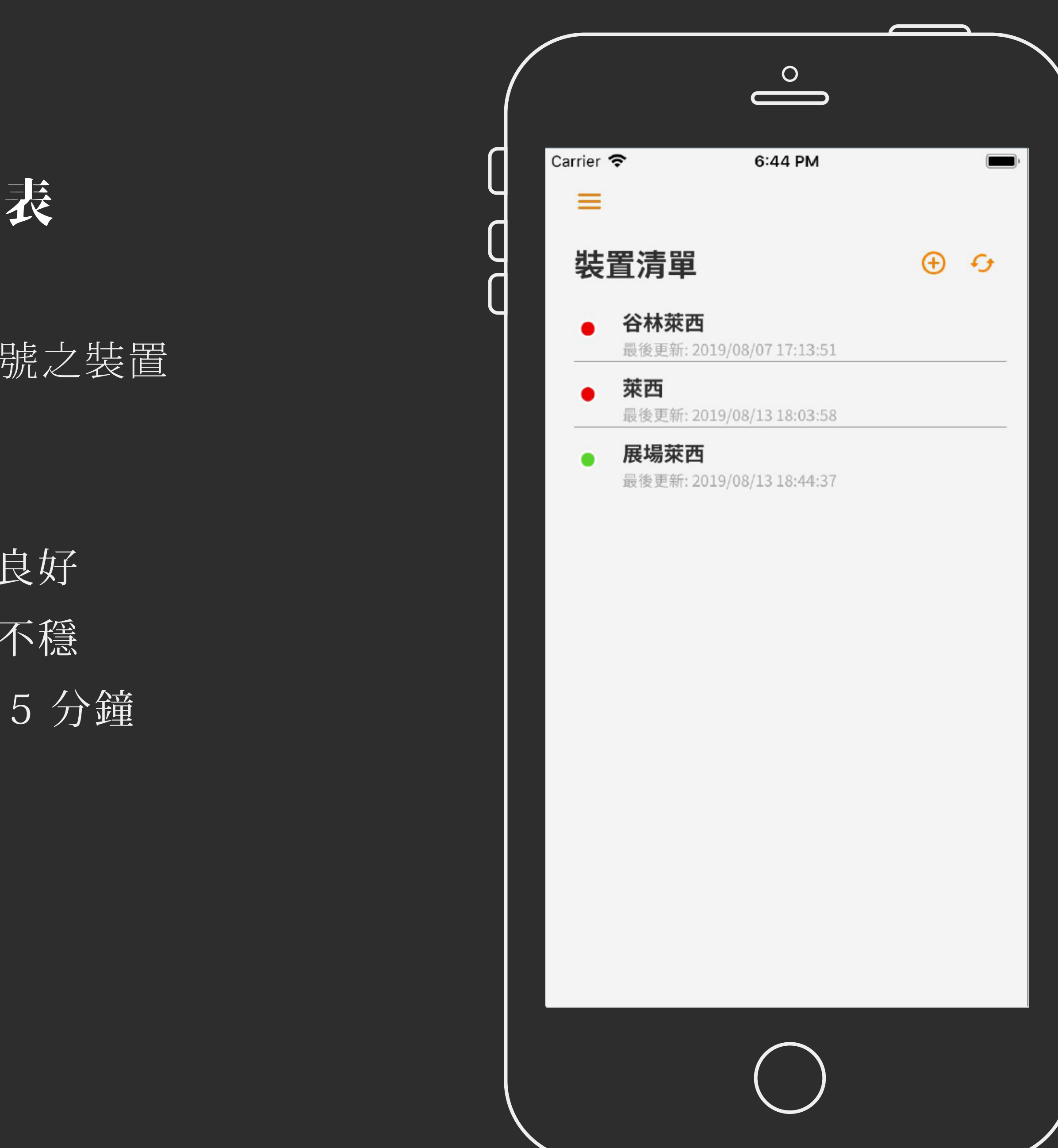

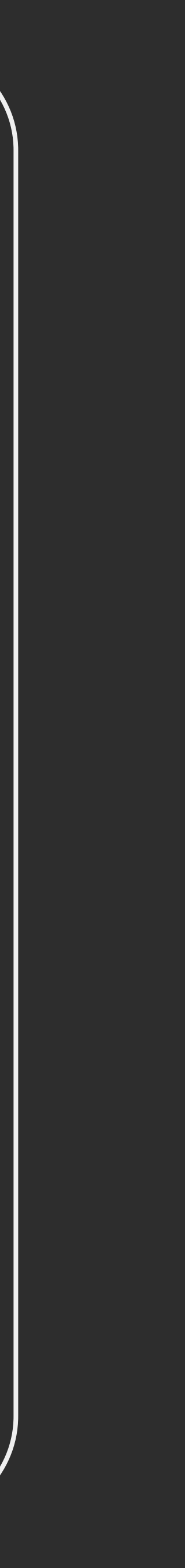

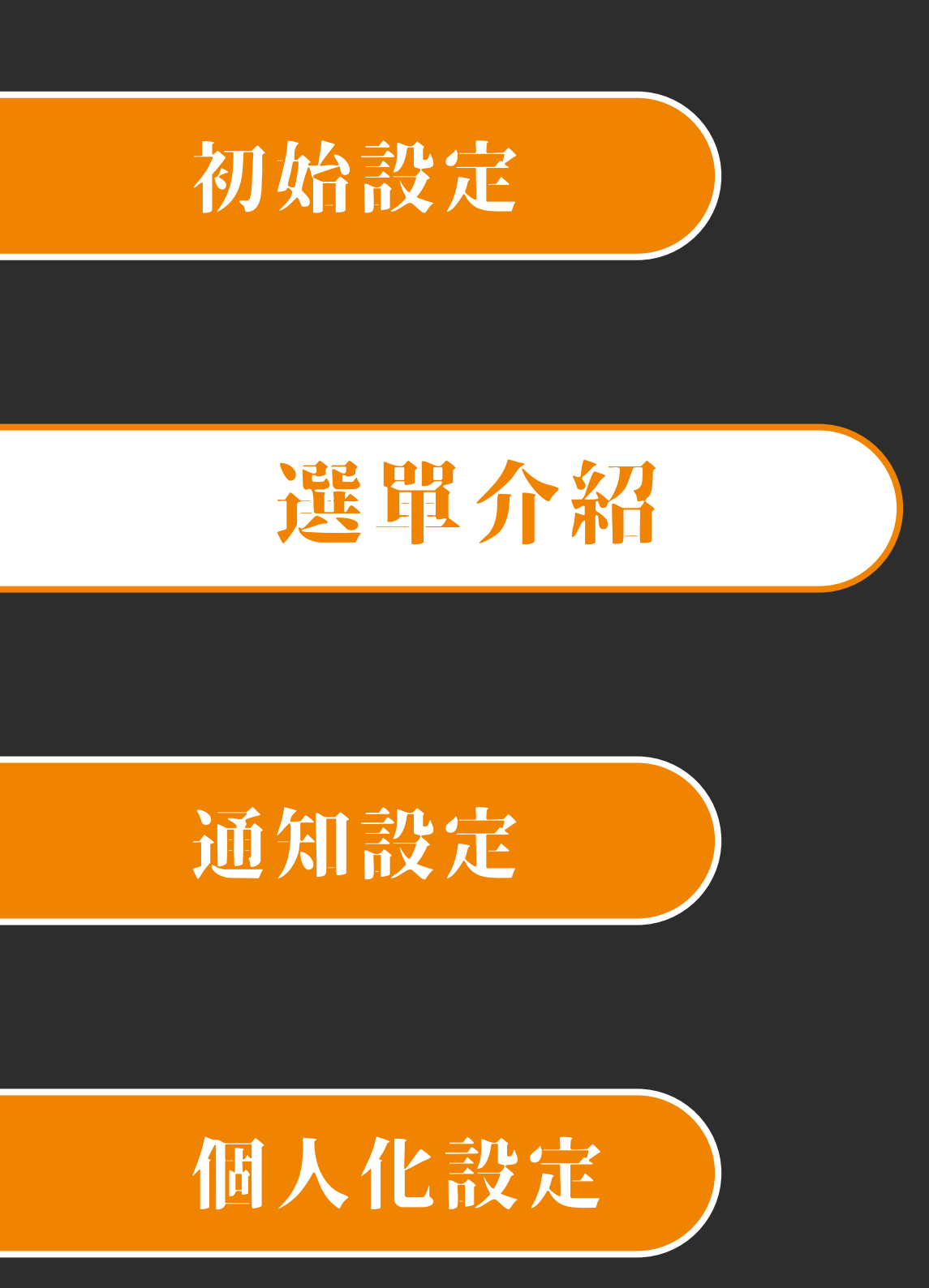

## 裝置清單 裝置資訊

- 點選單一裝置進入裝置細節頁面

- 刷新按鈕會重新取得裝置資訊

|          |                 | $\overset{\circ}{\blacksquare}$ |   |   |
|----------|-----------------|---------------------------------|---|---|
| Carri    | er <del>?</del> | 3:50 PM                         |   |   |
| <b>←</b> |                 |                                 |   |   |
| ۰        | 谷林萊西            | i                               | / | £ |
| 1        | 燈號監測            |                                 |   |   |
| 3        | 狀態監測            |                                 |   |   |
| 3        | 計次監測            |                                 |   |   |
| 3        | 計時監測            |                                 |   |   |
| 0        | 電流監測            |                                 |   |   |
| 2        | 溫度監測            |                                 |   |   |
| 1        | 濕度監測            |                                 |   |   |
| 1        | 影像監測            |                                 |   |   |
|          |                 |                                 |   |   |

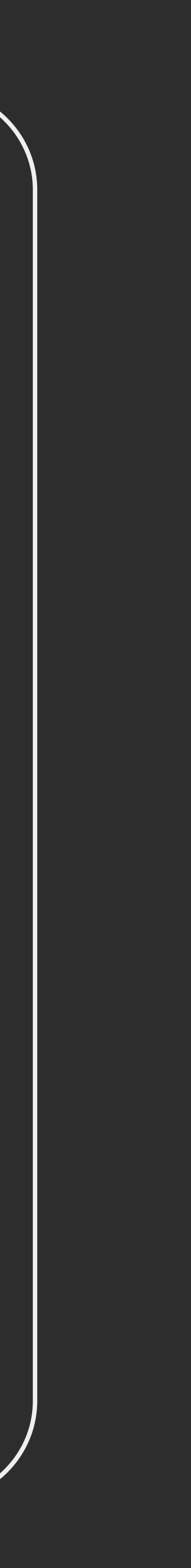

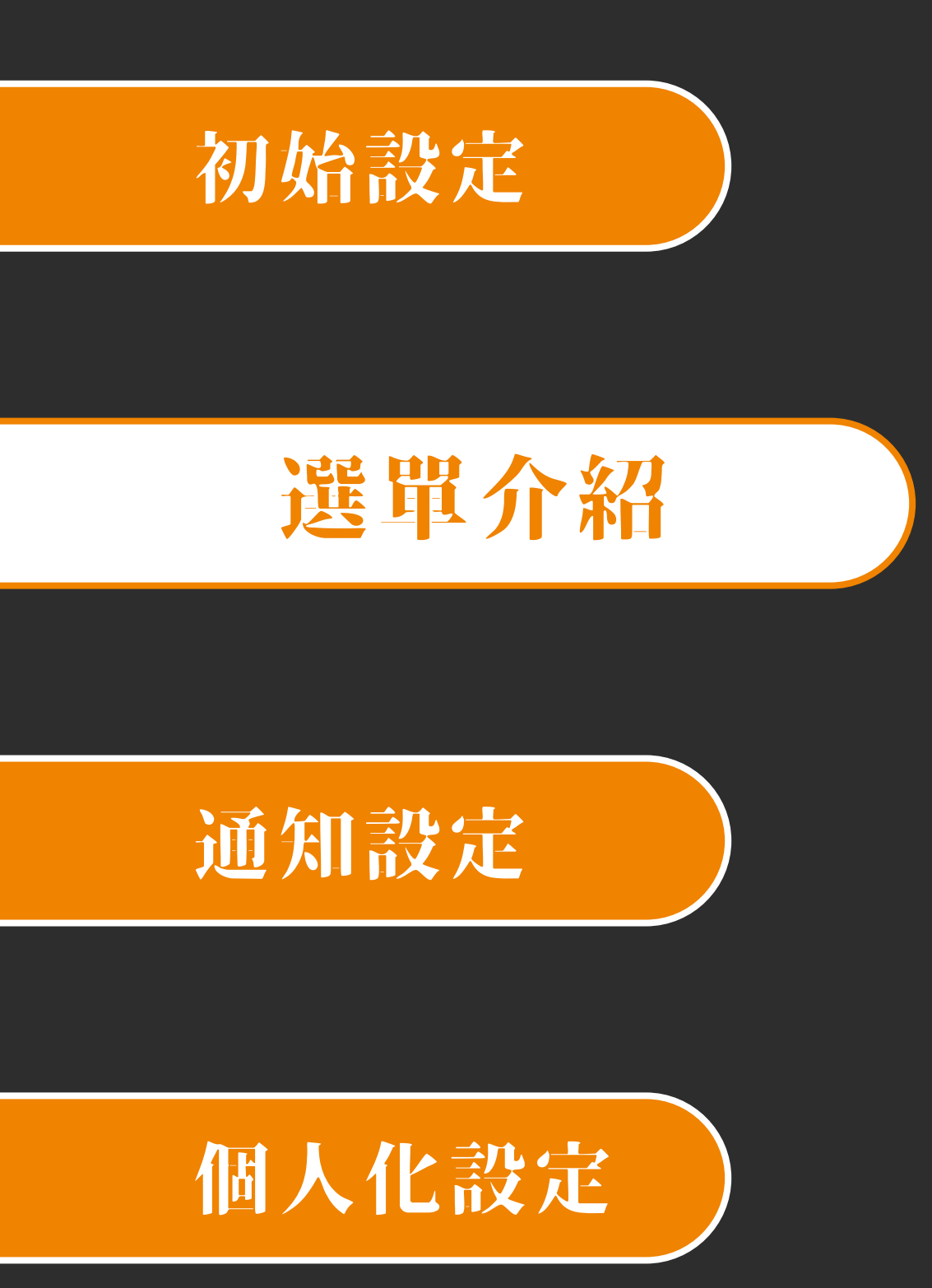

## 裝置清單 編輯

- 若裝置在線上可編輯名稱
- 編輯送出 5 秒內若裝置未回應,
則編輯失敗,請檢查您的裝置

| Carrier 奈 3:52 PM                           |              |
|---------------------------------------------|--------------|
| $\leftarrow$                                |              |
| ● 谷林萊西                                      | <b>1</b> - 5 |
| ✓ 重新命名                                      |              |
| ◆ 裝置名稱 ———————————————————————————————————— |              |
| 谷林萊西                                        |              |
| 確定                                          | 取消           |
| し 竜流監測                                      |              |
| 2 溫度監測                                      |              |
| 1 濕度監測                                      |              |
| 1 影像監測                                      |              |
| Ŭ                                           |              |
|                                             |              |
|                                             |              |
|                                             | 完成           |
|                                             |              |
|                                             |              |

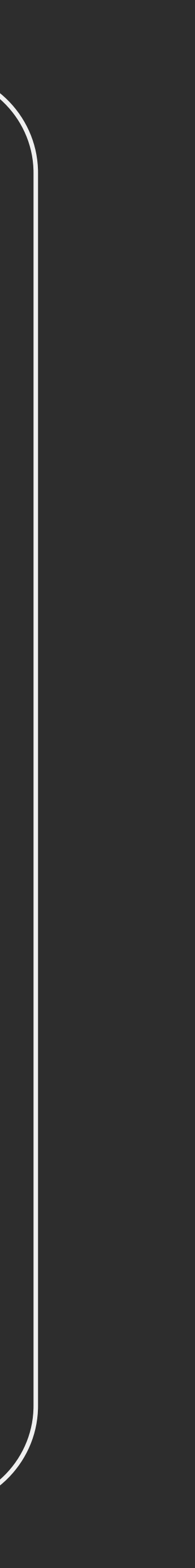

## 裝置清單 感測器列表

### 選單介紹

#### 通知設定

#### 個人化設定

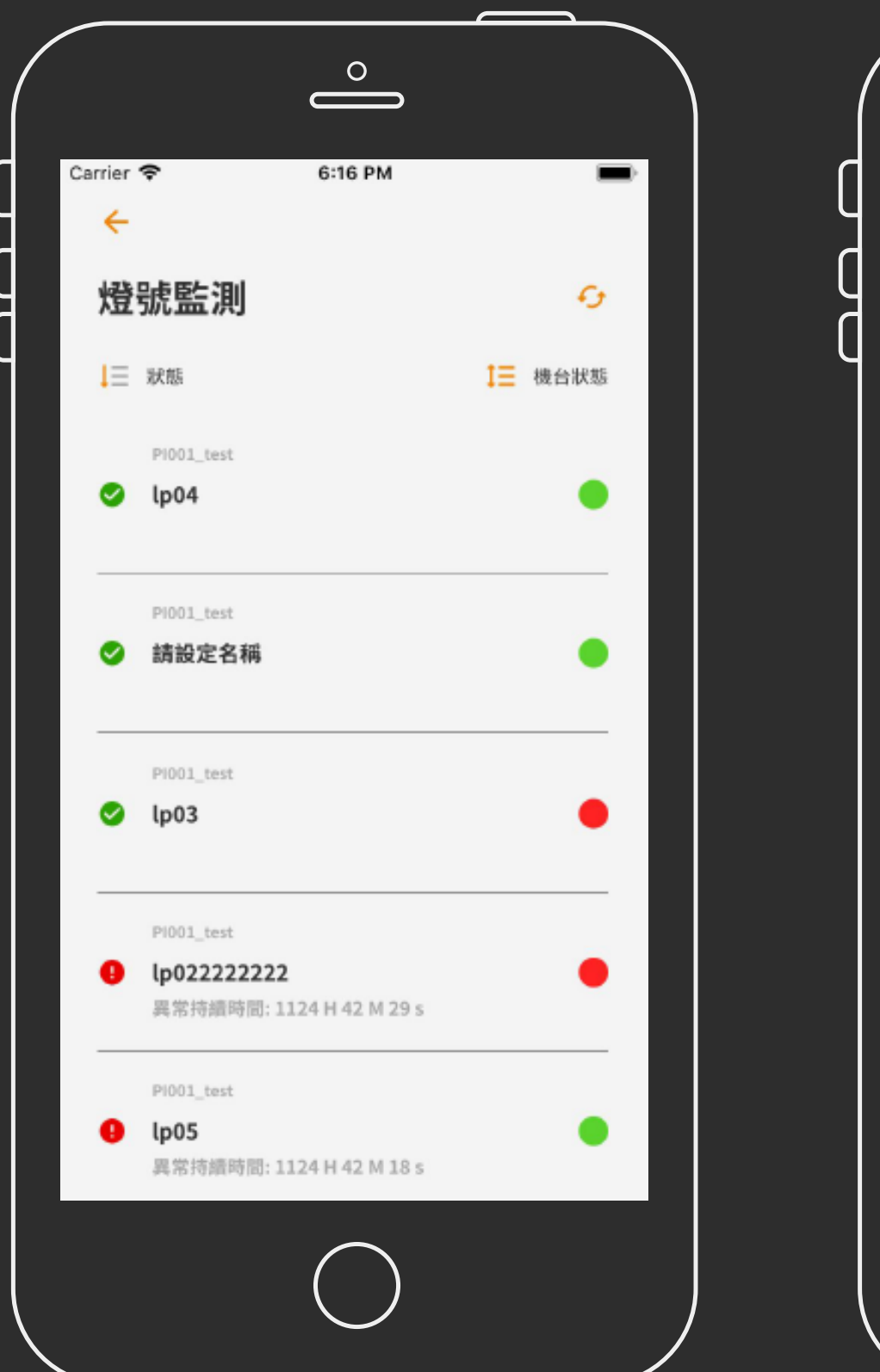

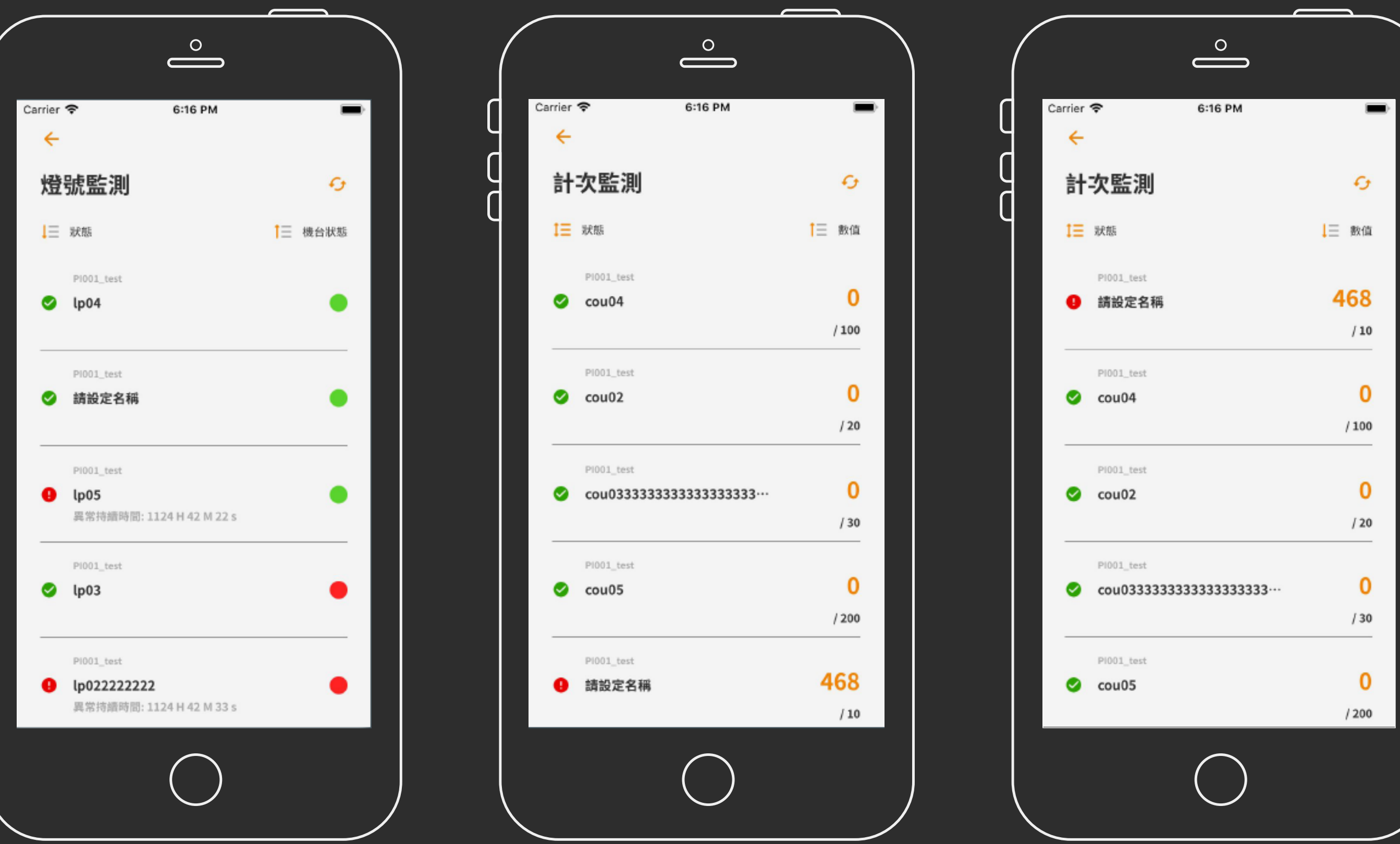

- 進入感測器清單, 感測器預設異常為優先顯示 - 狀態及機台狀態按鈕可針對數值排序

- 燈號排序:綠>黃>紅>灰 / 紅>黃>綠>灰

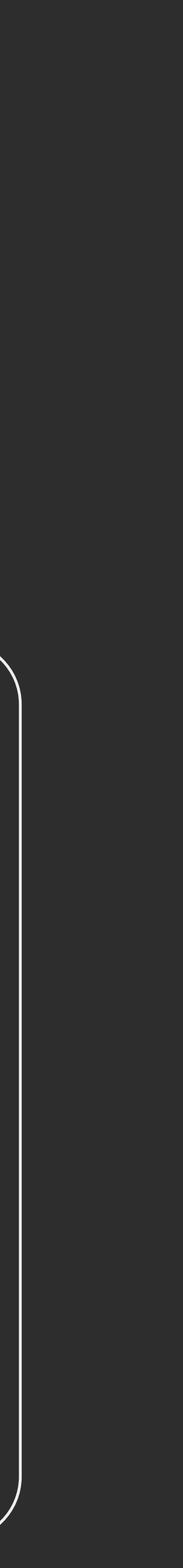

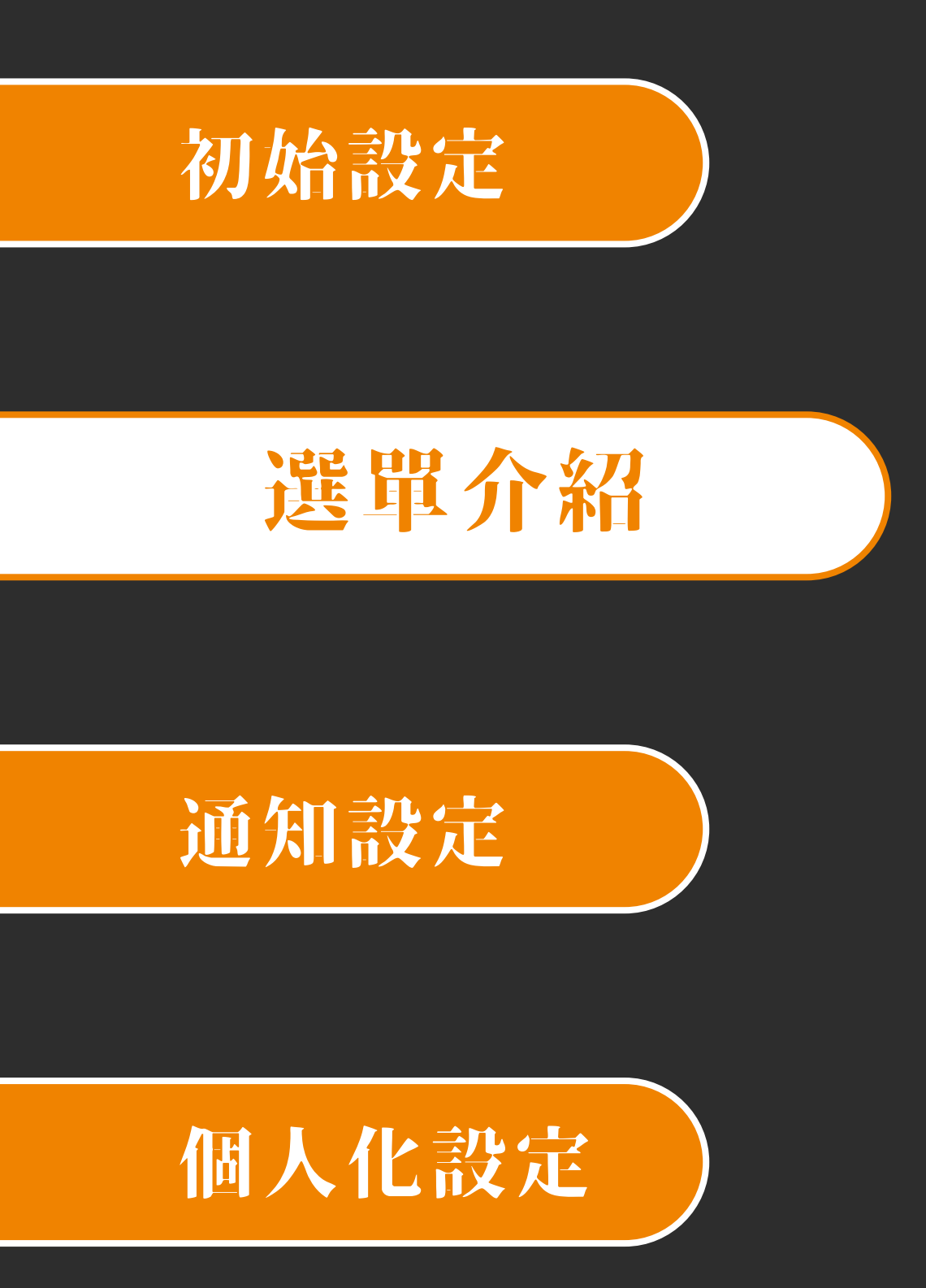

## 裝置清單 感測器圖表

- 點選單一感測器進入感測器歷史資料圖表
- 若裝置在線上可編輯感測器名稱
- 點選刷新可重新整理歷史資料

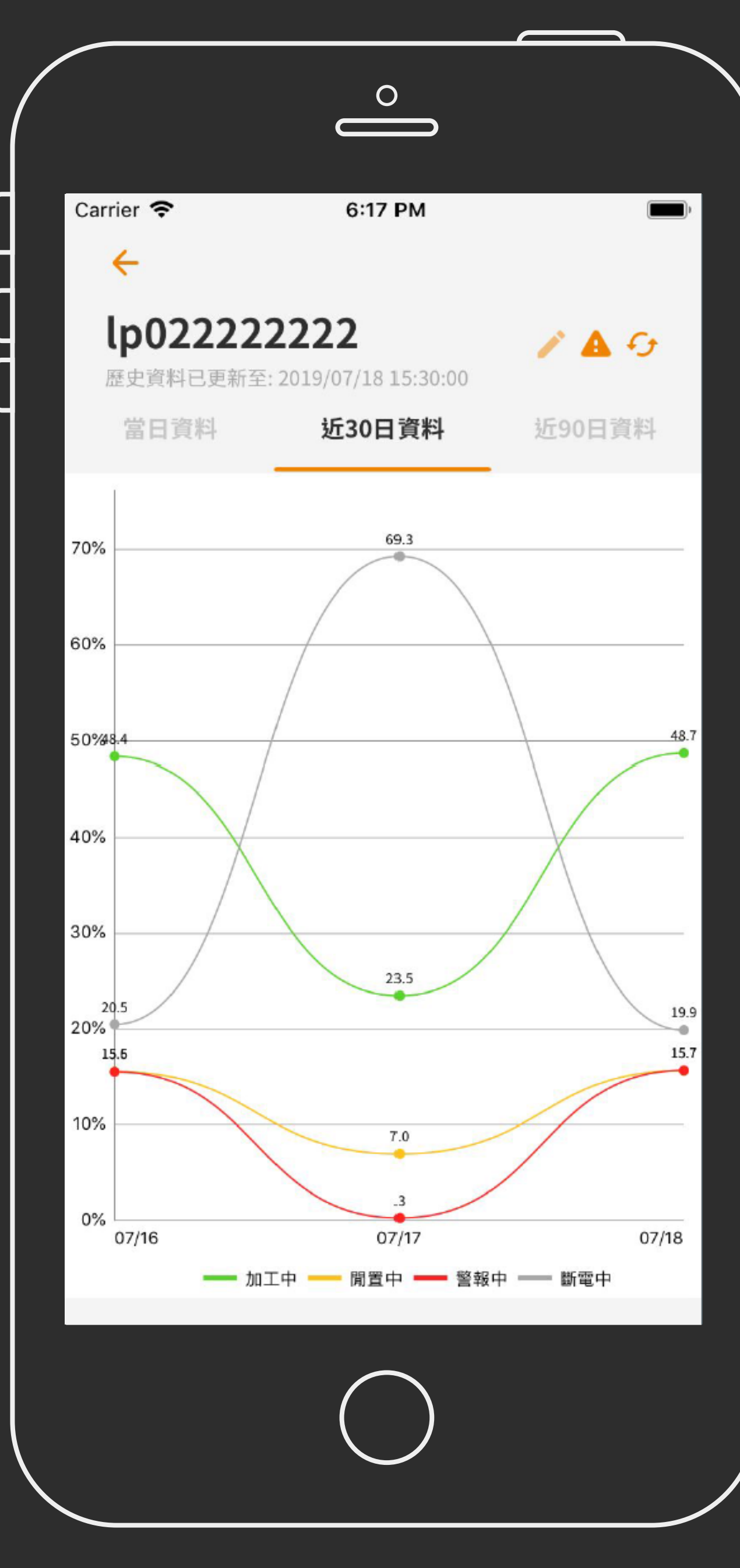

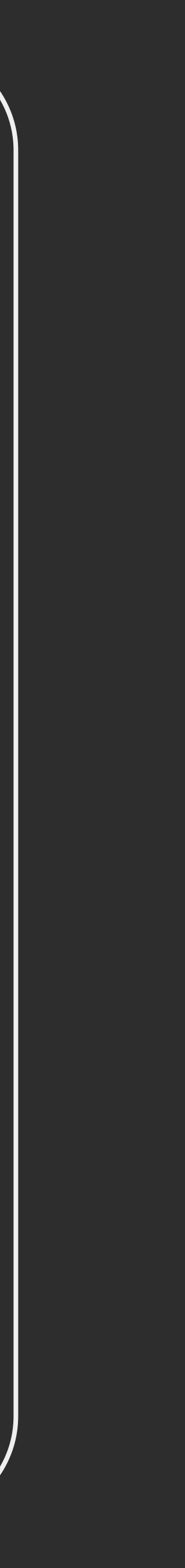

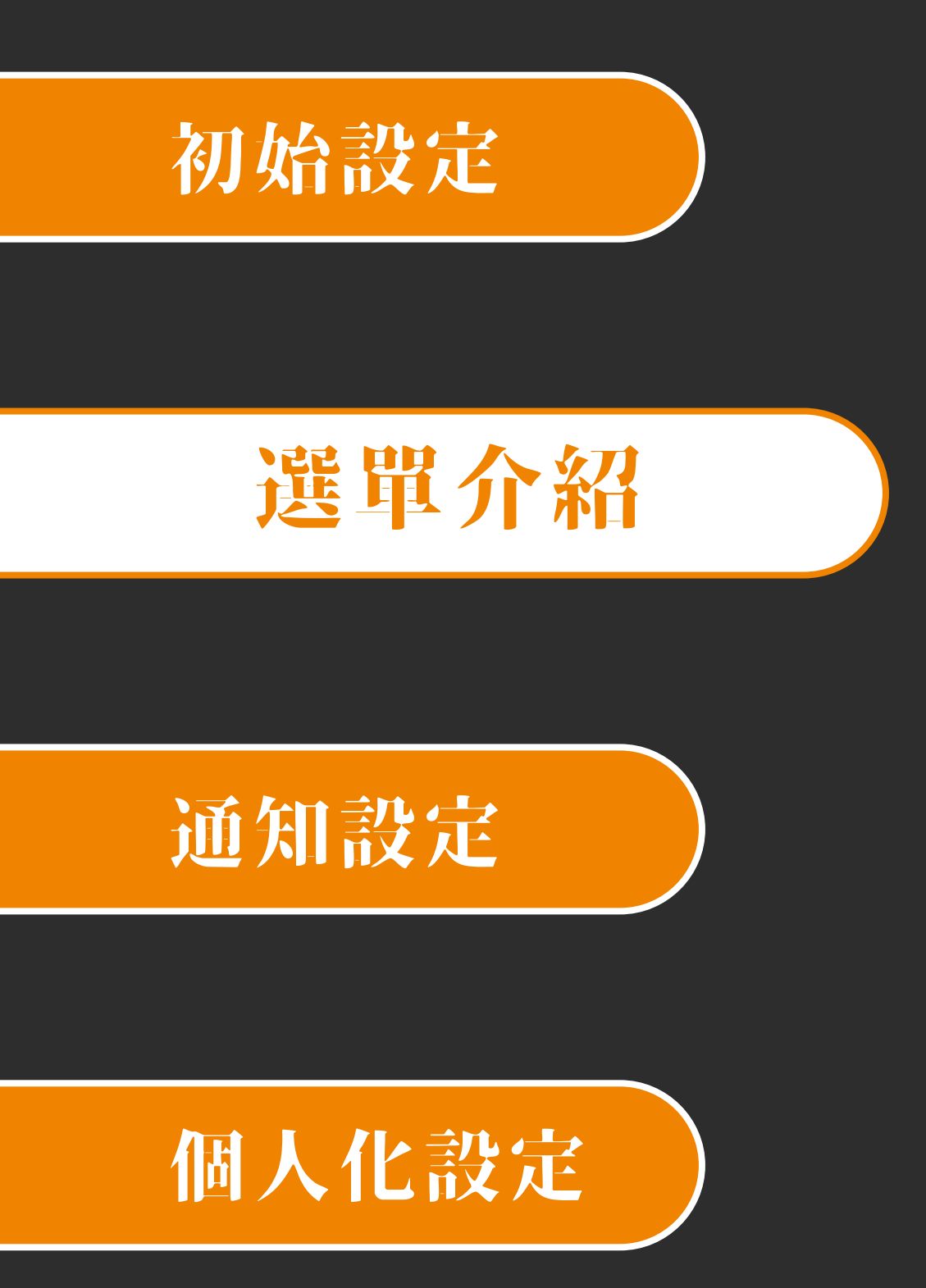

## 裝置清單 燈號警報訊息

- 燈號感測器類型可點選警報訊息按鈕 🥼
- 警報訊息顯示該感測器最新資料

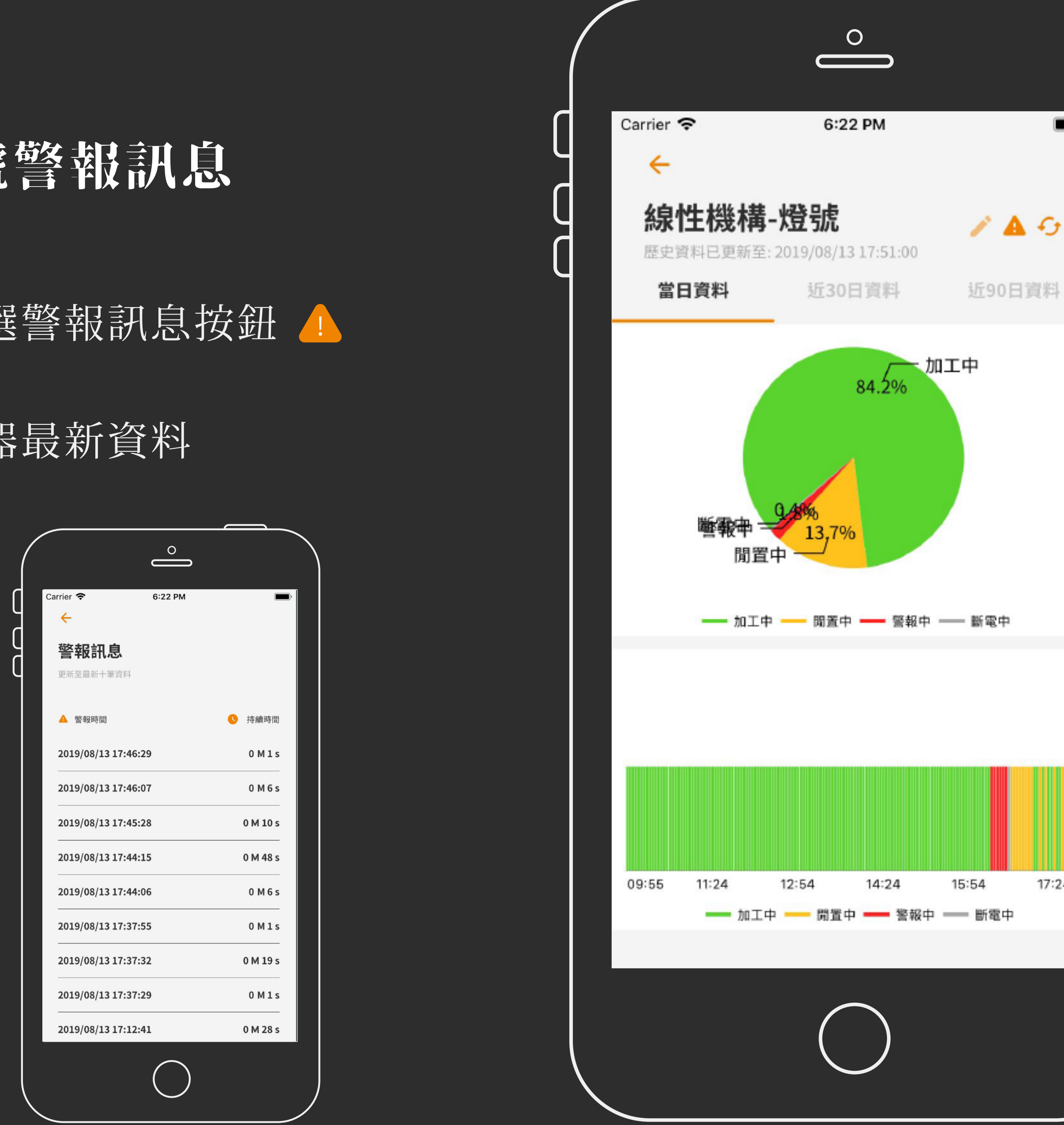

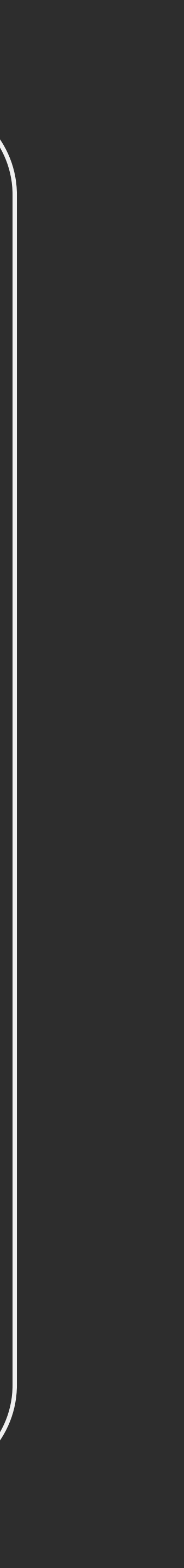

17:24

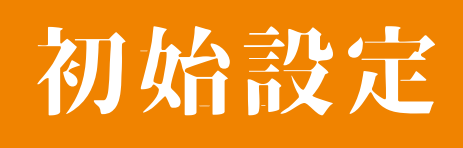

## 装置清單 影像監測

### 選單介紹

#### 通知設定

#### 個人化設定

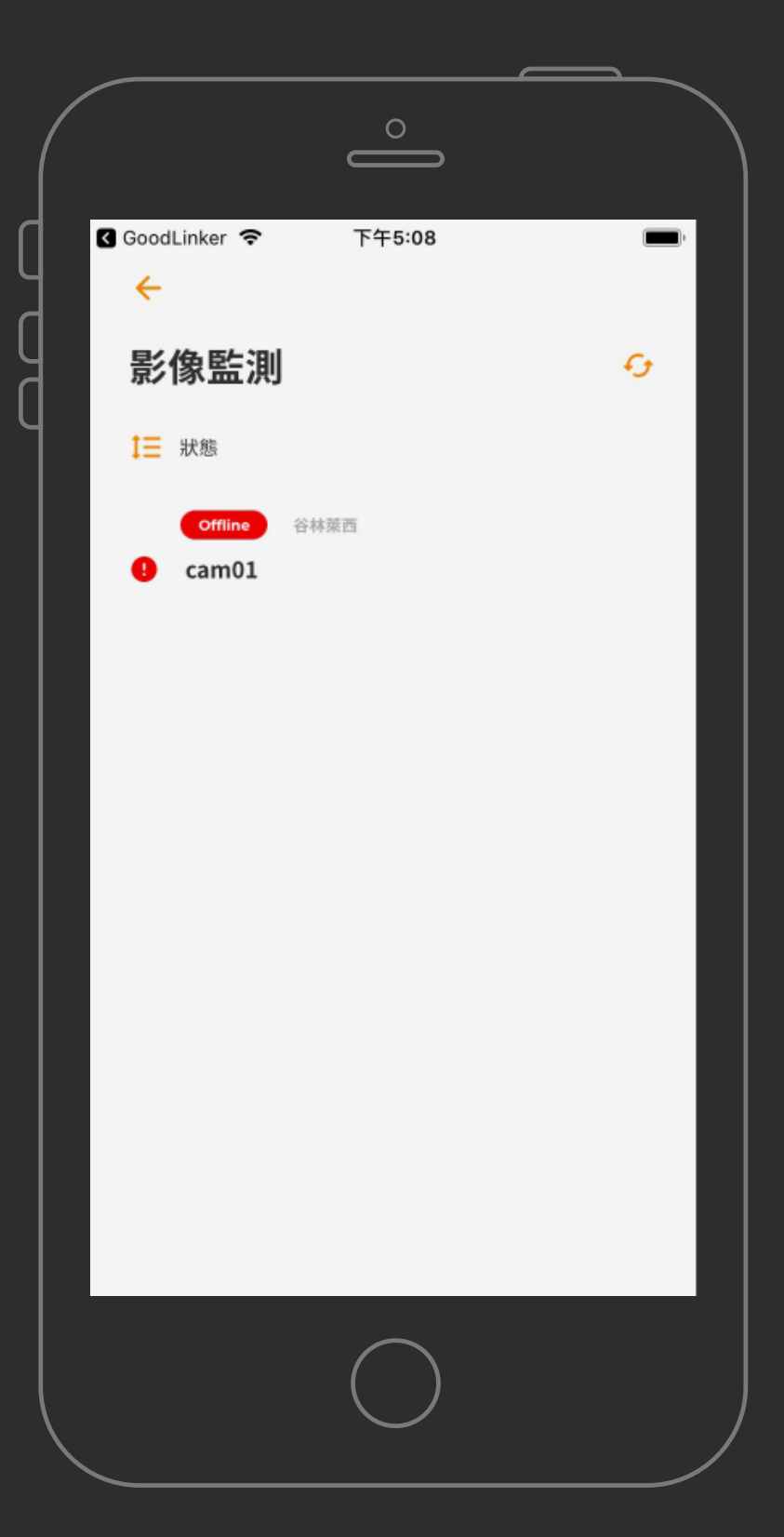

- 總覽可檢視最新十筆影像訊息通知

- 點選訊息可檢視觸發時照片
- 若該設備未上線, 則無法拍照 / 編輯感測器名稱
- 點選拍照後設備會回傳當下之影像
- 拍照 60 秒後可重新拍照

| c                    |                                            |                      | $\stackrel{\circ}{\blacksquare}$   |
|----------------------|--------------------------------------------|----------------------|------------------------------------|
| i業者 <b>令</b> 下       | 5午5:15 🔲                                   | 電信業者 🗢               | 下午5:25                             |
| cam01                | 19                                         | C cam01              |                                    |
| 願示目前最新十筆資料           |                                            | 僅顯示目前最新十筆資料          | 4                                  |
| 總覽                   | 歷史資料                                       | 總覽                   | 歷史資料                               |
|                      |                                            |                      | and state a structure state in the |
| l                    | 0                                          | The share said       |                                    |
| 點避拍照                 | 以顯示當前畫面                                    |                      | the summer and the first           |
|                      |                                            |                      |                                    |
|                      | 去上線                                        |                      | ◎ 拍照                               |
|                      |                                            |                      |                                    |
| BLUEWORD             | 2019/07/31 14:57:44                        | 123 企鹅去誒             | 2019/08/08 15:5                    |
| BLUEWORD<br>BLUEWORD | 2019/07/31 14:57:44<br>2019/07/31 14:56:58 | 123 企鹅去誒<br>123 企鹅去誒 | 2019/08/08 15:5<br>2019/08/08 15:5 |

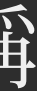

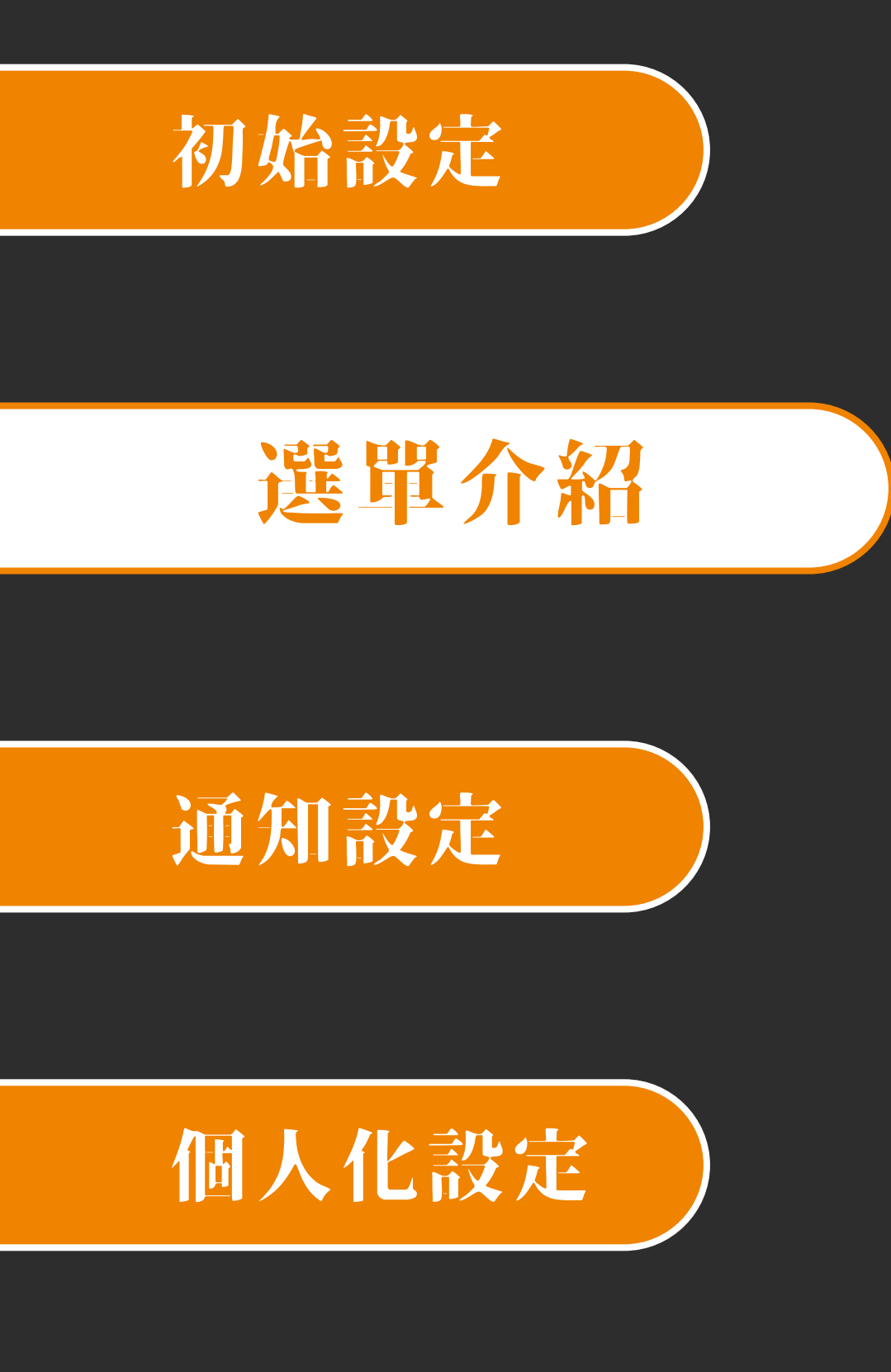

## 装置清單影像監測

- 點選歷史資料標籤可檢視近 90 天 單日歷史資料圖表
- 點選日期, 顯示該日期與目前影像 規則對應之圖表
- 點選右上角刷新按鈕, 會重新撈取 近 90 日資料

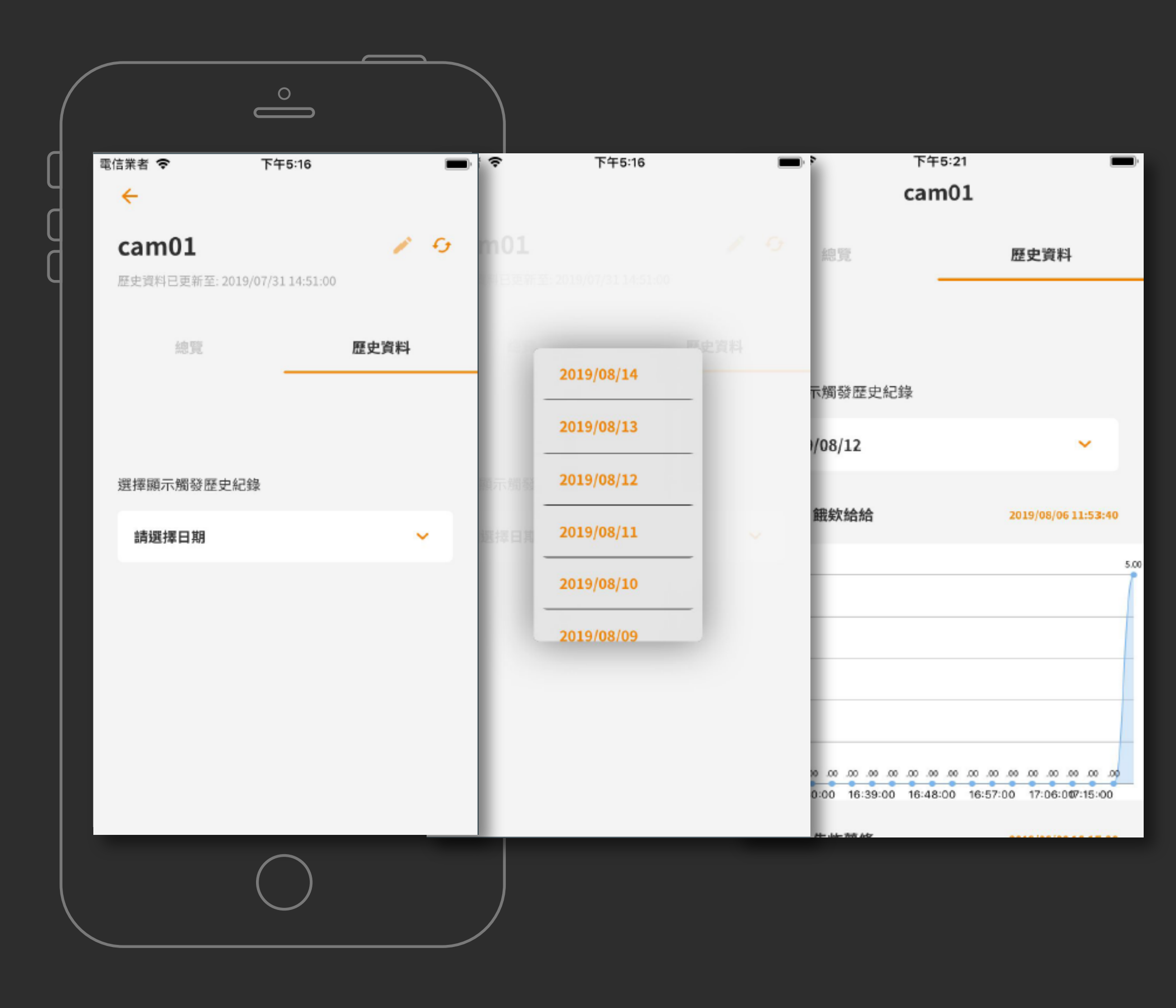

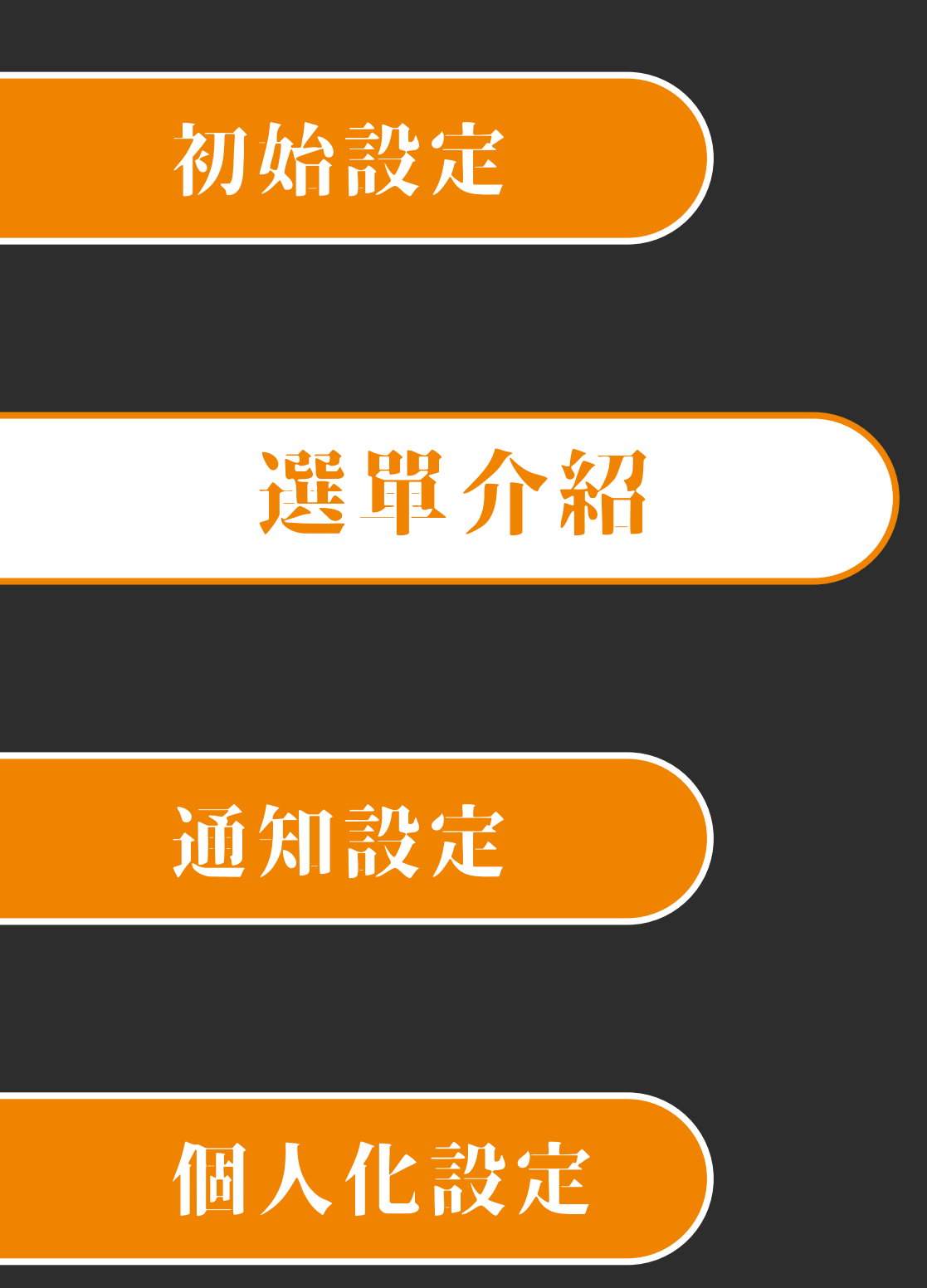

## 裝置清單 計次歸零

- 若裝置在線, 感測器類型為計次 可點選歸零將數值歸零

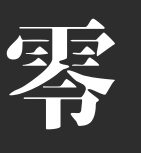

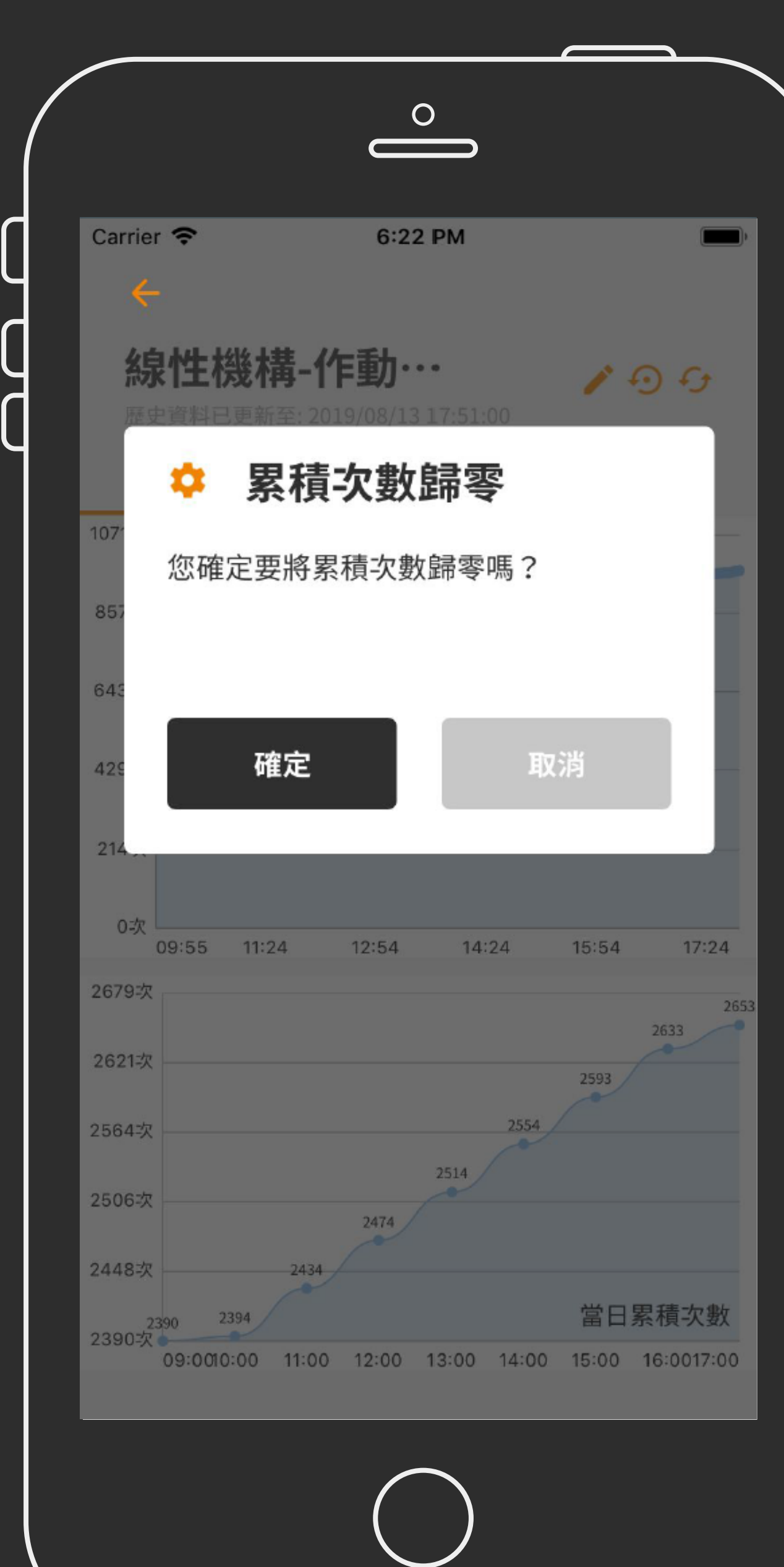

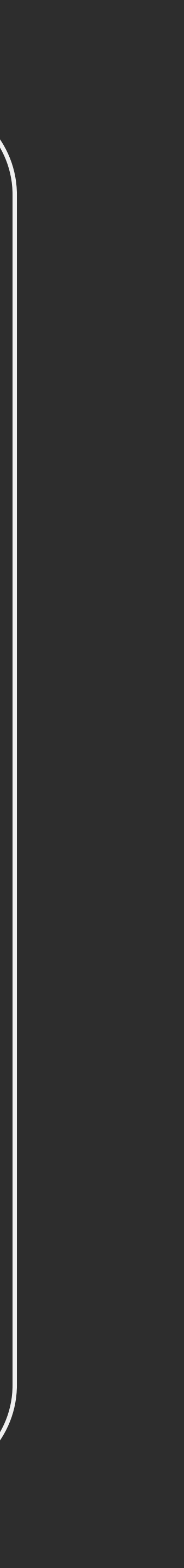

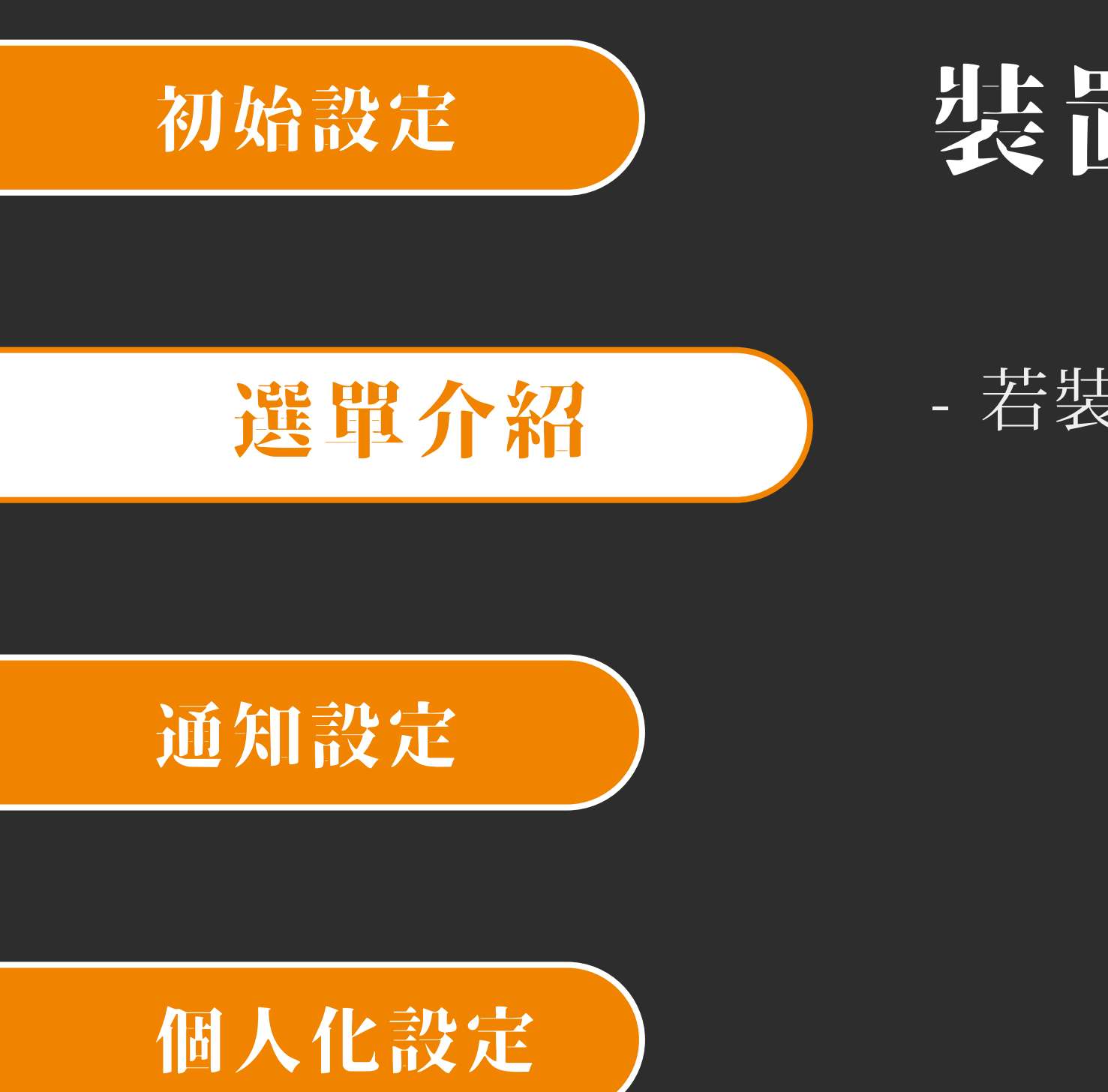

## 装置清單 編輯感測器名稱

#### - 若裝置在線上, 可依需求更改感測器名稱

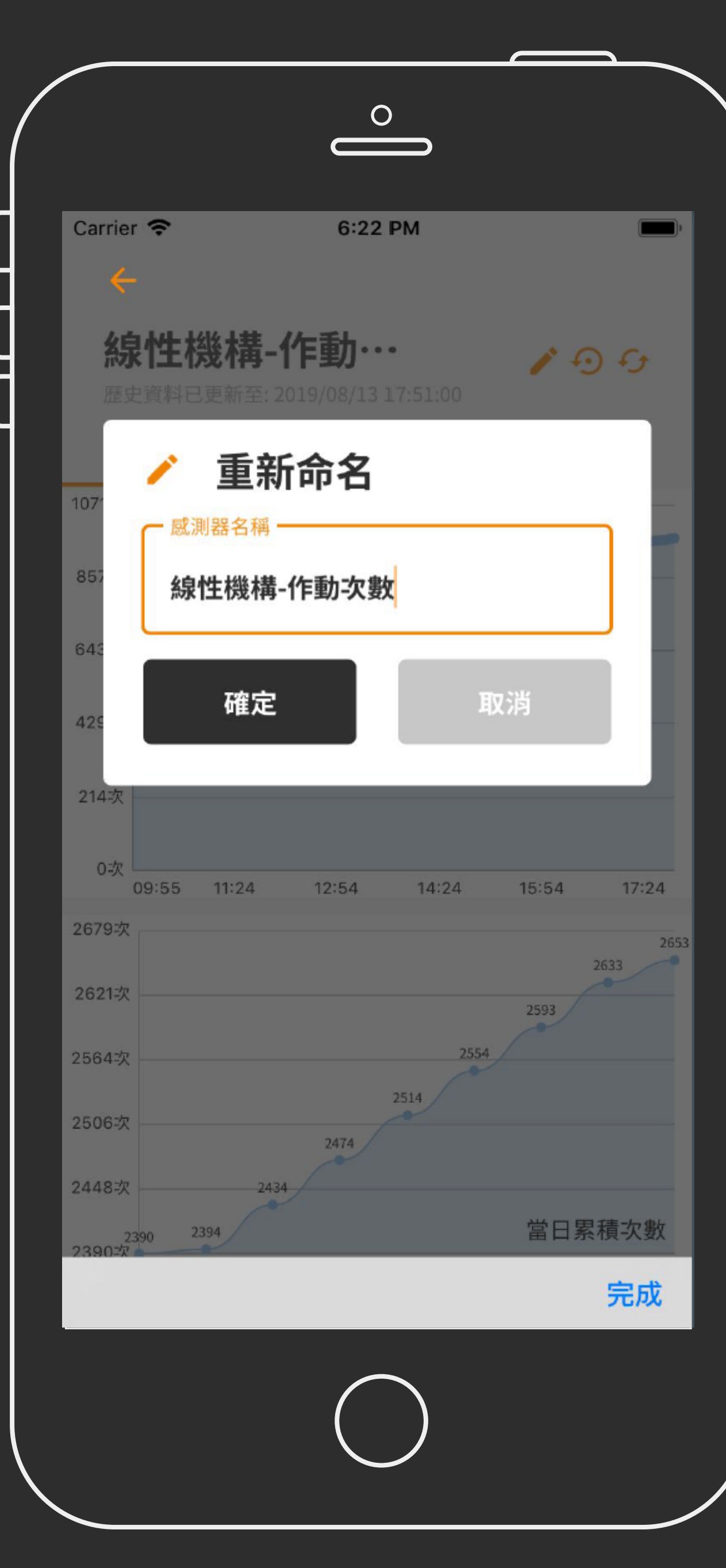

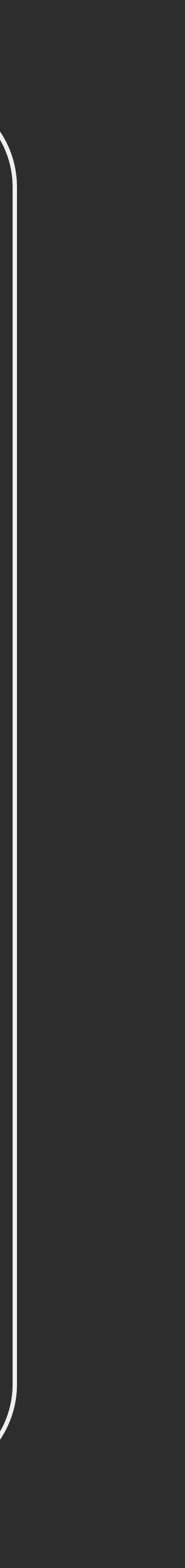

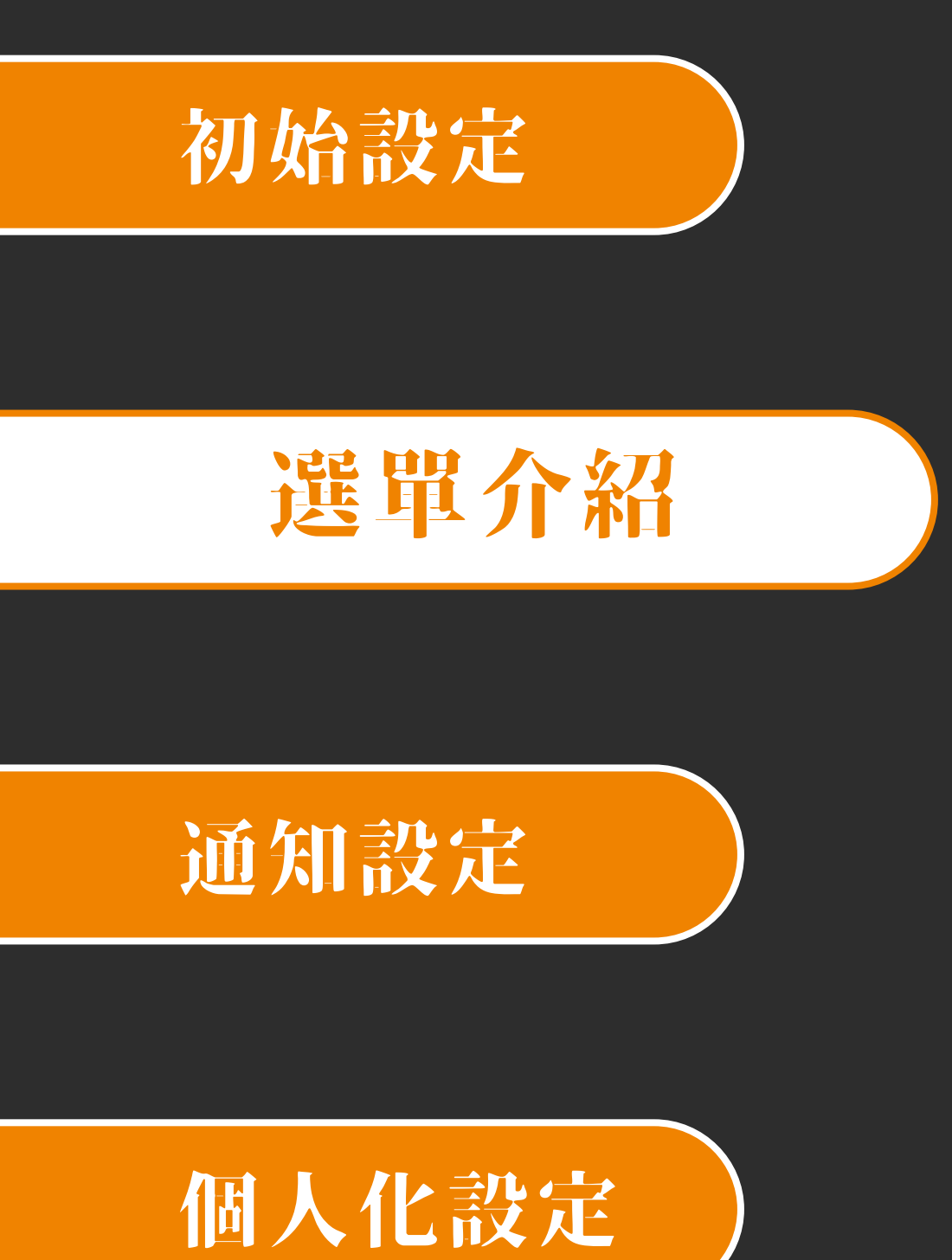

## 監測清單|總覽

- 監測清單為 App 的主頁面
- 點選總覽可檢視所有綁定裝置之感測器數量

| Carrier | 7    | 6:09 PM |      |
|---------|------|---------|------|
| ≡       |      |         |      |
| 監测      | 則清單  |         | C)   |
| 絾       | 意覽   | 異常總覽    | 君羊為且 |
| 5       | 燈號監測 |         |      |
|         | 計次監測 |         |      |
|         | 狀態監測 |         |      |
| 0       | 電流監測 |         |      |
| 0       | 溫度監測 |         |      |
| 0       | 濕度監測 |         |      |
| 3       | 計時監測 |         |      |
| 1       | 影像監測 |         |      |
|         |      |         |      |
|         |      |         |      |
|         |      |         |      |
|         |      |         |      |

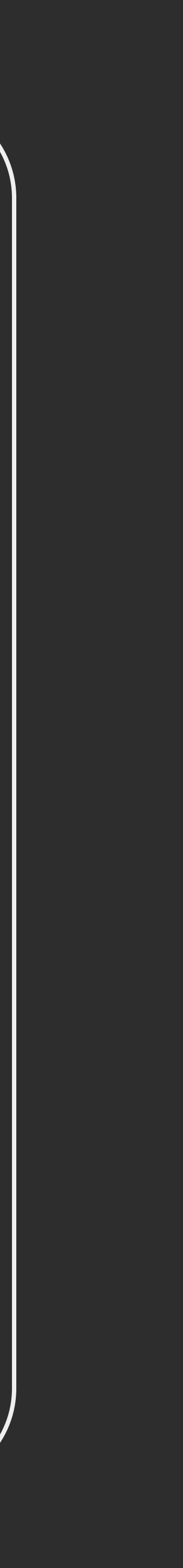

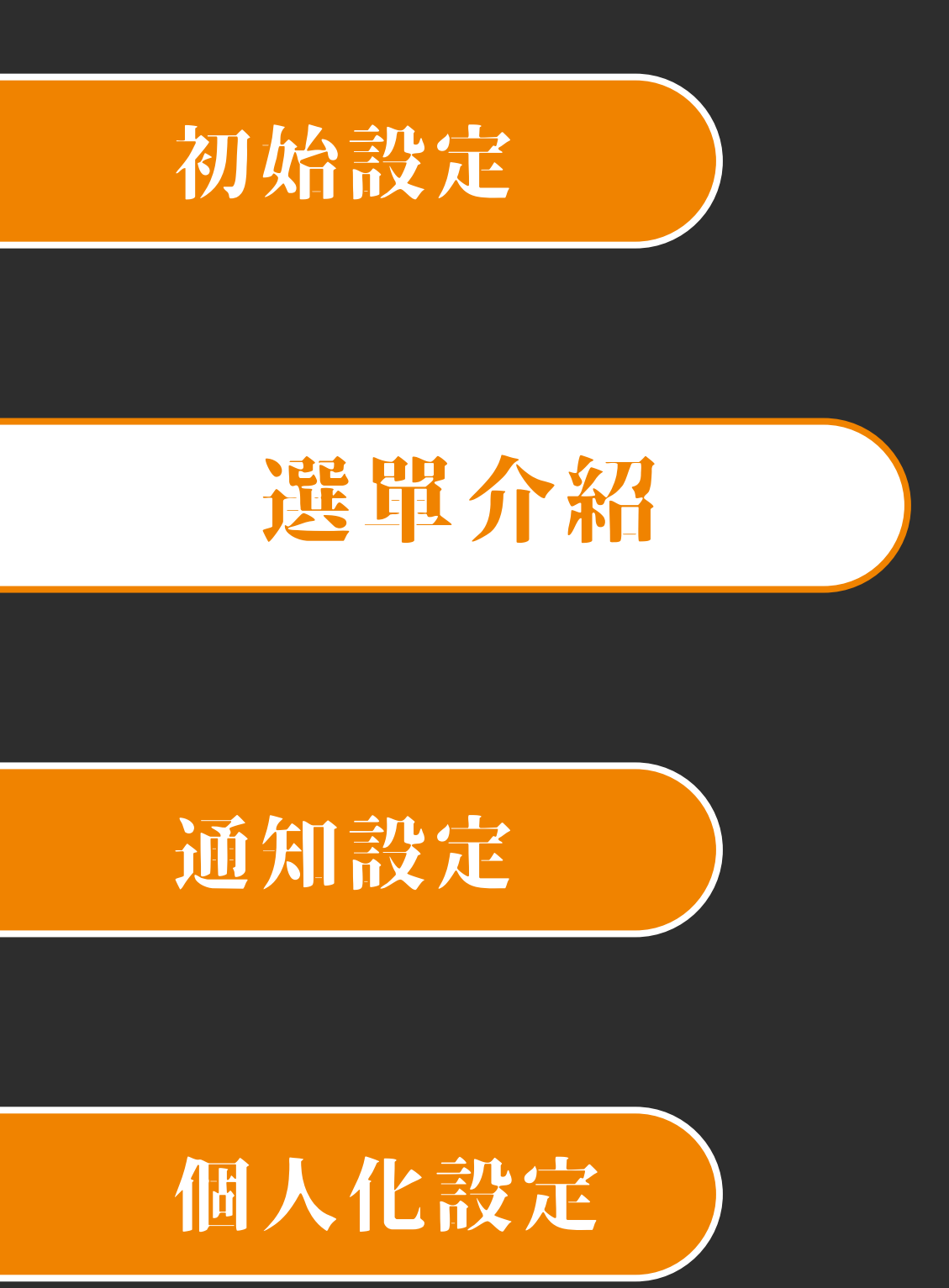

## 監測清單異常總覽

- 點選異常縱覽可檢視所有綁定裝置狀態 為異常之感測器

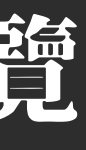

|           | $\overset{O}{\bigsqcup}$ |                |
|-----------|--------------------------|----------------|
| Carrier 奈 | 6:09 PM                  | ( <b>——</b> ), |
| ≡         |                          |                |
| 監測清單      | 邑                        | Ð              |
| 總覽        | 異常總覽                     | 君羊約旦           |
| ③ 燈號監     | 測                        |                |
| ① 計次監     | 測                        |                |
| ○ 狀態監     | 測                        |                |
| ① 電流監     | 測                        |                |
| ② 溫度監     | 測                        |                |
| ◎ 濕度監     | 測                        |                |
| 1 計時監     | 測                        |                |
| 0 影像監     | 測                        |                |
|           |                          |                |
|           |                          |                |

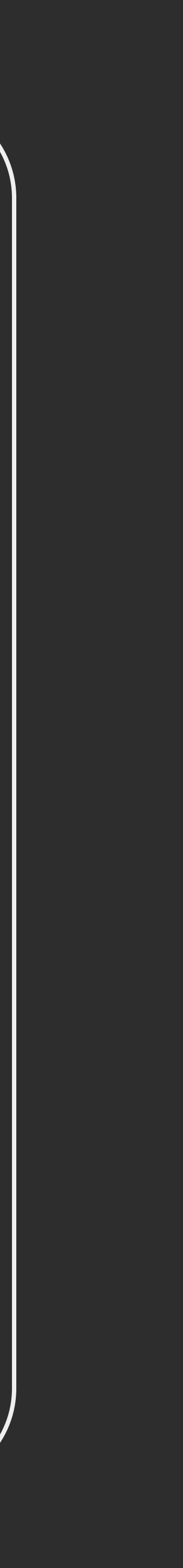

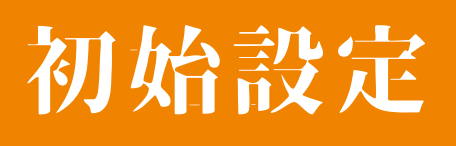

## 監測清單 群組

### 選單介紹

通知設定

### 個人化設定

- 首次使用請先綁定裝置及新增群組
- 點選群組可檢視該群組下裝置之感測器
- 點選感測器類型可檢視該類別感測器列表

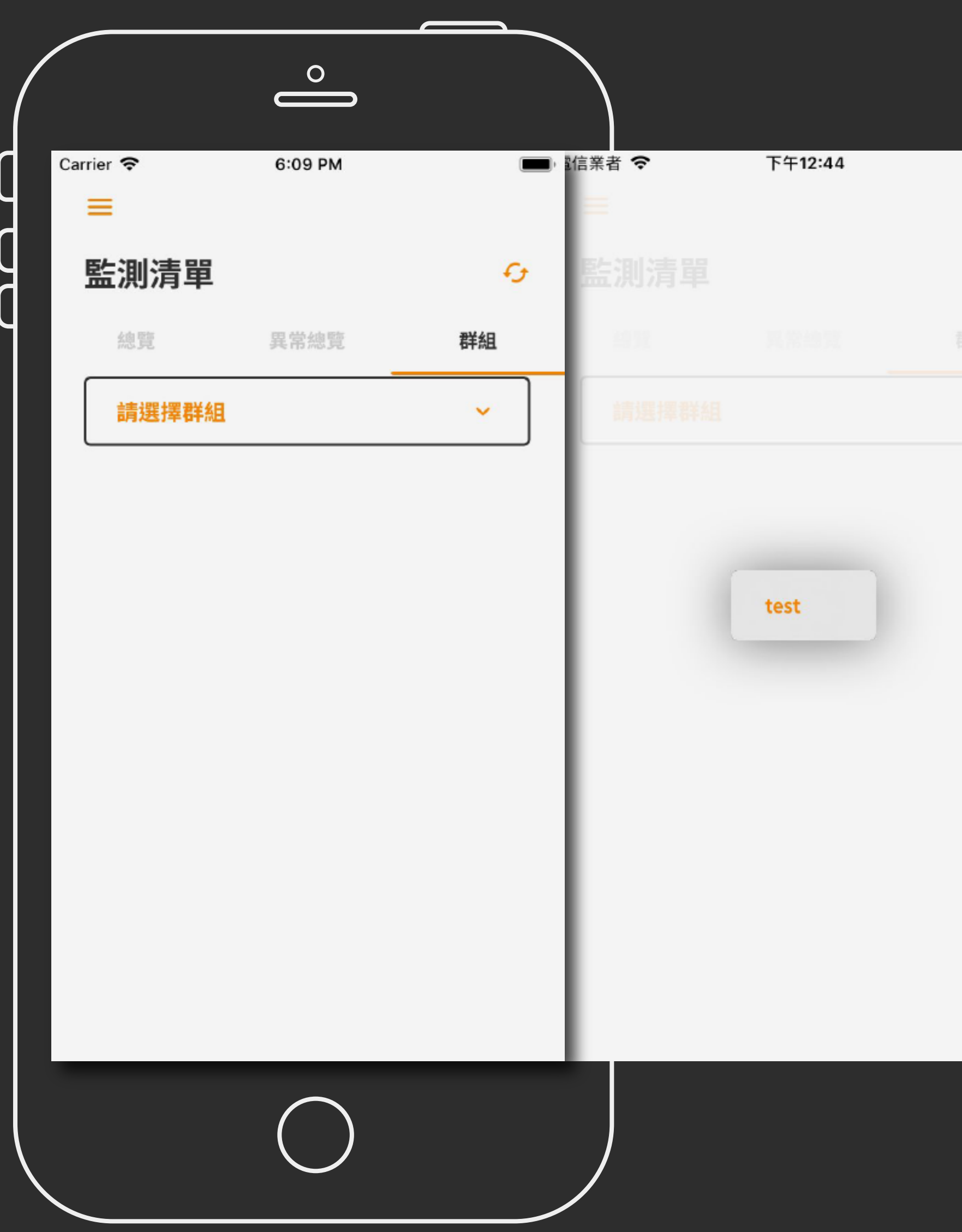

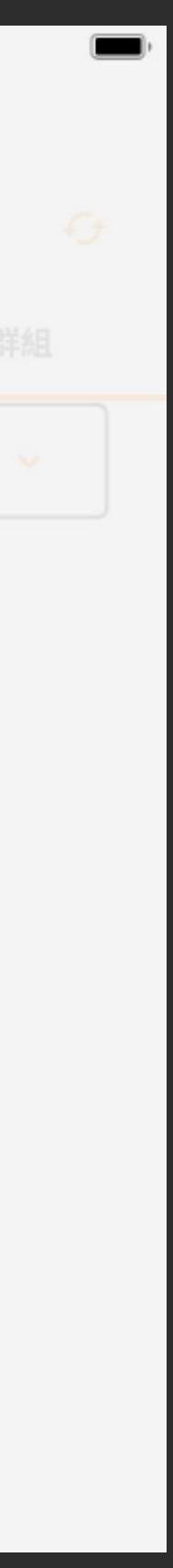

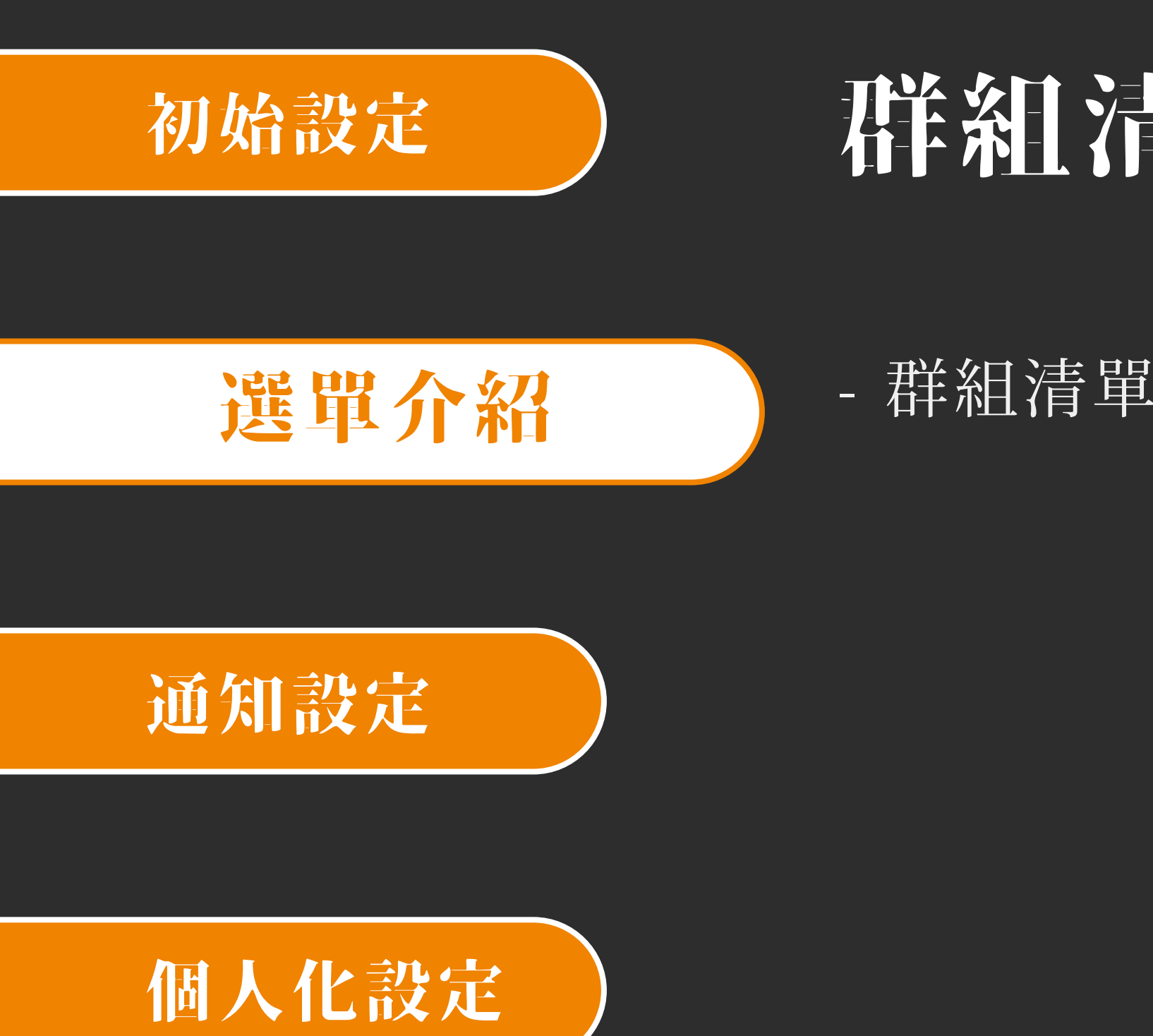

## 群組清單

- 群組清單可將您的裝置整理為群組

|           |          | $\overset{\circ}{\blacksquare}$ |           |
|-----------|----------|---------------------------------|-----------|
| Carrier * | <b>?</b> | 5:44 PM                         | <b>()</b> |
| =         |          |                                 |           |
| 群約        | 組清單      |                                 | Ð         |
| 找不        | 到任何群組!   |                                 |           |
|           |          |                                 |           |
|           |          |                                 |           |
|           |          |                                 |           |
|           |          |                                 |           |
|           |          |                                 |           |
|           |          |                                 |           |
|           |          |                                 |           |
|           |          |                                 |           |
|           |          |                                 |           |

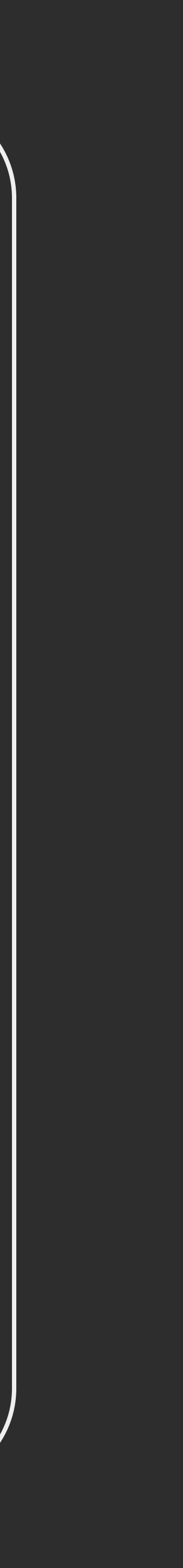

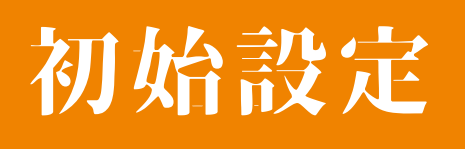

### 選單介紹

### 通知設定

### 個人化設定

## 群組清單新增群組

- 編輯欲新增群組的名稱
- 點選右上角的新增按鈕 (+)來選擇群組中的裝置
- 點選確定, 完成新增群組

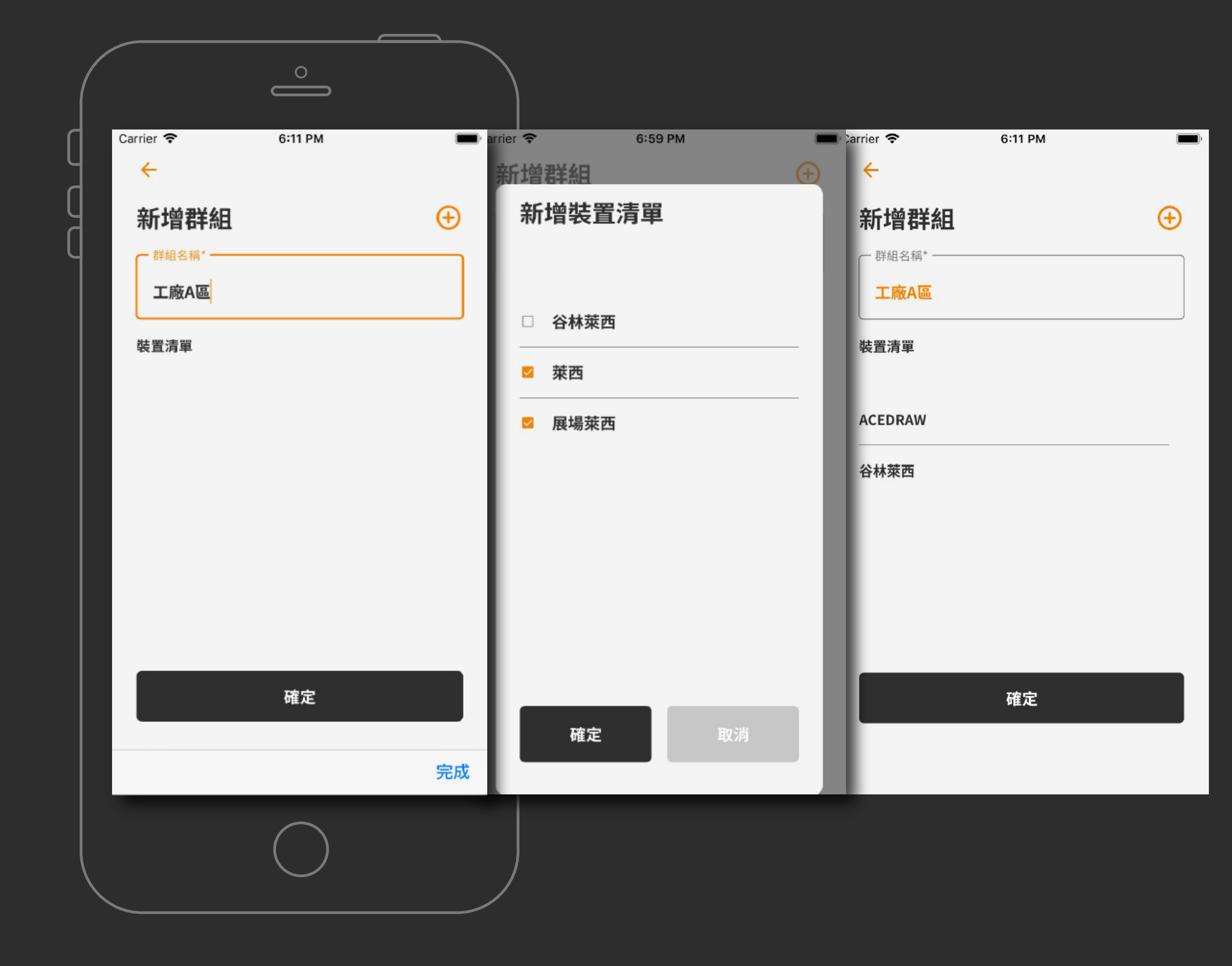

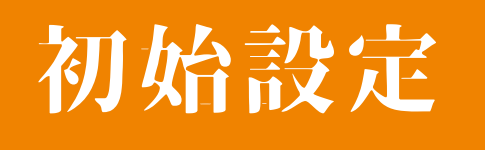

### 選單介紹

### 通知設定

### 個人化設定

## 群組清單編輯群組

- 點選單一群組後可檢視該群組之 裝置所有感測器數量
- 點選右上角編輯可編輯群組名稱 / 新增或移除在該群組之裝置
- 點選刪除, 則會將此群組刪除
- 點選確定即完成編輯群組

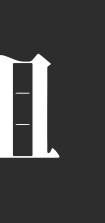

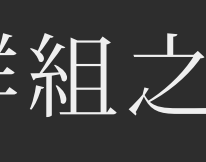

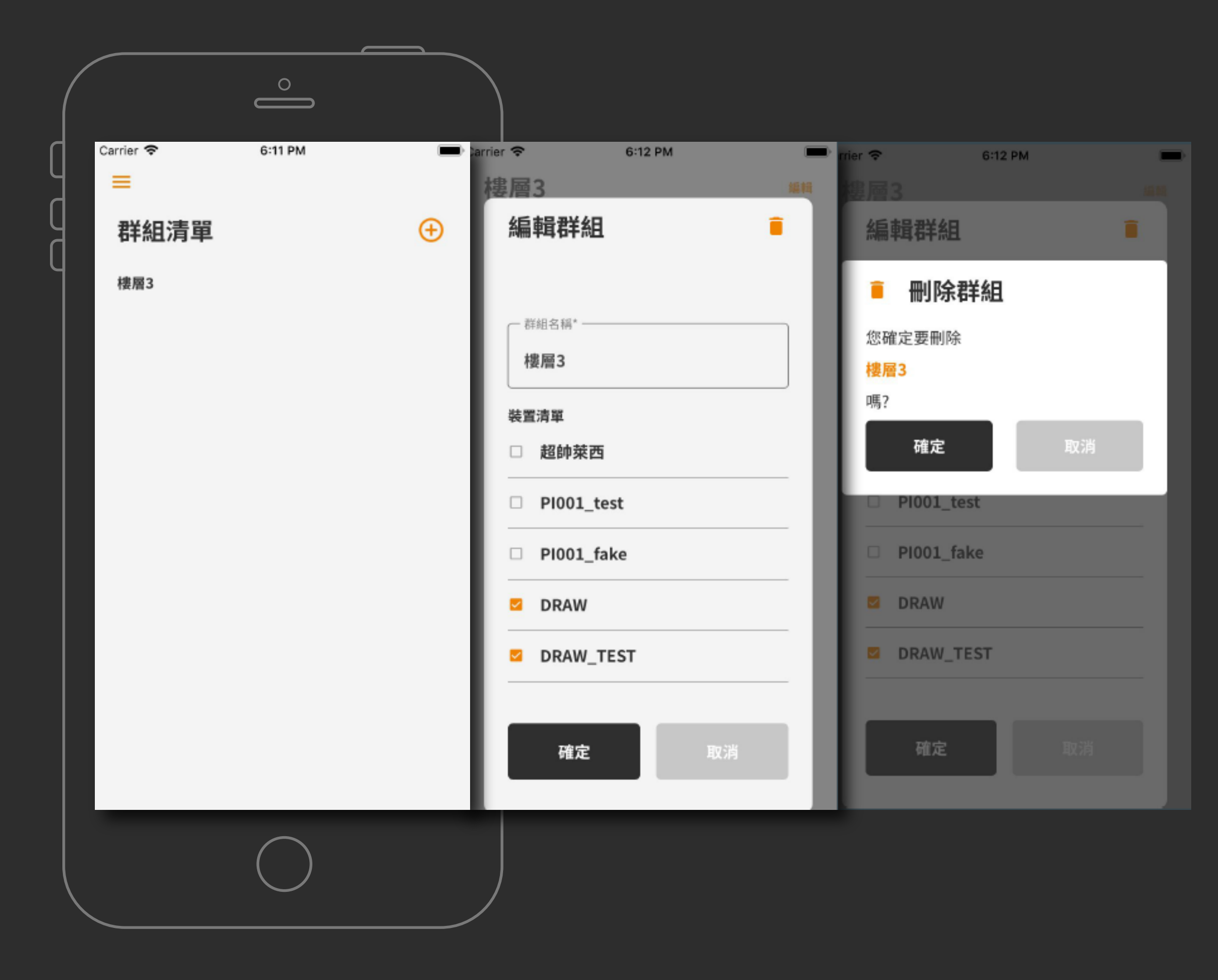

### 選單介紹

### 通知設定

### 個人化設定

## 規則清單

- 規則清單可檢視目前已綁定裝置之規則
- 每個規則顯示 感測器類型(圖示) / 感測器名稱 / 規則名稱/裝置名稱
- 若規則名稱顯示為請設定規則名稱,表示該規則 尚未設定規則名稱可進入該規則後編輯名稱
- 若規則顯示未同步更新, 表示規則設定後裝置尚 未同步該規則

|           | $\overset{\circ}{\bigsqcup}$ |           |
|-----------|------------------------------|-----------|
| Carrier ' | € 6:23 PM                    | <b></b> , |
|           | 則清單                          | œ         |
| 0         | t01: test timer              | 谷林萊西      |
| 0         | t02: 請設定規則名稱                 | 谷林萊西      |
| ١.        | det01: 請設定規則名稱               | 谷林萊西      |
| ф         | asd: sda                     | 谷林萊西      |
| 0         | t03: 請設定規則名稱                 | 谷林萊西      |
| ۲         | efa: asdsd<br>尚未更新           | 谷林萊西      |
| ۲         | lp03: 請設定規則名稱                | 谷林萊西      |
| ۲         | lp04: 請設定規則名稱                | 谷林萊西      |
| ۲         | ad: dada                     | 谷林萊西      |
| ۲         | lp05: 請設定規則名稱                | 谷林萊西      |
|           |                              |           |

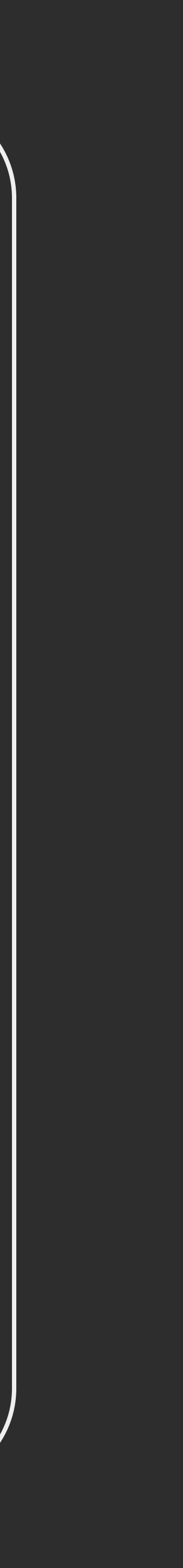

## 規則清單新增規則

### 選單介紹

#### 通知設定

### 個人化設定

|                   | $\overset{\circ}{\blacksquare}$ |   |   |                             |
|-------------------|---------------------------------|---|---|-----------------------------|
| Carrier 奈         | 6:23 PM                         | - |   | Carrier 🗢                   |
| ~                 |                                 |   |   |                             |
| 新增規則              |                                 |   |   | 新增                          |
| 請選擇要定義的裝置         | 置、設定屬性                          |   |   | U Marke                     |
| 網發後結果:透過打<br>個別点加 | <b></b> 借插方式對手機發出通知             |   |   | 2014年1月1日<br>1月1日日<br>1月1日日 |
| 一 規則名稱 ——         |                                 |   |   | NEN13-35                    |
| test_rule         |                                 |   |   | test                        |
| ┌─ 裝置名稱 ───       |                                 |   |   |                             |
| 展場萊西              |                                 | ~ |   | 裝置                          |
| 感測器               |                                 | ~ |   | 庭測                          |
| 規則設定              |                                 |   |   | 規則設定                        |
|                   | 確定                              |   |   |                             |
|                   |                                 |   |   |                             |
|                   | $\bigcirc$                      |   | ) |                             |
|                   |                                 |   |   |                             |

- 在規則清單點選右上角新增按鈕來新增規則
- 編輯規則名稱
- 選擇裝置後會判斷裝置是否在線
- 裝置上線才可以新增規則
- 請注意計次規則次數 / 計時規則秒數需大於 0

| $\stackrel{\circ}{=}$                        |                          |                                                                                             |
|----------------------------------------------|--------------------------|---------------------------------------------------------------------------------------------|
| 6:23 PM 🔳                                    | Carrier 🗢 6:23 PM 💻      | Carrier 🗢 6:24 PM                                                                           |
| · 設定編性                                       | 新增規則<br>請選擇要定義的裝置、設定屬性   | 新增規則<br>「                                                                                   |
| 方式對手機發出通知                                    | 網發後結果:透過推播方式對手機發出通知 規則名稱 | 觸發後結果:透過推播方式對手機發出通知<br>一 裝置名稱 ————————————————————————————————————                          |
|                                              | test_rule                | 展場萊西                                                                                        |
| 谷林萊西                                         | 裝置名稱<br><b>萊西</b>        | ◎<br>◎<br>◎<br>◎<br>◎<br>◎<br>◎<br>◎<br>◎<br>◎<br>◎<br>◎<br>◎<br>◎<br>◎<br>◎<br>◎<br>◎<br>◎ |
| 展場來四<br>———————————————————————————————————— | ■ ■ ■ ■ ■                | 規則設定                                                                                        |
|                                              | 規則設定 〇 0 〇 1             |                                                                                             |
|                                              | 812                      | 確定                                                                                          |
|                                              | 裝置未上線,無法操作               | 計次規則:次數不可以設為0                                                                               |
|                                              |                          |                                                                                             |

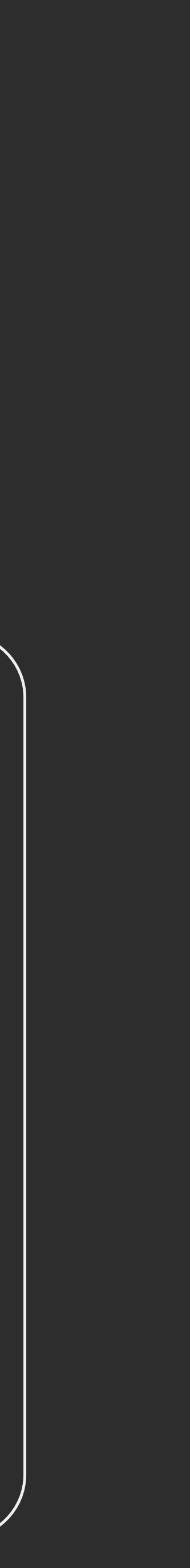

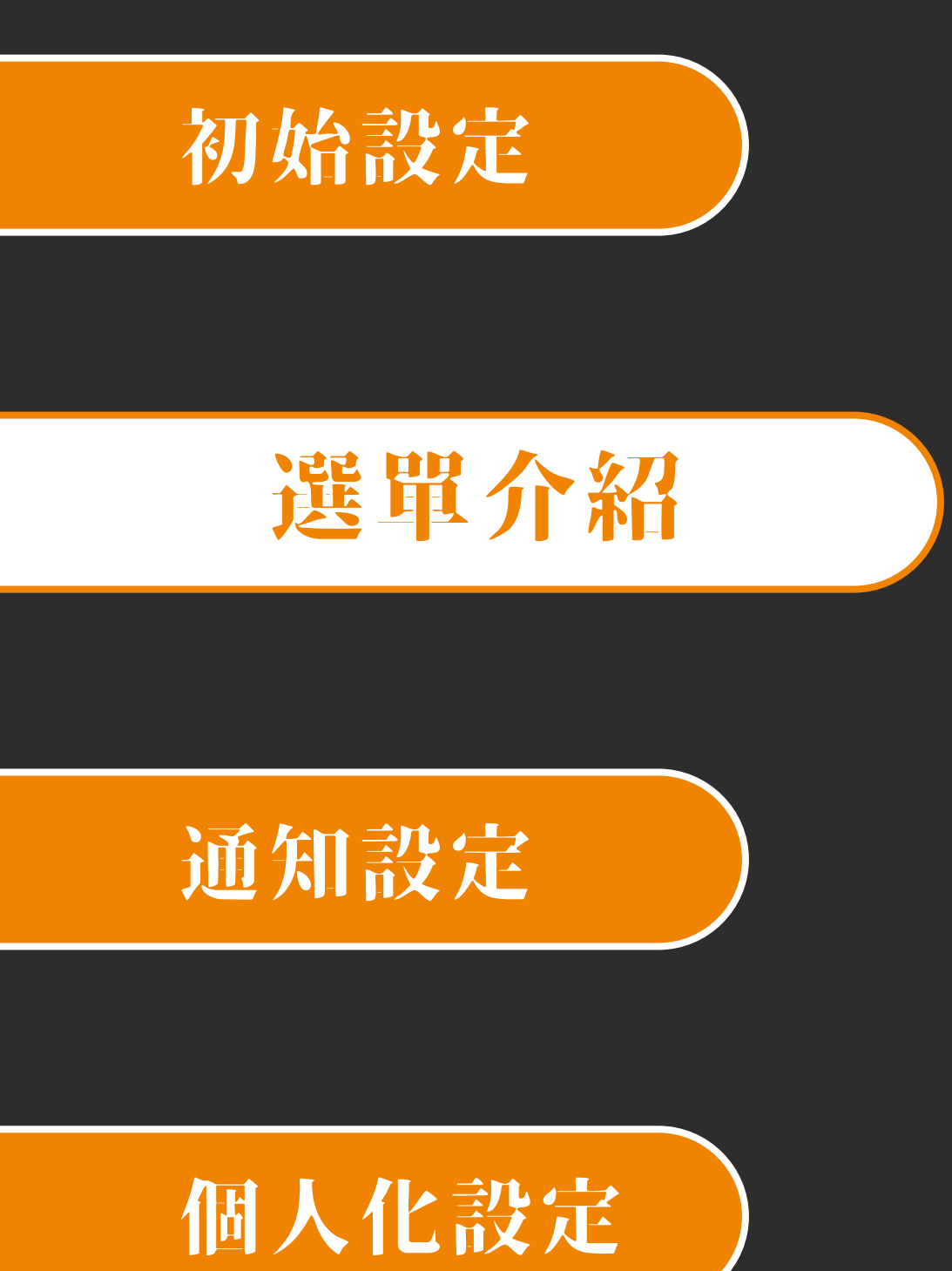

## 規則清單|編輯規則

- 點選單一規則進入規則資訊
- 若該裝置在線可編輯
- 裝置 5 秒內未回報,則編輯未成功

| Carrie | er <del>ç</del> | 3:58 PM  |    |  |
|--------|-----------------|----------|----|--|
| ←      |                 |          |    |  |
| 編車     | 咠規則             |          |    |  |
| 最後更    | 新: 2019/10/07 1 | 15:57:12 |    |  |
| 最後編    | 輯: 未取得最後編       | 輯時間      |    |  |
|        | 當前裝置:           |          |    |  |
|        | 谷林萊西            |          |    |  |
| Ē      | 當前感測器:          |          |    |  |
| ш      | SMT輸送-征         | 复歸       |    |  |
| ( 規則   | 川名稱* ————       |          |    |  |
| 有      | <b>匨椧</b> 淜     |          |    |  |
|        |                 |          |    |  |
|        |                 |          |    |  |
|        | 確定              |          | 取消 |  |
|        | 確定              |          | 取消 |  |

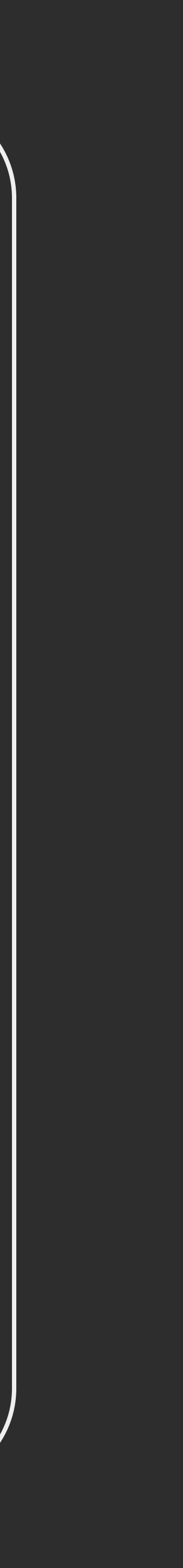

### 選單介紹

### 通知設定

### 個人化設定

## 影像規則

- 影像規則清單可檢視目前已綁定裝置之影像規則
- 每個規則顯示 影像規則類型(圖像) / 規則名稱 / 影像規則類型(文字)/裝置名稱
- 若規則名稱顯示為請設定規則名稱, 表示該規則 尚未設定規則名稱可進入該規則後編輯名稱
- 若規則顯示未同步更新,表示規則設定後裝置尚未 同步該規則

| , |
|---|
|   |
|   |
|   |
|   |
| - |
|   |
|   |
|   |
|   |
|   |

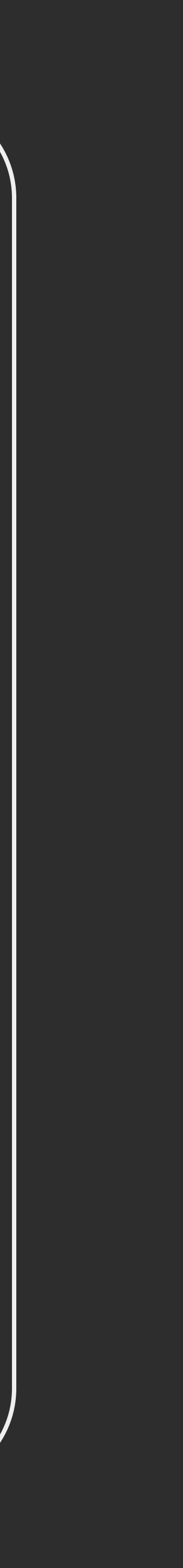

## 影像規則新增規則

選單介紹

- 點選右上角新增按鈕來新增影像規則

通知設定

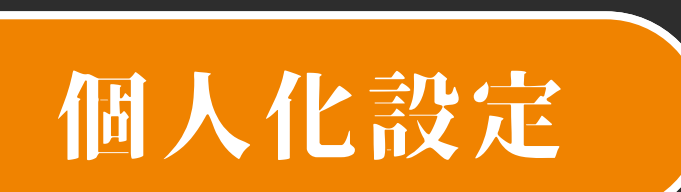

- 選擇裝置後會判斷裝置是否在線
- 若裝置未上線則無法新增規則
- 編輯規則名稱
- 選擇影像監測類型
- 點選新增影像畫面進入拍照及選取範圍畫面
- 若裝置未上線則無法進入拍照畫面

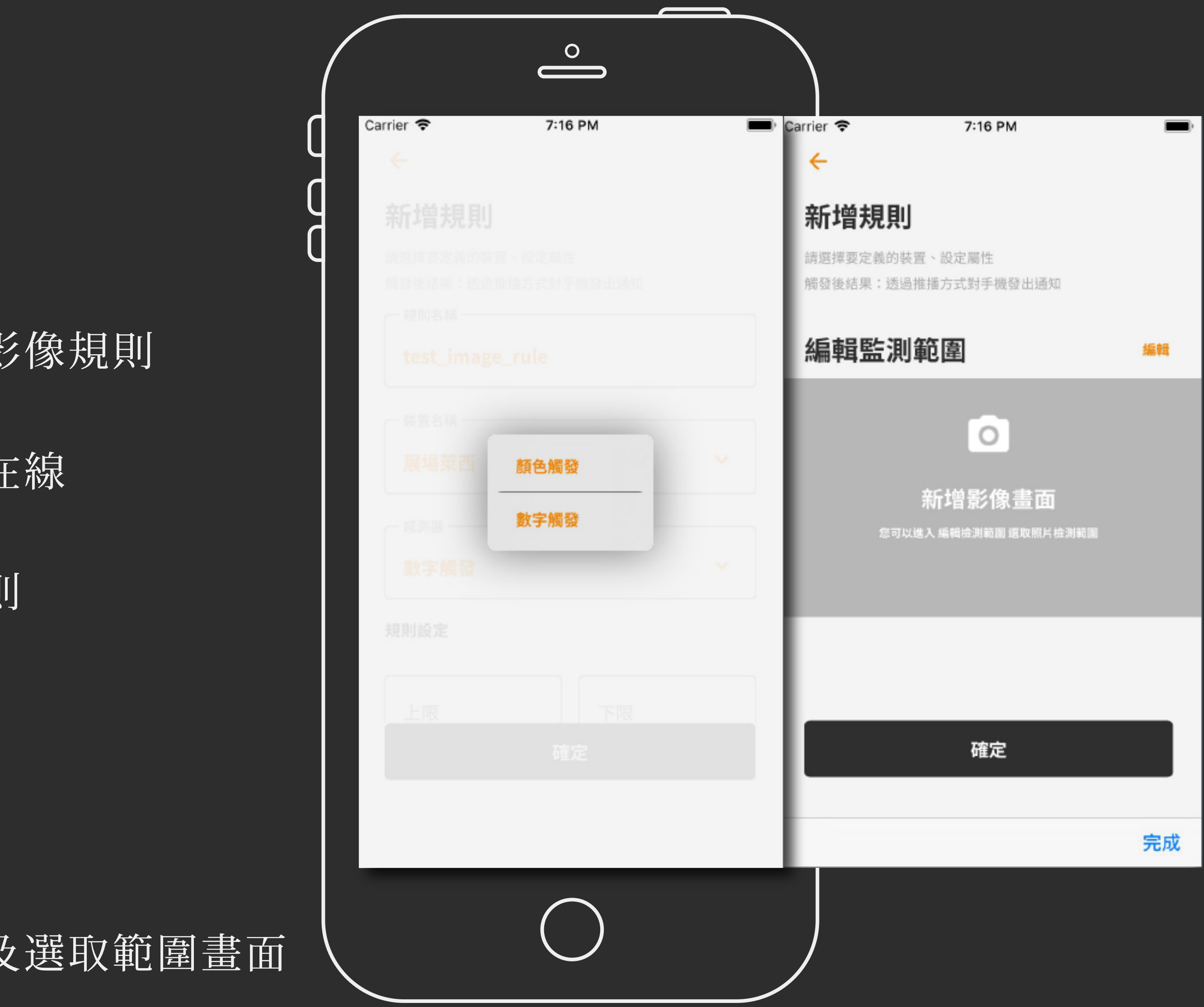

## 影像規則新增規則

### 選單介紹

#### 通知設定

#### 個人化設定

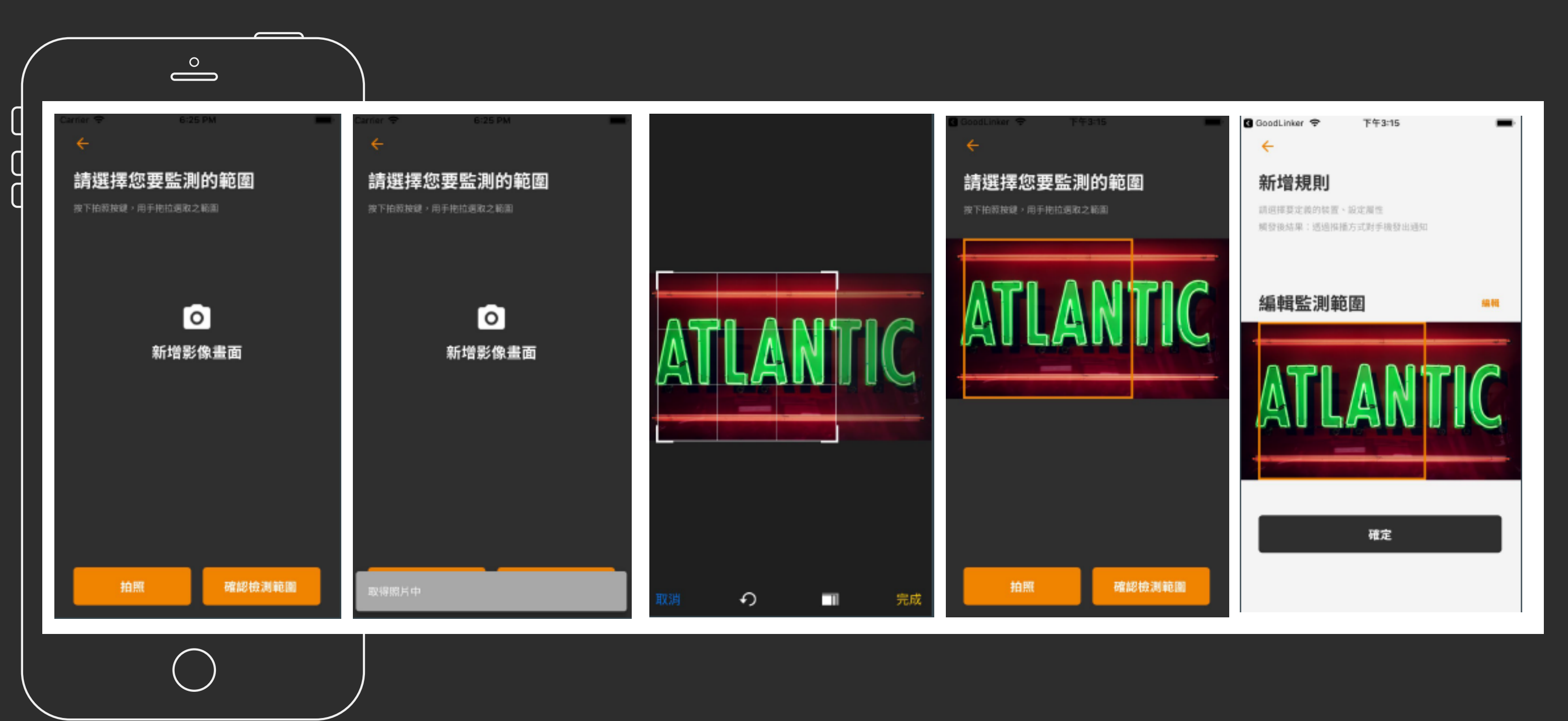

- 點選拍照後,裝置會回傳當下影像畫面
- 拖拉選擇要監測的影像範圍
- 完成後點選確認檢測範圍
- 回到新增影像畫面按下確定完成新增影像規則
- 裝置 5 秒內未回報,則新增未成功

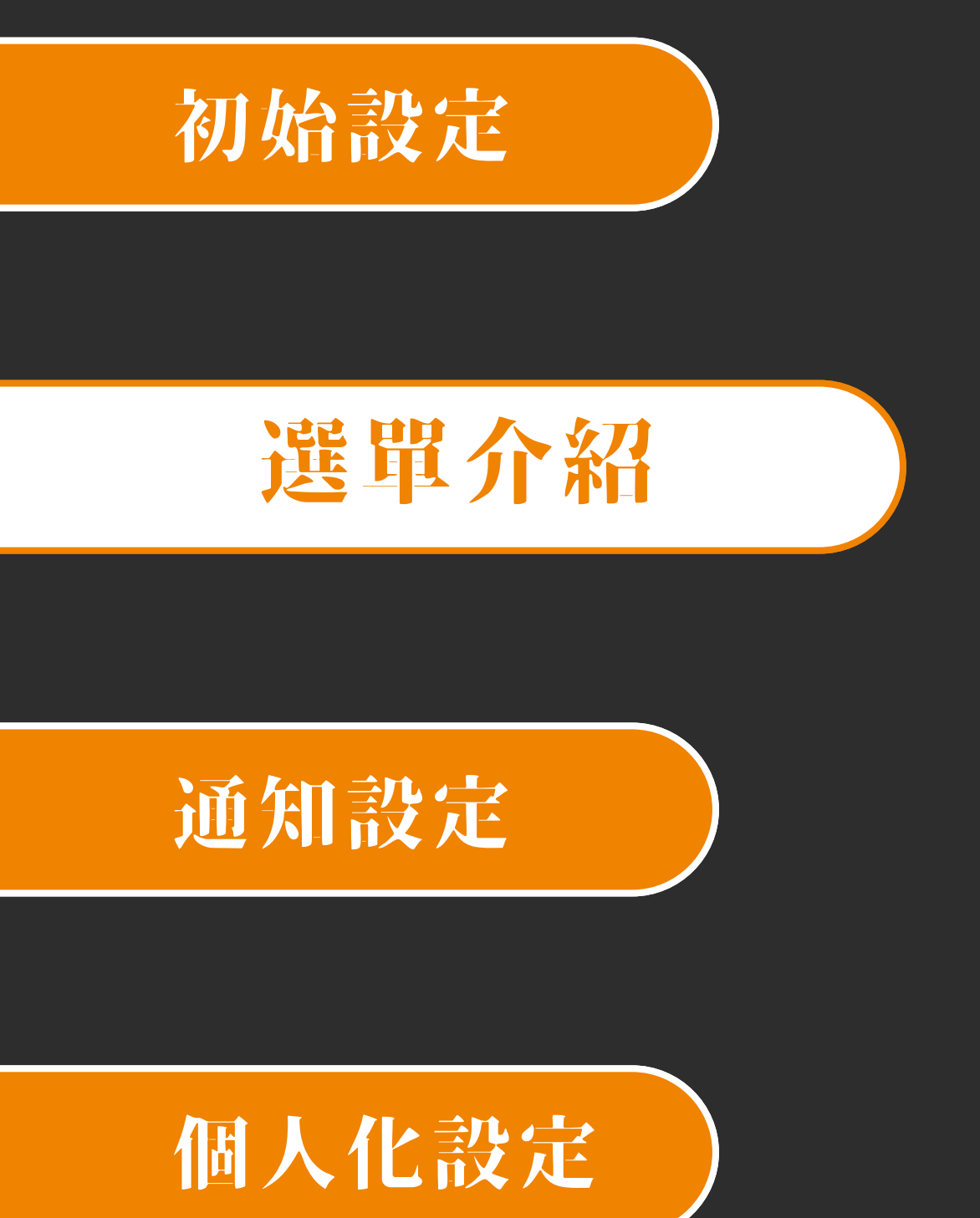

## 影像規則編輯規則

- 點選單一規則進入該影像規則資訊
- 若該裝置在線上則可以編輯 / 拍照
- 裝置 5 秒內未回報,則編輯未成功

| Carri                                                                                  | er ᅙ                                         | 4:01 PM   |                                       |
|----------------------------------------------------------------------------------------|----------------------------------------------|-----------|---------------------------------------|
| ←                                                                                      | •                                            |           |                                       |
| 46ま                                                                                    | 2+8 81                                       |           |                                       |
| 約<br>冊<br>年                                                                            | <b>琪</b> 况只」                                 |           |                                       |
| 最後更                                                                                    | 至新: 2019/10/07 1                             | 16:00:12  |                                       |
| 最後編                                                                                    | 輔: 2019/10/07 1                              | 10:10:38  |                                       |
|                                                                                        | 當前裝置:<br><b>公++ 苹 本</b>                      |           |                                       |
|                                                                                        | <b>台林米四</b>                                  |           |                                       |
| P                                                                                      | <sup>备用感测器。</sup>                            |           |                                       |
| 一規則                                                                                    | 则名稱* ————                                    |           |                                       |
| co<br>規則調                                                                              | lor_test                                     |           |                                       |
| <b>CO</b><br>規則調                                                                       | <b>lor_test</b><br>设定                        |           |                                       |
| <b>大田</b><br>大田<br>大田<br>大田<br>大田<br>大田<br>大田<br>大田<br>大田<br>大田<br>大田                  | <b>lor_test</b><br>设定<br><sup>设</sup> 颜色 ——— |           | ~                                     |
| <b>CO</b><br>規則調<br>(1)<br>(1)<br>(1)<br>(1)<br>(1)<br>(1)<br>(1)<br>(1)<br>(1)<br>(1) | <b>lor_test</b><br>设定<br>资颜色                 |           | ~                                     |
| <b>CO</b><br>規則<br>編<br>〔<br>和                                                         | <b>lor_test</b><br>设定<br>资育色                 | 確定        | ~                                     |
| <b>CO</b><br>規則調<br>(個語<br>(和)                                                         | <b>lor_test</b><br>设定<br>资颜色                 | 確定        | · · · · · · · · · · · · · · · · · · · |
| <b>CO</b><br>規則<br>領<br>和                                                              | <b>lor_test</b><br>设定<br>资颜色                 | 確定        | · · · · · · · · · · · · · · · · · · · |
| <b>CO</b><br>規則調<br>(1)<br>和<br>(1)                                                    | <b>lor_test</b><br>设定<br>资颜色                 | <u>確定</u> | · · · · · · · · · · · · · · · · · · · |

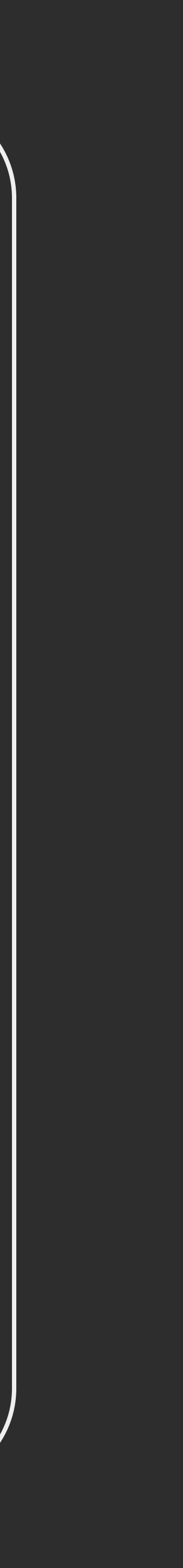

通知設定

個人化設定

### 選單介紹

## 定時歸零

- 定時歸零只能用在 計次感測器
- 每個規則顯示 感測器類型(圖示) / 感測器名稱 / 規則名稱 / 裝置名稱
- 若規則名稱顯示為請設定規則名稱, 表示該規則尚未 設定規則名稱可進行編輯
- 若規則顯示未同步更新,表示規則設定後裝置未同步 該規則

| Carrier | 중 6:28 PM      | ( <b>——</b> ), |
|---------|----------------|----------------|
| =       |                |                |
| 定       | 時歸零            | $\oplus$       |
|         |                |                |
| Ö       | asd: 走走        | 谷林萊西           |
| Ø       | 線性機構-PLC: 歸零   | 展場萊西           |
| Ö       | 線性機構-作動次數: 歸零1 | 展場萊西           |
| Ö       | 5分: 吃認識        | 萊西             |
|         |                |                |

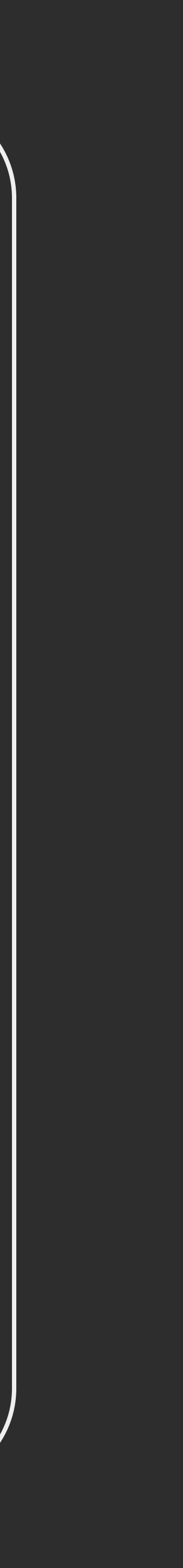

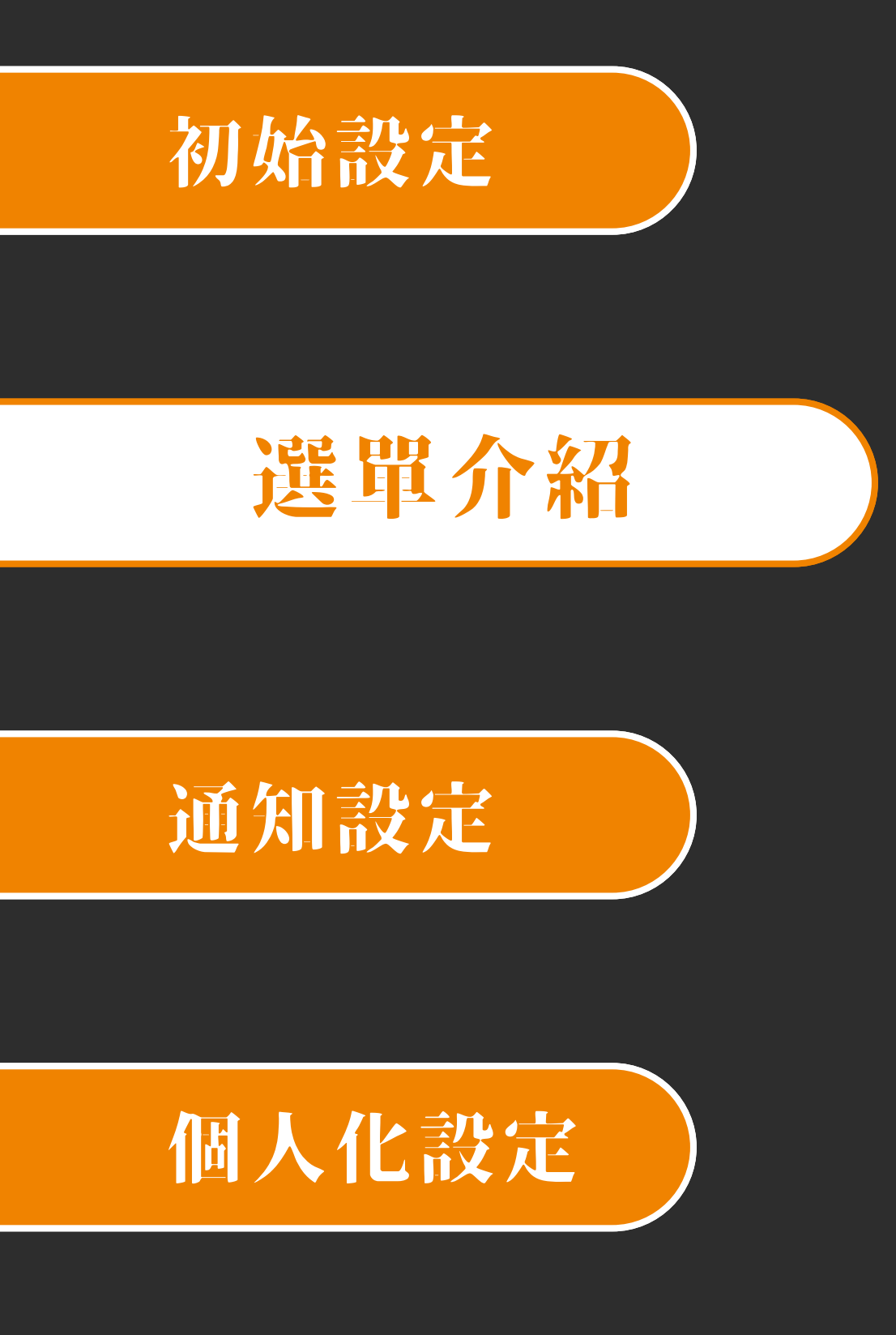

## 定時歸零 新增規則

- 編輯規則名稱
- 選擇裝置後會判斷裝置是否在線
- 選擇定時歸零的時間及週期
- 若裝置未上線則無法新增
- 裝置 5 秒內未回報,則新增未成功

| Carrier 🗢 6:28 PM   | 💷) arrie   | r 🗢          |          | 6:28 PM | 1)        |
|---------------------|------------|--------------|----------|---------|-----------|
| 新增規則                | 新          | <b>f</b> 增規則 | IJ       |         |           |
| 觸發後結果:透過推播方式對手機發出通知 | 合語る        | 發後結果:透       | 過推播方式    | 式對手機發   | 出通知       |
| ┌──規則名稱* ─────      | 規          | 則設定          |          |         |           |
| test_rule           |            |              | 11       |         |           |
| ┌─ 裝置名稱 ────        |            |              | 12<br>13 |         | <b>00</b> |
| 展場萊西                | •          |              |          |         |           |
| 一 感測器               | 週          | 眀            |          |         |           |
| 線性機構-PLC            | ✓ 週-       | · 過二         | 固三       | 週四      | 週3        |
| +18 回注化合            |            |              |          |         |           |
| 况则改足                | - 1        |              |          |         |           |
| 11 確定               | <b>n</b> 1 |              |          | 確定      |           |
|                     |            |              |          |         |           |
|                     | - 1        |              |          |         |           |
|                     | _          |              |          |         |           |

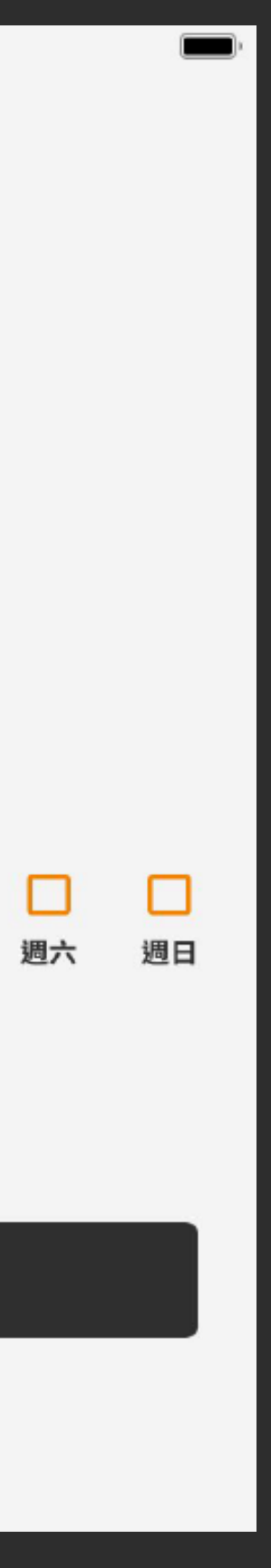

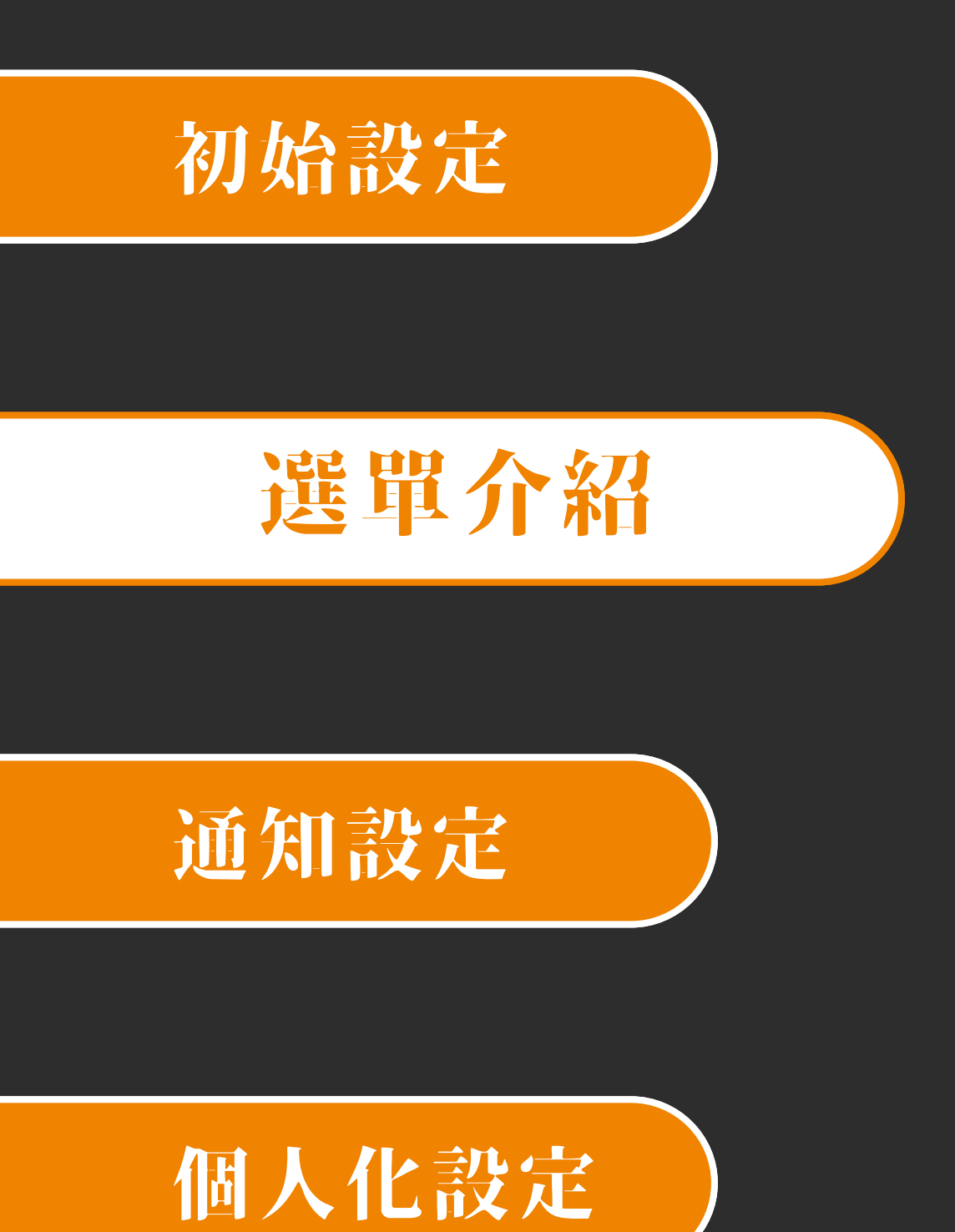

## 定時歸零 編輯規則

- 點選單一規則進入該規則資訊
- 若該裝置在線上則可以編輯 / 刪除
- 裝置 5 秒內未回報, 則編輯未成功

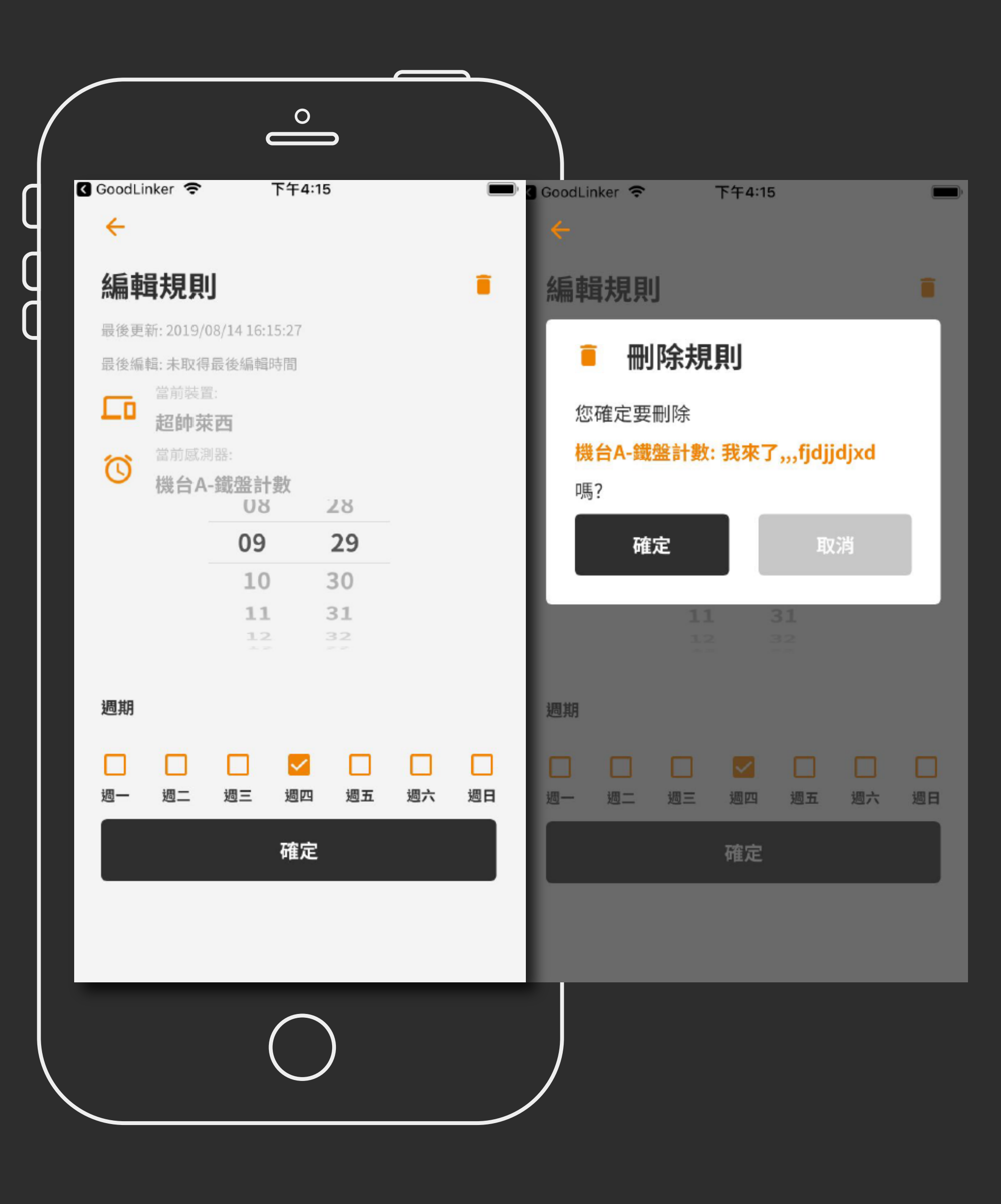

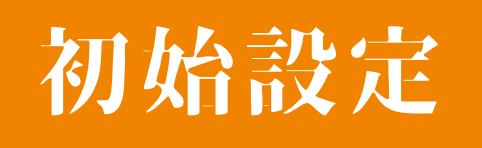

選單介紹

## 訊息通知

- 使用者可檢視綁定裝置之訊息通知 - 點選欲檢視的裝置

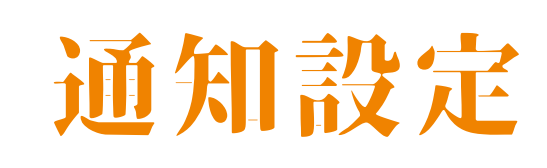

### 個人化設定

| Carrier 奈 | 6:29 PM | <b>,</b> |
|-----------|---------|----------|
| =         |         |          |
| 訊息通知      |         |          |
| 谷林萊西      |         | -        |
| 展場萊西      |         | _        |
| 萊西        |         | _        |

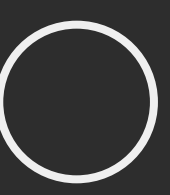

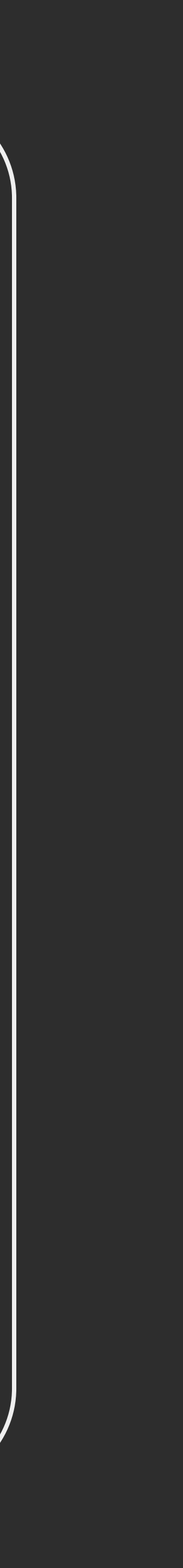

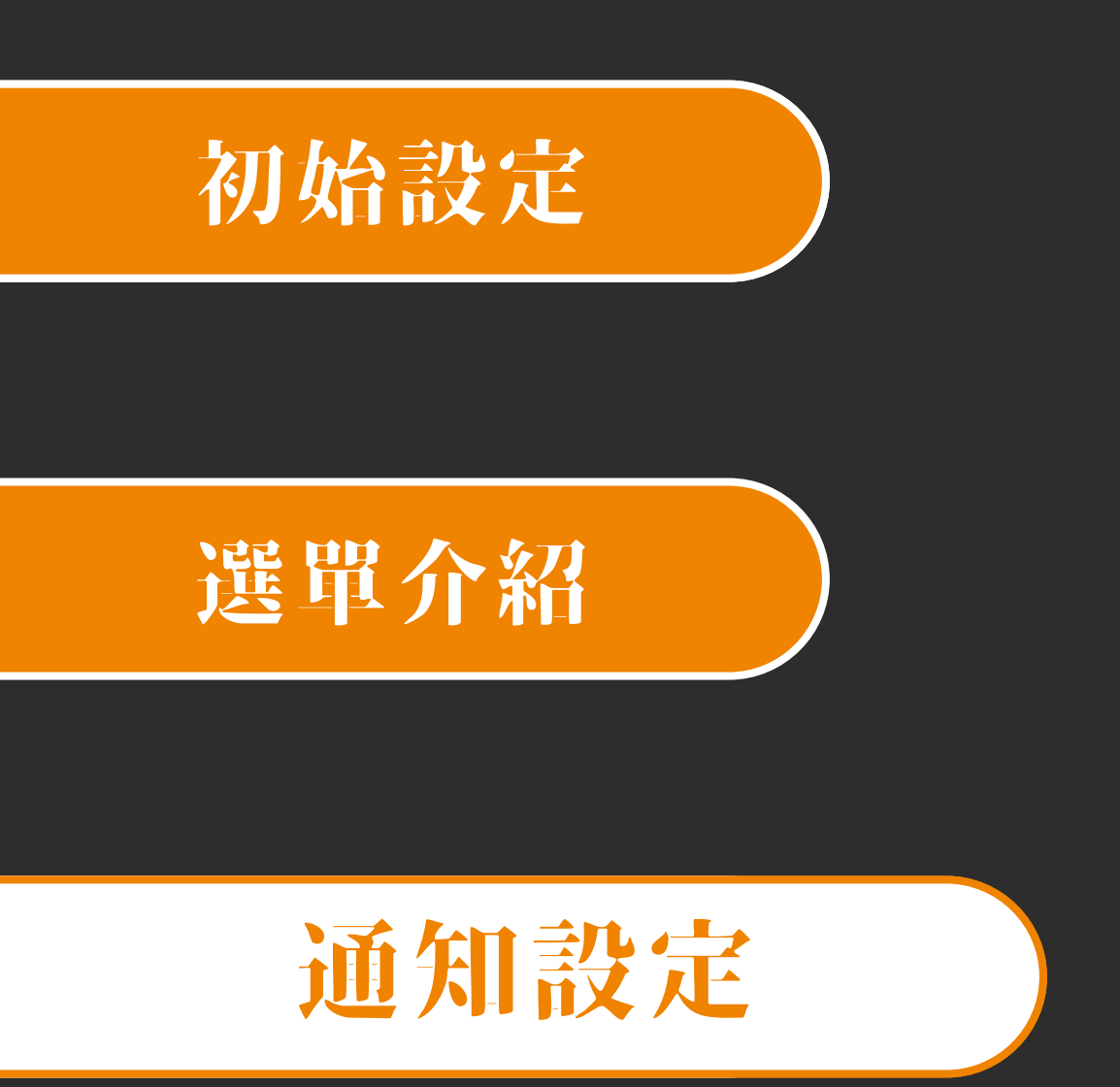

## 訊息通知 訊息列表

- 點選裝置後, 可檢視最新 30 筆訊息通知

### 個人化設定

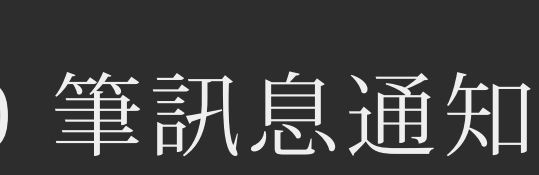

| Carrier 🗢 6:29 PM | ■ arrier 🗢 6:29 PM                            |    |
|-------------------|-----------------------------------------------|----|
| 展場萊西              | 谷林萊西                                          |    |
| 出去取得知自强知          | cam01: BLUEwORD<br>2019/07/31 14:57:44        | 0. |
| 间不可任可心。但不         | cam01: BLUEwORD<br>2019/07/31 14:56:58        | 0. |
|                   | cam01: BLUEwORD<br>2019/07/31 14:56:51        | 0. |
|                   | efa: asdsd<br>2019/07/31 14:56:40             | у  |
|                   | <b>t01: test timer</b><br>2019/07/31 14:55:46 |    |
|                   | cam01: BLUEwORD                               |    |
|                   | cam01: REDwORD                                | 0. |
|                   | cam01: GREENWORD<br>2019/07/31 14:26:11       | 0. |
|                   | cam01: BLACKwORD<br>2019/07/31 14:26:09       | 0. |
|                   | cam01: BLUEwORD<br>2019/07/31 14:17:39        | 0  |

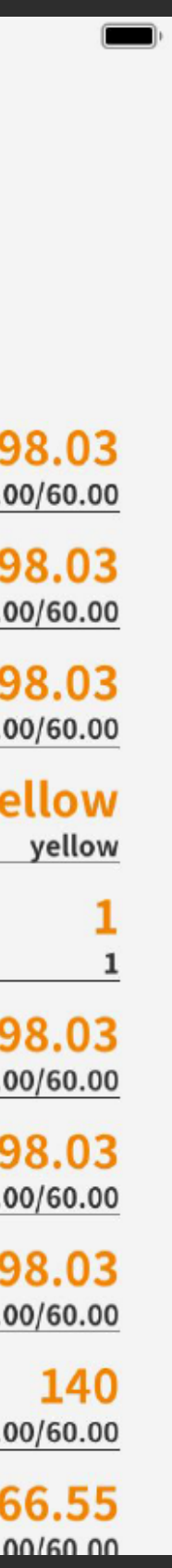

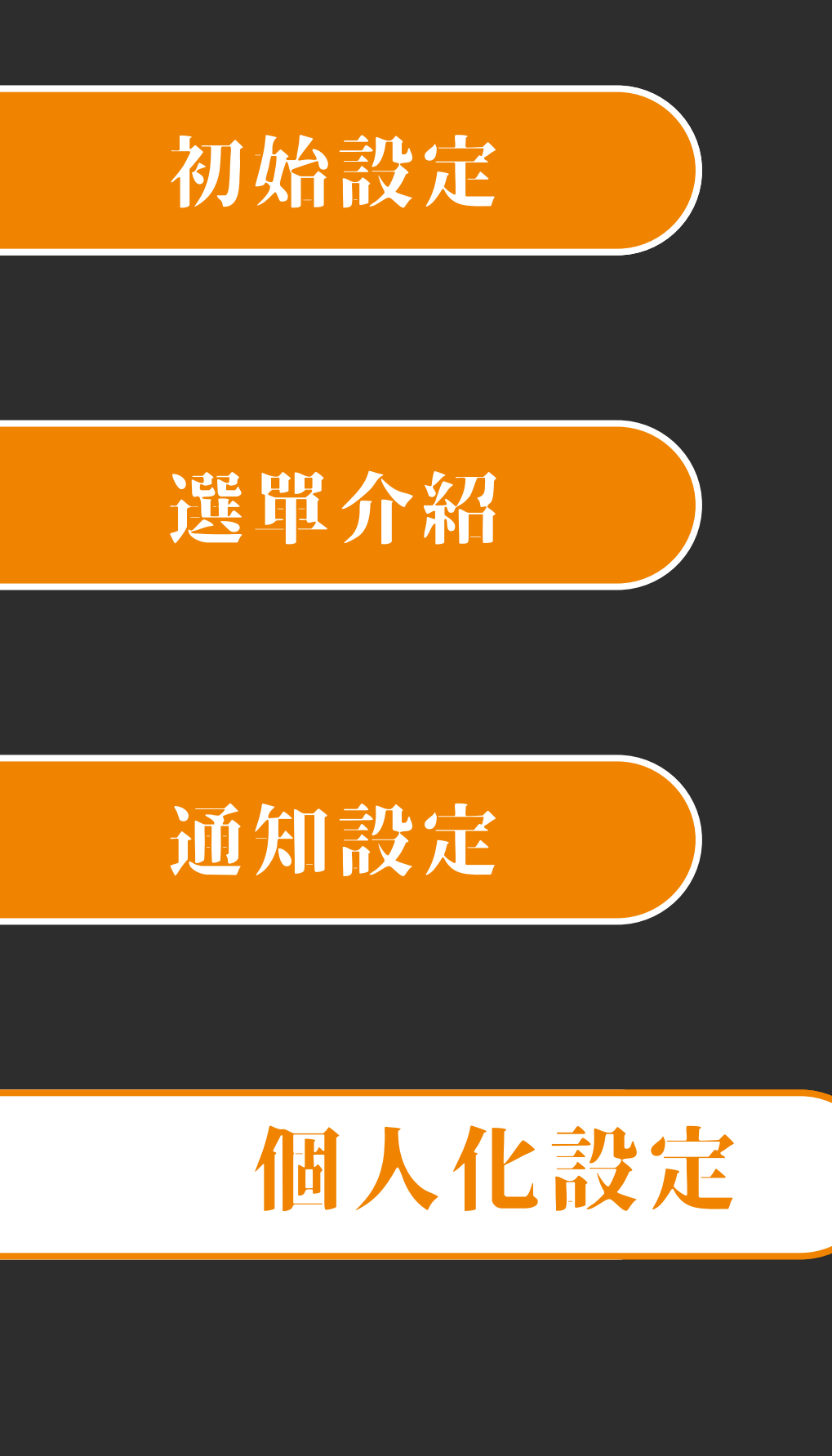

## 設定

- 訊息通知開闢: 可選擇是否要收到 推播訊息通知
- 分享推薦碼: 可分享使用者代號
- 語言設定: 中 / 英文切換
- 隱私權政策條款:檢視隱私權政策條款
- 個人資料: 編輯您的個人資料, 使用者 登入帳號無法編輯
- 重設密碼: 更改目前的密碼

|    |          | $\overset{\circ}{\blacksquare}$ |        |                     |         |
|----|----------|---------------------------------|--------|---------------------|---------|
| Cá | arrier 🗢 | 5:42 PM                         | , Ca   | arrier 🗢            | 5:42 PM |
|    | ≡        |                                 |        | =                   |         |
|    | 設定       |                                 |        | Settings            |         |
|    | 🌲 通知     |                                 |        | A Notification      |         |
|    | 訊息通知開闢   |                                 |        | Notification switch |         |
|    | 🔹 系統     |                                 |        | System              |         |
|    | 分享推薦碼    |                                 |        | Recommendation of   | ode     |
|    | 語言設定     |                                 | 中文(繁體) | Language setting    |         |
|    | 隱私權政策條款  |                                 |        | Privacy Policy      |         |
|    | 💄 個人資料   |                                 |        | 💄 Profile           |         |
|    | 個人資料     |                                 |        | Profile             |         |
|    | 重設密碼     |                                 |        | Reset password      |         |
|    |          |                                 |        |                     |         |
|    |          |                                 |        |                     |         |
|    |          | $\bigcap$                       |        |                     |         |
|    |          |                                 |        |                     |         |
|    |          |                                 |        |                     |         |

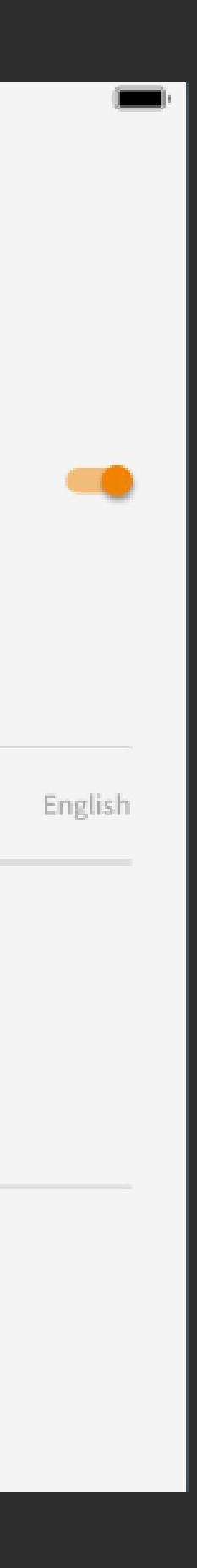

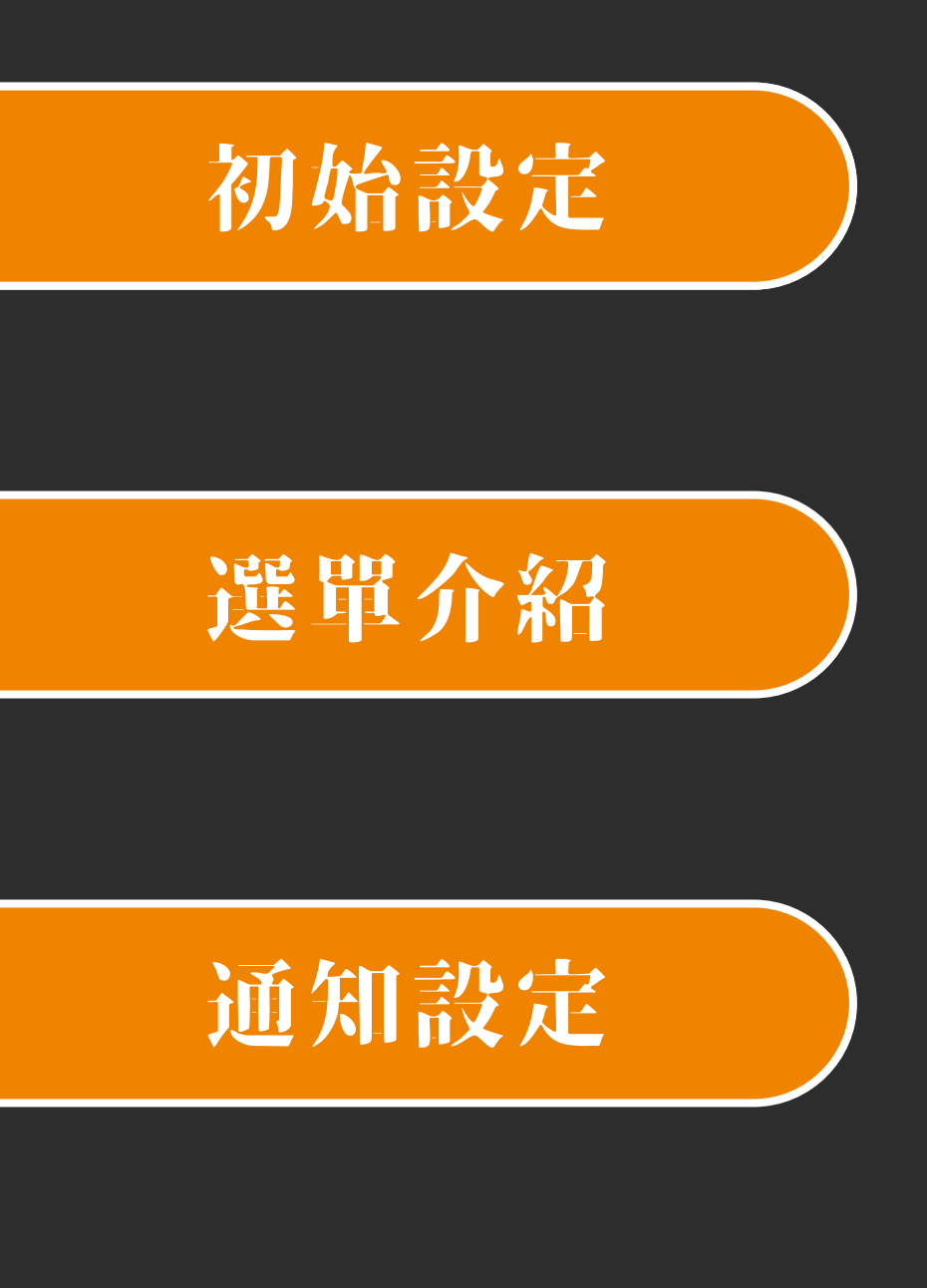

### 個人化設定

## 版本號

- App 版本號在選單的最下方

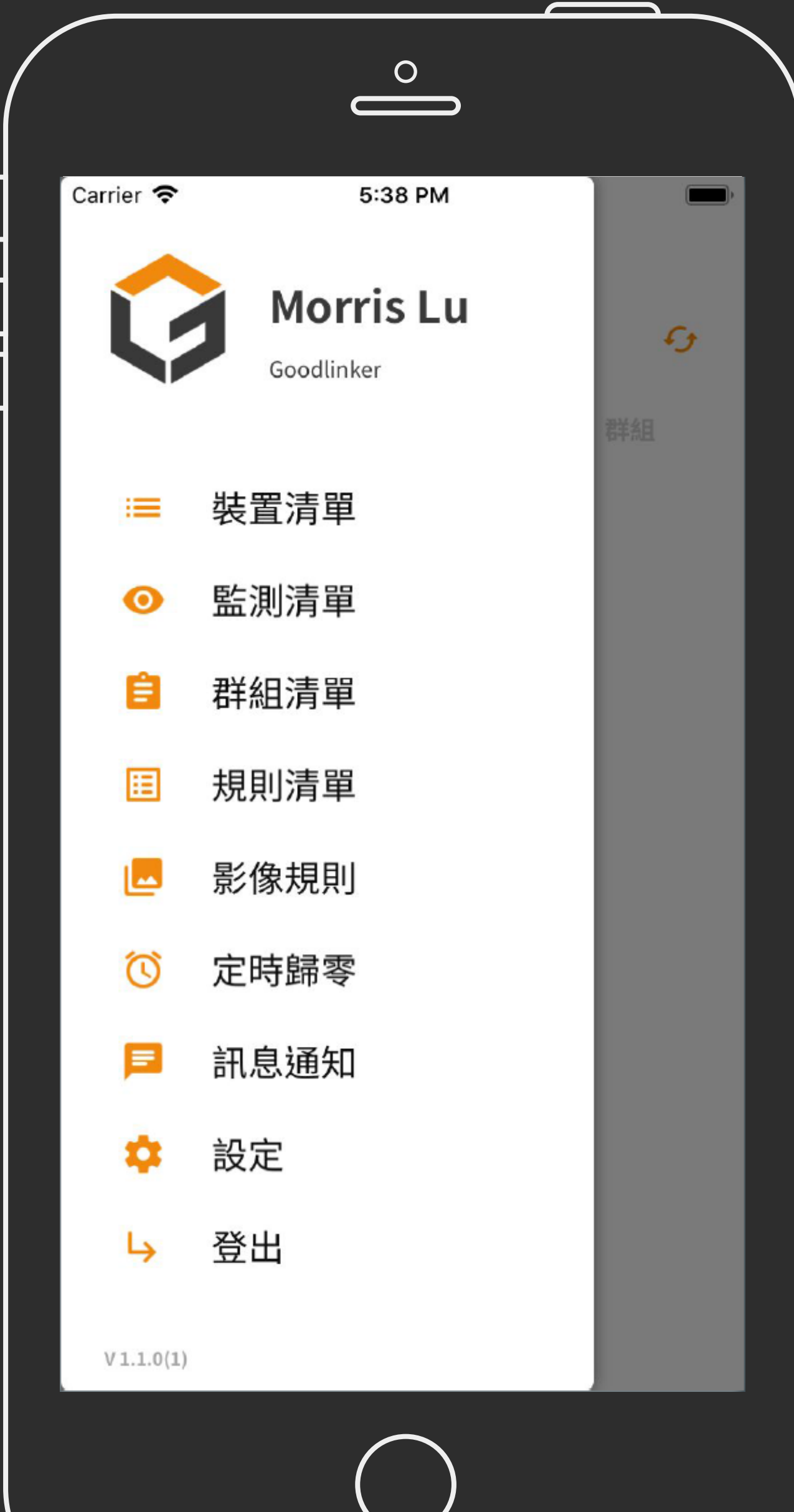

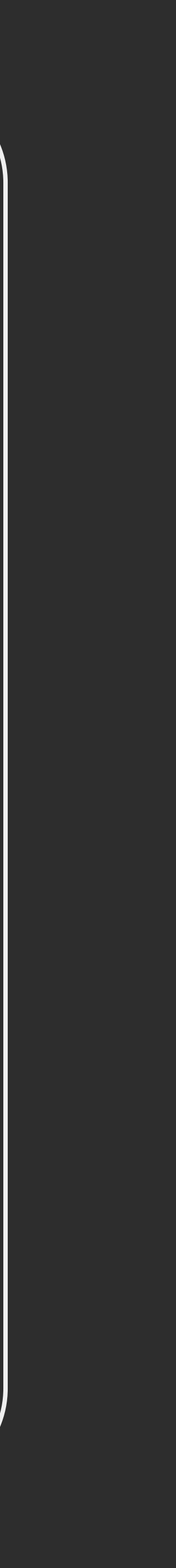